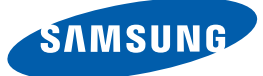

# Руководство пользователя

SyncMaster S22C650D S22C650K S23C650D S23C650K S24C650PL S27C650D

Цвет и дизайн изделия зависят от модели, характеристики изделия могут изменяться без предварительного уведомления с целью усовершенствования.

# ПЕРЕД ИСПОЛЬЗОВАНИЕМ ИЗДЕЛИЯ

#### Авторское право

Обозначения, используемые в данном руководстве

#### Чистка

7

7

8

8 9

9

10

10

11

12

14

18

19

19

20

22

22

24

26

27

27

28

28

29

30

Чистка
 Выбор пространства для безопасной установки
 Меры предосторожности при хранении
 Меры предосторожности
 Символы
 Электрическая часть и безопасность Установка

Эксплуатация

Правильное положение тела при использовании устройства

# ПОДГОТОВКА

#### Проверка содержимого

Снятие упаковки Проверка компонентов

#### Элементы

Кнопки на передней панели Задняя сторона Вид справа

#### Установка

Подсоединение подставки

Регулировка угла наклона и высоты устройства

Поворот монитора

Установка комплекта для настенного монтажа или настольной подставки Замок для защиты от краж

# ПОДКЛЮЧЕНИЕ И 32 ИСПОЛЬЗОВАНИЕ 32 УСТРОЙСТВА 32 ИСТОЧНИКА 33 СИГНАЛОВ 33 39 40

# НАСТРОЙКА 45 ЭКРАНА 45 46

41

46

47

47

48

48

50

50

52

52

53

53

54

54

55

55

#### Перед подключением

Контрольные моменты проверки перед подключением

#### Подключение кабеля питания

# Подключение и использование компьютера

Подключение к компьютеру Установка драйвера Выбор оптимального разрешения Изменение разрешения на компьютере

# Яркость Настройка Яркость Контраст Настройка Контраст Четкость Настройка Четкость SAMSUNG MAGIC Bright Настройка SAMSUNG MAGIC Bright Формат изобр-я Изменение параметра Формат изобр-я Ур черного HDMI Настройка параметров Ур черного HDMI Время отклика Настройка Время отклика По гор. и По верт. Настройка По гор. и По верт. Грубо

Настройка **Грубо** 

# НАСТРОЙКА ОТТЕНКА

**Точно** Настройка **Точно** 

56

56

57

57

58

58

59

59

60

60

61

61

64

65

65

66

66

67

67

# **Кр.** Настройка **Кр.**

**Зел.** Настройка **Зел.** 

Син. Настройка Син.

Оттенок Настройка параметров Оттенок

Гамма Настройка Гамма

# ИЗМЕНЕНИЕ 62 РАЗМЕРА ИЛИ <sup>62</sup> ПЕРЕМЕЩЕНИЕ <sup>63</sup> 63 ЭКРАНА <sub>64</sub>

НАСТРОЙКА И

СБРОС

**Язык** Изменение параметра **Язык** 

Пол. меню по гор. и Пол. меню по верт Настройка Пол. меню по гор. и Пол. меню по верт

**Вр. Отобр.** Настройка **Вр. Отобр.** 

Прозрачность Изменение настройки Прозрачность

Фабр. настройки Инициализация настроек (Фабр. настройки)

Экосохранение Настройка Экосохранение

| <b>Таймер выкл.</b><br>Настройка <b>Таймер выкл.</b>             |
|------------------------------------------------------------------|
| <b>Выключить через</b><br>Настройка <b>Выключить через</b>       |
| <b>Режим ПК/АV</b><br>Настройка <b>Режим ПК/АV</b>               |
| <b>Время повт. клав.</b><br>Настройка <b>Время повт. клав.</b>   |
| <b>Обнар. источника</b><br>Настройка <b>Обнар. источника</b>     |
| <b>Прогр. кнопка</b><br>Настройка параметра <b>Прогр. кнопка</b> |
|                                                                  |

#### МЕНЮ 75 75 «ИНФОРМАЦИЯ» 76 И ПРОЧЕЕ

77

78

78

78

79

80

80

82

83

83

85

# **YCTAHOBKA** ΠΡΟΓΡΑΜΜΗΟΓΟ ОБЕСПЕЧЕНИЯ

ИНФОРМАЦИЯ Отображение ИНФОРМАЦИЯ

Настройка параметров Яркость и Контраст на главном экране

Настройка параметра Громк. на начальном экране

#### Magic Tune

Что такое MagicTune? Установка программного обеспечения Удаление программного обеспечения

#### **MultiScreen**

Установка программного обеспечения Удаление программного обеспечения

#### **MagicRotation**

Установка программного обеспечения Удаление программного обеспечения

| РУКОВОДСТВО ПО<br>ПОИСКУ И<br>УСТРАНЕНИЮ<br>НЕИСПРАВНОСТЕЙ | 86<br>86<br>86<br>86<br><b>89</b>                                                        | Требования, которые необходимо<br>выполнить перед обращением в центр<br>по обслуживанию клиентов Samsung<br>Проверка работы устройства<br>Проверка разрешения и частоты<br>Проверьте следующие показатели.<br>Вопросы и ответы                                  |
|------------------------------------------------------------|------------------------------------------------------------------------------------------|----------------------------------------------------------------------------------------------------|
| ТЕХНИЧЕСКИЕ<br>ХАРАКТЕРИСТИКИ                              | 91<br>95<br>96                                                                           | Общие характеристики<br>Режим экономии электроэнергии<br>Таблица сигналов, посылаемых в<br>стандартном режиме                                                                                                    |
| ПРИЛОЖЕНИЕ                                                 | 104                                                                                      | Связывайтесь с SAMSUNG по всему<br>миру                                                                                                    |
|                                                            | <ul> <li>111</li> <li>111</li> <li>112</li> <li>113</li> <li>113</li> <li>114</li> </ul> | Ответственность за платные услуги<br>(стоимость услуг для клиентов)<br>В изделии не обнаружено неисправностей<br>Повреждение изделия по вине клиента<br>Прочее<br>Правильная утилизация изделия<br>(Использованное электрическое и<br>электронное оборудование) |

## Авторское право

Содержание этого руководства может изменяться без уведомления для улучшения качества изделия.

© Samsung Electronics, 2012.

Авторские права на это руководство принадлежат компании Samsung Electronics.

Использование или воспроизведение данного руководства целиком или его отдельных частей без разрешения Samsung Electronics запрещено.

Логотипы SAMSUNG и SyncMaster являются зарегистрированными торговыми марками компании Samsung Electronics.

Microsoft, Windows и Windows NT являются зарегистрированными торговыми марками Microsoft Corporation.

VESA, DPM и DDC являются зарегистрированными торговыми марками Video Electronics Standards Association.

| • | Плата за обслуживание может взиматься в следующих случаях. |                                                                                                    |  |
|---|------------------------------------------------------------|----------------------------------------------------------------------------------------------------|--|
|   |                                                            | (а) Если вы вызовите специалиста, и он не обнаружит неисправности устройства.                                                                                                    |  |
|   |                                                            | (это возможно, если вы не знакомы с настоящим руководством).                                                                                                    |  |
|   |                                                            | (b) Если вы передадите устройство в ремонтный центр, и его специалисты не обнаружат<br>неисправности устройства.<br>(это возможно, если вы не знакомы с настоящим руководством). |  |
|   |                                                            |                                                                                                    |  |

#### Размер этой платы будет сообщен вам перед тем, как сотрудник компании выедет на место.

#### Обозначения, используемые в данном руководстве

| Следующие изображения приведены только для справки. |
|-----------------------------------------------------|
| Реальные ситуации могут отличаться от изображенных. |

## Чистка

#### Чистка

Чистку следует осуществлять осторожно, так как панель и внешние поверхности легко поцарапать.

При чистке выполните следующие действия.

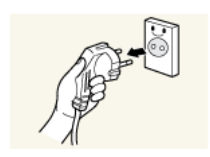

- 1. Выключите монитор и компьютер.
- 2. Отключите кабель питания от монитора.
  - Держите кабель питания за вилку и не касайтесь кабеля влажными руками. При несоблюдении этого требования возможно поражение электрическим током.

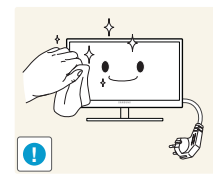

3. Протрите экран монитора чистой мягкой сухой тканью.

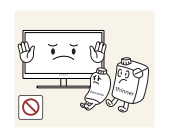

Не протирайте монитор чистящими средствами, содержащими спирт, растворитель или поверхностно-активные вещества.

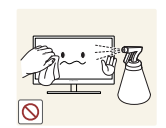

Не брызгайте воду или моющее средство непосредственно на изделие.

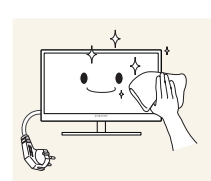

4. Смочите мягкую сухую ткань в воде, а затем отожмите ее, чтобы очистить внешние поверхности монитора.

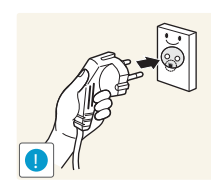

- 5. Подключите кабель питания после чистки изделия.
- 6. Включите монитор и компьютер.

#### Выбор пространства для безопасной установки

- Убедитесь, чтобы вокруг устройства было пространство для вентиляции. Повышение внутренней температуры устройства может привести к его возгоранию и повреждению. При установке устройства убедитесь, что вокруг него оставлено места не менее, чем показано ниже.
- K

Внешний вид зависит от модели устройства.

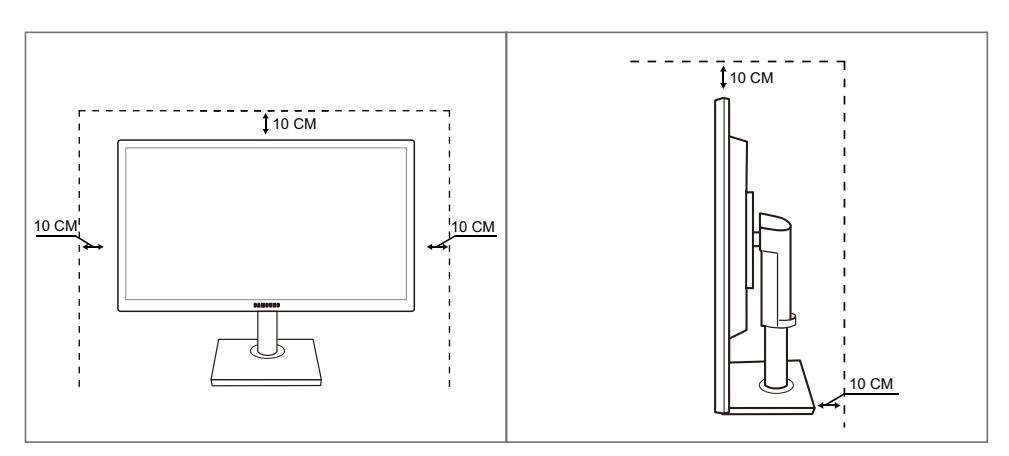

#### Меры предосторожности при хранении

Если необходима чистка внутренних частей монитора, обратитесь в сервисный центр Samsung (страница 104). (платная услуга.)

# Меры предосторожности

| Осторожно                                                                                                    |
|----------------------------------------------------------------------------------------------------|
| ОПАСНОСТЬ ПОРАЖЕНИЯ ЭЛЕКТРИЧЕСКИМ ТОКОМ. НЕ ОТКРЫВАТЬ.                                                        |
| Осторожно: ВО ИЗБЕЖАНИЕ ПОРАЖЕНИЯ ЭЛЕКТРИЧЕСКИМ ТОКОМ НЕ ОТКРЫВАЙТЕ<br>КРЫШКУ (ИЛИ ЗАДНЮЮ ПАНЕЛЬ) УСТРОЙСТВА. |
| ВНУТРИ УСТРОЙСТВА ОТСУТСТВУЮТ ДЕТАЛИ, РЕМОНТ КОТОРЫХ МОЖЕТ ВЫПОЛНЯТЬ<br>ПОЛЬЗОВАТЕЛЬ.                         |
| ОБРАТИТЕСЬ К КВАЛИФИЦИРОВАННОМУ СПЕЦИАЛИСТУ.                                                                  |
|                                                                                                    |

| Í | Этот символ означает наличие внутри изделия деталей, находящихся под высоким напряжением.                                         |
|---|----------------------------------------------------------------------------------------------------|
|   | Любой контакт с внутренними частями изделия опасен.                                                                               |
|   | Этот символ предупреждает о том, что к изделию прилагается документация, содержащая важные данные об эксплуатации и обслуживании. |

#### Символы

| Лредупреждени<br>е    | При несоблюдении инструкций возможны серьезные и фатальные травмы.               |
|-----------------------|----------------------------------------------------------------------------------|
| <b>Л</b><br>Осторожно | При несоблюдении инструкций возможны травмы или причинение материального ущерба. |
| $\otimes$             | Выполнять действия, отмеченные этим символом, запрещено.                         |
|                       | Следует соблюдать инструкции, отмеченные этим символом.                          |

#### Электрическая часть и безопасность

Ľ

Следующие изображения приведены только для справки. Реальные ситуации могут отличаться от изображенных.

### <u> Предупреждение</u>

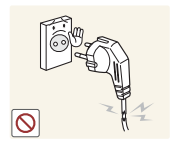

Не используйте поврежденный кабель или вилку питания либо ненадежно закрепленную розетку питания.

Возможно поражение электрическим током или возгорание.

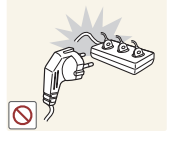

Возможен перегрев розетки и возгорание.

Не подключайте много изделий к одной электророзетке.

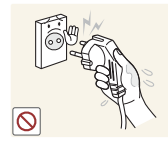

Не трогайте кабель питания влажными руками.

• При несоблюдении этого требования возможно поражение электрическим током.

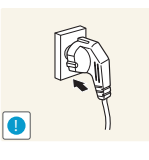

Полностью вставляйте вилку, чтобы она была надежно зафиксирована.

Ненадежное соединение может стать причиной пожара.

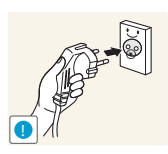

Кабель питания следует подключать к заземленной розетке (только для устройств с типом изоляции 1).

Возможно поражение электрическим током или травмы.

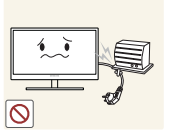

Не перегибайте и не натягивайте кабель питания. Не нагружайте кабель питания тяжелыми предметами.

Повреждение кабеля питания может стать причиной поражения электрическим током или пожара.

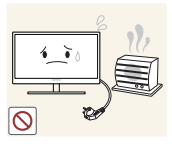

Не прокладывайте кабель питания и не устанавливайте изделие рядом с источниками тепла.

Возможно поражение электрическим током или возгорание.

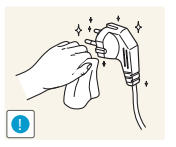

Удалите посторонние вещества, например пыль, вокруг контактов вилки и в розетке питания с помощью сухой ткани.

Несоблюдение этого требования может стать причиной пожара.

# 🕂 Осторожно

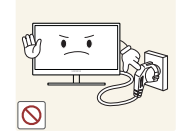

Не отключайте кабель питания во время использования изделия.

Возможно повреждение изделия или поражение электрическим током.

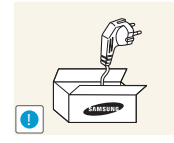

Не используйте кабель питания для других изделий, кроме авторизованных изделий, поставляемых компанией Samsung.

Возможно поражение электрическим током или возгорание.

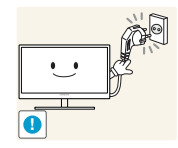

При подключении кабеля питания оставляйте свободный доступ к розетке электросети.

При возникновении каких-либо проблем с изделием отключите кабель питания, чтобы полностью обесточить изделие.

Питание изделия нельзя полностью отключить кнопкой включения питания.

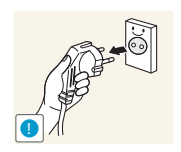

При отключении кабеля питания от розетки электропитания держите его за вилку.

Возможно поражение электрическим током или возгорание.

#### Установка

# Предупреждение

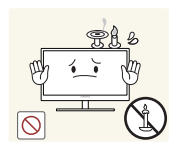

НЕ ПОМЕЩАЙТЕ СВЕЧИ, СРЕДСТВА, ОТПУГИВАЮЩИЕ НАСЕКОМЫХ, ИЛИ СИГАРЕТЫ НА ИЗДЕЛИЕ. НЕ УСТАНАВЛИВАЙТЕ ИЗДЕЛИЕ РЯДОМ С ИСТОЧНИКАМИ ТЕПЛА.

Несоблюдение этого требования может стать причиной пожара.

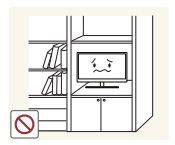

Не устанавливайте изделие в тесных местах с плохой вентиляцией, например на книжных полках или в стенных шкафах.

 Несоблюдение этого требования может стать причиной пожара из-за повышения внутренней температуры.

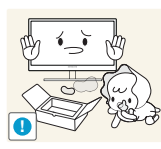

Пластиковую упаковку изделия следует хранить в месте, недоступном детям.

Дети могут задохнуться.

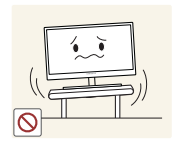

Не устанавливайте изделие на нестабильные или вибрирующие поверхности (ненадежно закрепленные полки, наклонные поверхности и т. д.).

- Возможно падение и повреждение изделия или травмы.
- Использование изделия в местах с повышенной вибрацией может стать причиной повреждения изделия или пожара.

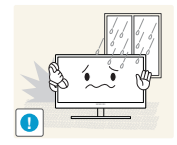

Не устанавливайте изделие в транспортных средствах или в местах с повышенной запыленностью, влажностью (капли воды и т. д.), содержанием в воздухе масляных веществ или дыма.

Возможно поражение электрическим током или возгорание.

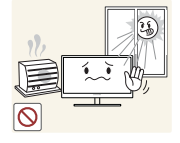

Не подвергайте изделие воздействию прямых солнечных лучей, тепла или горячих объектов, например печей.

При несоблюдении этого требования возможно сокращение срока службы изделия или возгорание.

Не устанавливайте изделие в местах, доступным маленьким детям.

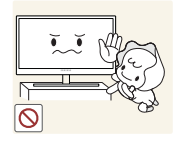

• Изделие может упасть и травмировать детей.

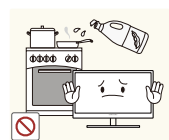

Пищевое масло, например соевое, может повредить или деформировать устройство. Не устанавливайте устройств в кухне или неподалеку от кухонного стола.

# 🕂 Осторожно

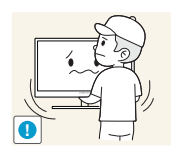

Не роняйте изделие во время транспортировки.

• Иначе, это может стать причиной повреждения изделия или травм.

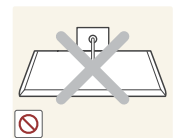

Не кладите изделие лицевой стороной вниз.

Возможно повреждение экрана.

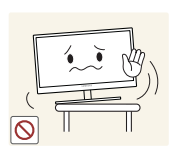

Перед установкой изделия на шкаф или полку убедитесь в том, что нижний край лицевой стороны изделия не выступает за край шкафа или полки.

- Возможно падение и повреждение изделия или травмы.
- Устанавливайте изделие только на шкафы или полки подходящего размера.

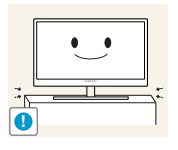

Осторожно устанавливайте изделие.

Возможно падение и повреждение изделия или травмы.

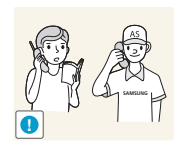

Установка изделия в неподходящих местах (в местах, характеризующихся наличием большого количества мелких частиц, химических веществ или повышенной температурой, а также в аэропортах или на вокзалах, где изделие должно непрерывно работать в течение длительного времени) может серьезно сказаться на работе изделия.

При установке изделия в таких местах следует проконсультироваться в сервисном центре Samsung (страница 104).

#### Эксплуатация

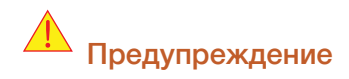

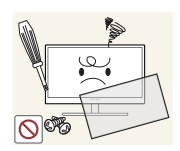

Внутри изделия течет ток высокого напряжения. Не пытайтесь самостоятельно разбирать, ремонтировать или изменять изделие.

- Возможно поражение электрическим током или возгорание.
- Для выполнения ремонта обратитесь в сервисный центр Samsung (страница 104).

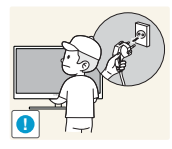

При перемещении изделия отключите выключатель питания и отсоедините кабель питания и все остальные подключенные кабели.

 Если это требование не выполнено, возможно повреждение кабеля питания или поражение электрическим током.

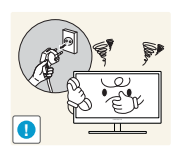

Если изделие создает странный звук, выделяет запах гари или дым, немедленно отключите кабель питания и обратитесь в сервисный центр Samsung (страница 104).

Возможно поражение электрическим током или возгорание.

Не позволяйте детям виснуть на изделии или забираться на него.

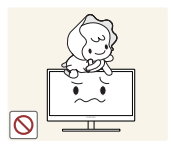

Возможно падение изделия и травмирование детей.

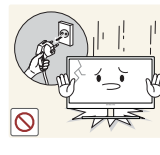

Если изделие упало или повреждена наружная поверхность изделия, выключите изделие, отключите кабель питания и обратитесь в сервисный центр Samsung (страница 104).

 При несоблюдении этого требования возможно поражение электрическим током или возгорание.

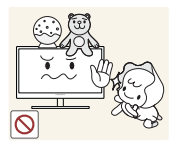

Не помещайте тяжелые объекты, игрушки или сладости на верх изделия. Изделие или тяжелые объекты могут упасть, если дети попытаются

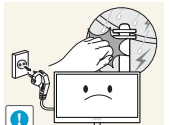

достать игрушки или сладости, что может привести к серьезным травмам.

Во время молний или грозы выключите изделие и отсоедините кабель питания.

Возможно поражение электрическим током или возгорание.

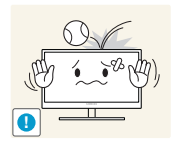

Не роняйте предметы на изделие и не ударяйте его.

Возможно поражение электрическим током или возгорание.

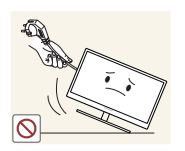

Не передвигайте изделие, таща его за кабель питания или любой другой кабель.

Если это требование не выполнено, возможно повреждение кабеля, поражение электрическим током или возгорание.

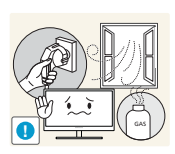

При утечке газа не касайтесь изделия или вилки кабеля питания. Немедленно проветрите помещение.

Искры могут стать причиной взрыва или возгорания.

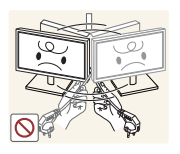

Не поднимайте и не передвигайте изделие за кабель питания или любой другой кабель.

Если это требование не выполнено, возможно повреждение кабеля, поражение электрическим током или возгорание.

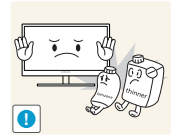

Не пользуйтесь и не храните воспламеняющиеся спреи или огнеопасные вещества рядом с изделием.

Это может стать причиной взрыва или возгорания.

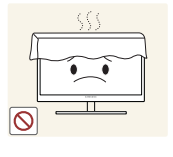

Следите за тем, чтобы вентиляционные отверстия не были заблокированы скатертью или занавеской.

Несоблюдение этого требования может стать причиной возгорания изза повышения внутренней температуры.

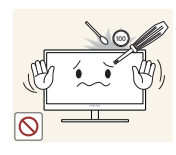

Не вставляйте металлические предметы (спицы, монеты, заколки и т. д.) или воспламеняющиеся предметы (бумагу, спички и т. д.) в вентиляционные отверстия или порты изделия.

- Если вода или любое постороннее вещество попало внутрь изделия, выключите изделие, отключите кабель питания и обратитесь в сервисный центр Samsung (страница 104).
- Это может стать причиной повреждения изделия, поражения электрическим током или возгорания.

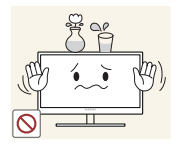

Не помещайте на верх емкости с водой (вазы, горшки, бутылки и т. д.) или металлические предметы.

- Если вода или любое постороннее вещество попало внутрь изделия, выключите изделие, отключите кабель питания и обратитесь в сервисный центр Samsung (страница 104).
- Это может стать причиной повреждения изделия, поражения электрическим током или возгорания.

# \rm Осторожно

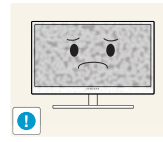

Оставление на экране неподвижного изображения в течение долгого времени может привести к появлению остаточного изображения или дефектных пикселей.

 Если вы не собираетесь пользоваться изделием в течение длительного времени, включите режим энергосбережения или заставку с изменяющимся изображением.

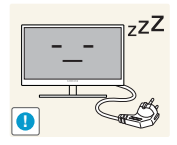

Отключайте кабель питания от розетки электросети, если вы планируете не использовать изделие в течение длительного времени (отпуск и т. д.).

 При несоблюдении этого требования возможно воспламенение из-за накопившейся пыли, перегрев, поражение электрическим током или утечка тока.

Задайте рекомендованные для изделия разрешение и частоту.

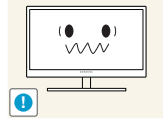

В противном случае возможно ухудшение зрения.

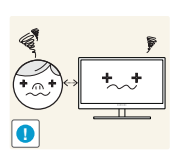

Если смотреть на экран с близкого расстояния в течение длительного времени, возможно ухудшение зрения.

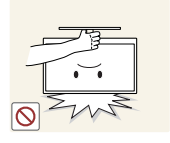

Не переворачивайте монитор нижней стороной вверх и не перемещайте его, держа за подставку.

Возможно падение и повреждение изделия или травмы.

Не используйте увлажнители воздуха или печи рядом с изделием.Возможно поражение электрическим током или возгорание.

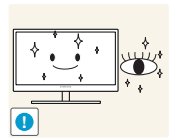

После каждого часа использования изделия следует дать глазам отдохнуть не менее пяти минут.

Это ослабит утомление глаз.

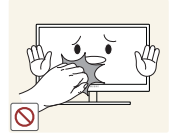

Не касайтесь экрана, если изделие включено в течение длительного времени, так как он сильно нагревается.

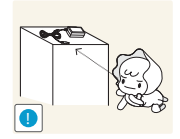

Храните используемые вместе с изделием мелкие аксессуары в месте, недоступном детям.

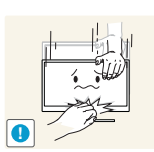

Будьте осторожны при регулировке угла наклона изделия и высоты подставки.

- В противном случае детские пальцы или руки могут застрять и травмироваться.
- Слишком сильный наклон изделия может стать причиной падения и травм.

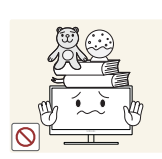

Не кладите на изделие тяжелые предметы.

Это может стать причиной повреждения изделия или травм.

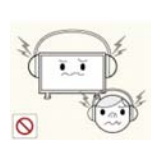

При использовании наушников не включайте звук слишком громко.

 Слишком высокий уровень громкости может привести к нарушениям слуха.

## Правильное положение тела при использовании устройства

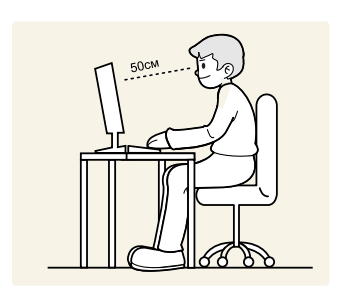

При использовании изделия следите за правильной осанкой.

- Выпрямите спину.
- Расстояние между глазами и экраном должно составлять от 45 до 50 см, на экран следует смотреть слегка вниз.

Глаза должны быть прямо перед экраном.

- Отрегулируйте угол так, чтобы свет не отражался от экрана.
- Предплечье должно быть перпендикулярно плечу на уровне тыльной стороны ладони.
- Локти должны быть согнуты примерно под прямым углом.
- Отрегулируйте высоту изделия так, чтобы колени можно было согнуть под углом 90 градусов или более, пятки касались пола, а руки находились ниже сердца.

# 1.1 Проверка содержимого

#### 1.1.1 Снятие упаковки

 Раскройте коробку. При открывании коробки острым инструментом будьте осторожны, чтобы не повредить изделие.

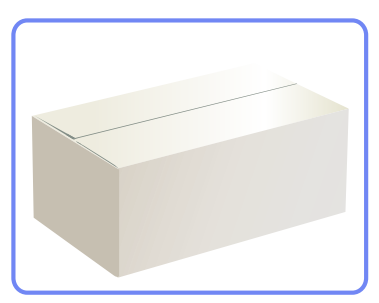

2 Снимите упаковочный стирофом с изделия.

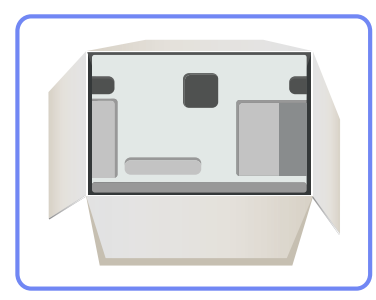

3 Проверьте компоненты и снимите пенопласт и пластиковый пакет.

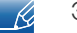

Этот рисунок приведен только для справки.

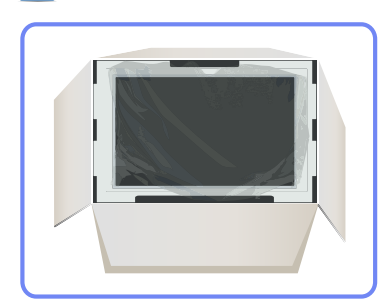

4 Храните коробку в сухом месте, чтобы в будущем ее можно было использовать при перемещении продукта.

# Подготовка

#### 1.1.2 Проверка компонентов

- Если что-либо из комплекта поставки отсутствует, обратитесь к дилеру, у которого вы приобрели изделие.
  - Внешний вид компонентов и элементов, приобретаемых отдельно, может отличаться от тех, которые показаны на рисунке.

#### Компоненты

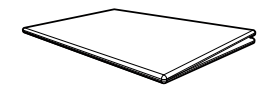

Краткое руководство по установке

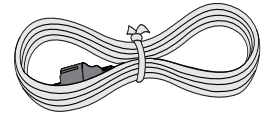

Кабель питания

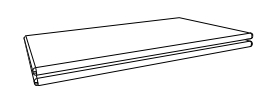

Гарантийный талон (Недоступен в некоторых регионах)

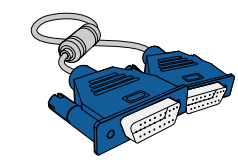

Кабель D-Sub (дополнительно)

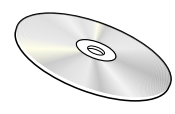

Руководство пользователя

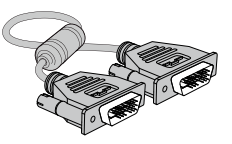

Кабель DVI (дополнительно)

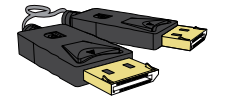

Кабель DP (дополнительно)

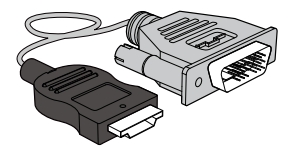

Кабель HDMI-DVI (дополнительно)

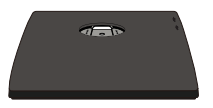

Подставка (Относится только к моделям с подставкой, в которых имеются порты USB.)

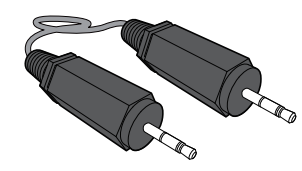

Стереокабель (дополнительно)

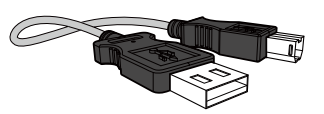

Кабель USB(дополнительно)

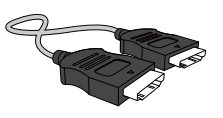

Кабель HDMI (дополнительно)

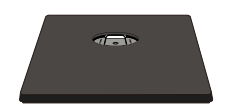

Подставка

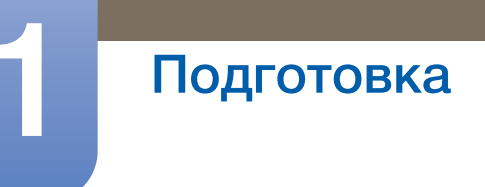

K

Компоненты из разных регионов могут отличаться друг от друга.

# 1.2 Элементы

#### 1.2.1 Кнопки на передней панели

Ľ

Цвет и форма деталей могут отличаться от цвета и формы деталей, представленных на рисунке. В целях повышения качества технические характеристики могут изменяться без уведомления.

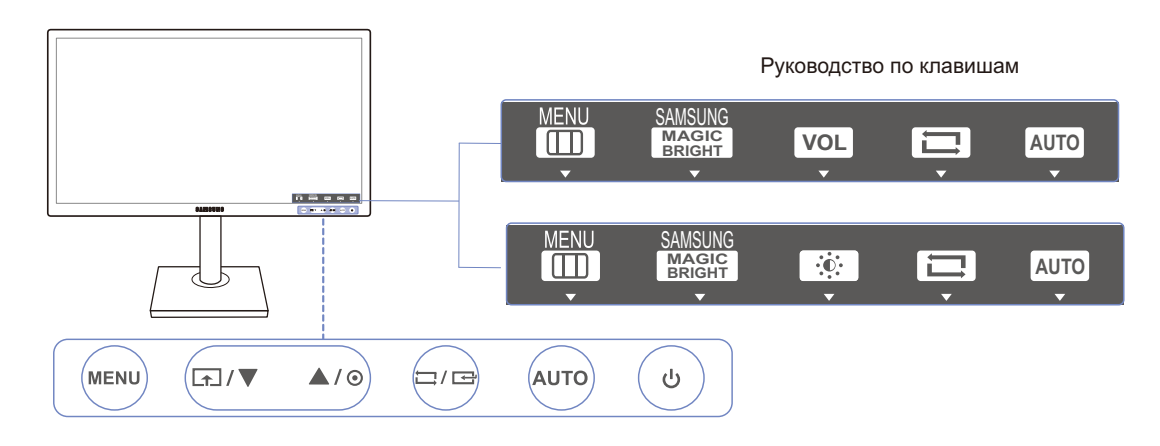

| Значки | Описание                                                                                                    |  |
|--------|----------------------------------------------------------------------------------------------------|--|
| MENU   | <ul> <li>Отображение или скрытие экранного меню (OSD) или возврат в последнее меню.</li> <li>Блокировка экранных меню: сохранение текущих настроек или блокировка экранного меню, чтобы предотвратить случайное изменение настроек. Включить: Чтобы заблокировать управление экранным меню, нажмите и удерживайте кнопку [MENU] в течение 10 секунд. Отключить: Чтобы разблокировать управление экранным меню после блокировки, нажмите и удерживайте кнопку [MENU] в течение 10 секунд. Отключить: Чтобы разблокировать управление экранным меню после блокировки, нажмите и удерживайте кнопку [MENU] дольше 10 секунд.</li> <li>Когда управление экранным меню заблокировано,</li> <li>можно настраивать параметры Яркость и Контраст, а также просматривать содержимое окна ИНФОРМАЦИЯ.</li> <li>Функция Прогр. кнопка доступна для использования при нажатии кнопки []]. (Функция Прогр. кнопка доступна, даже если управление экранным меню заблокировано)</li> </ul> |  |
| ſ      | Настройте Прогр. кнопка и нажмите кнопку [♪]. Будут включены следующие параметры.<br>маgicBright - Экосохранение - Формат изобр-я<br>Для настройки Прогр. кнопка выберите НАСТР. И СБРОС →<br>Прогр. кнопка, затем выберите подходящий режим.                                                                                                    |  |

| Значки                     | Описание                                                                                                    |
|----------------------------|----------------------------------------------------------------------------------------------------|
| ▲/▼                        | Переход к верхнему или нижнему меню или изменение значения настройки в экранном меню.                                                                                                    |
| O                          | <ul> <li>Управление яркостью и контрастностью экрана.</li> <li>Если экранного меню нет на экране, нажмите кнопку для регулировки Громк. в режиме Аналог, если стереокабель подключен к разъему [IN].</li> <li>Если экранного меню нет на экране, нажмите кнопку для регулировки Громк. в режиме HDMI/DisplayPort.</li> <li>Относится только к моделям, в которых имеются динамики.</li> </ul>                                                                          |
| Ĺ,/⊂                       | Подтверждение выбора источника.<br>При нажатии кнопки [☐/[]], когда экранное меню не<br>отображается, переключаются источники сигнала (Аналог./DVI/<br>DisplayPort)(S22C650D/S23C650D/S27C650D)(Аналог./<br>HDMI)(S22C650K/S23C650K)(Аналог./HDMI/<br>DisplayPort)(S24C650PL). При включении изделия или<br>переключении источника сигнала с помощью кнопки []/[]] в<br>верхней левой части экрана отображается сообщение с указанием<br>выбранного источника сигнала. |
| AUTO                       | <ul> <li>нажмите кнопку [AUTO], чтобы выполнить автоматическую настройку экрана.</li> <li>При изменении разрешения в разделе свойств дисплея активируется функция Автоподстройка.</li> <li>Данная функция доступна только в режиме Аналог</li> </ul>                                                                                                    |
| Ċ                          | Включение или выключение устройства.                                                                                                    |
| Руководство по<br>клавишам | При нажатии кнопки управления устройства перед открытием<br>экранного меню будет показано руководство по клавишам. (В<br>руководстве описана функция нажатой кнопки.)<br>Чтобы получить доступ к экранному меню, когда отображается<br>руководство, нажмите соответствующую кнопку еще раз.<br>Руководство по клавишам может изменяться в зависимости от<br>функции или модели устройства. См. характеристики изделия.                                                 |

# Подготовка

#### 1.2.2 Задняя сторона

Ľ

Цвет и форма деталей могут отличаться от цвета и формы деталей, представленных на рисунке. В целях повышения качества технические характеристики могут изменяться без уведомления.

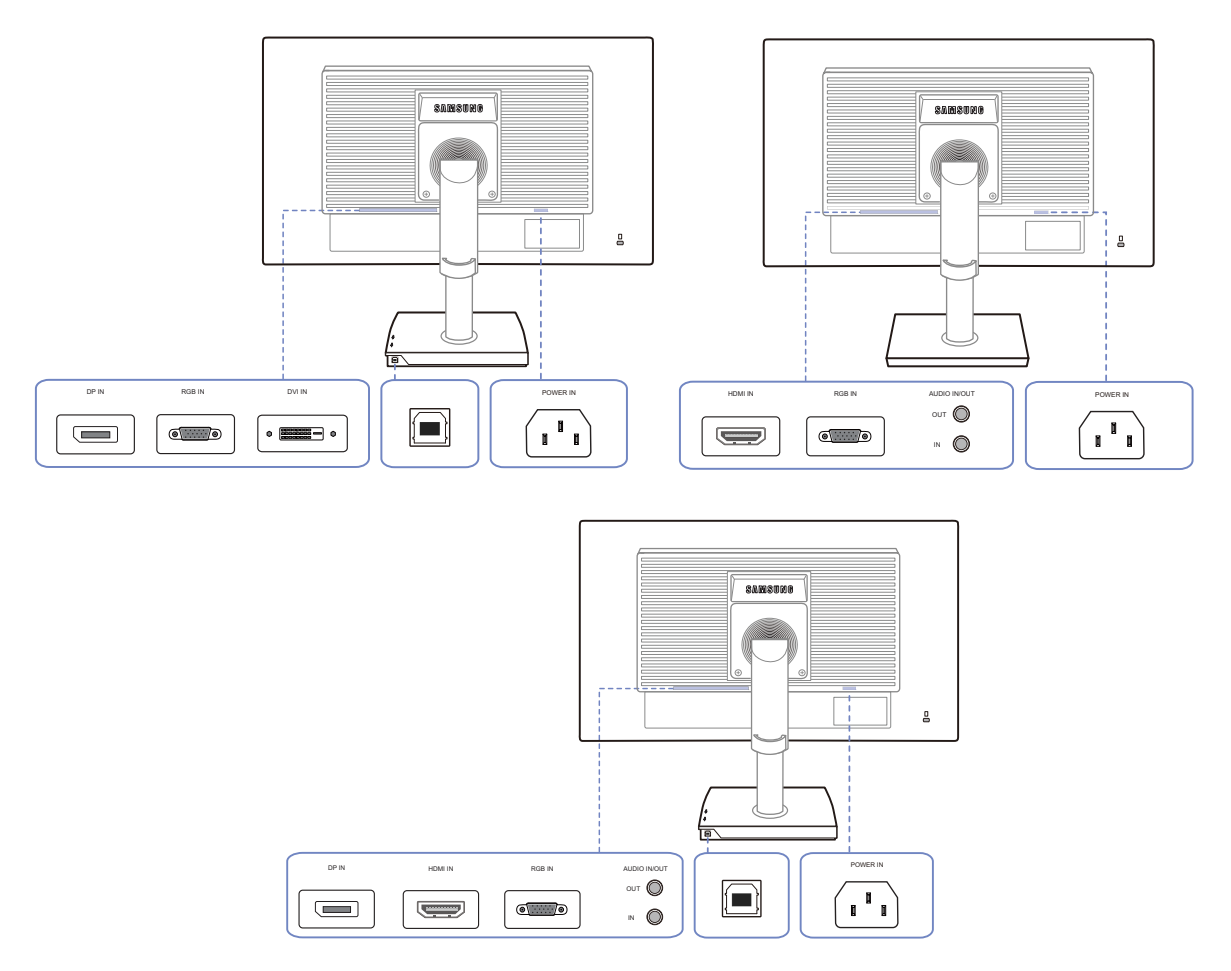

| Порт | Порты                                                                                                    |  |
|------|----------------------------------------------------------------------------------------------------|--|
|      | Подключите кабель питания монитора к порту POWER IN на задней панели монитора.                                                                   |  |
| •    | Подключение к ПК с помощью кабеля D-SUB.                                                                                                    |  |
|      | Подключение к компьютеру с помощью кабеля DVI.<br>Разъем [DVI IN] поставляется только для моделей с<br>отдельным цифровым разъемом DVI.          |  |
|      | Подключение к источнику сигнала с помощью кабеля HDMI.<br>Разъем [HDMI IN] поставляется только для моделей с<br>отдельным цифровым разъемом DVI. |  |

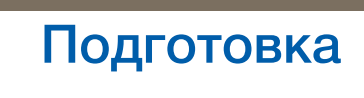

| Порт | Порты                                                                                                    |
|------|----------------------------------------------------------------------------------------------------|
|      | Подключение к компьютеру с помощью кабеля DP.<br>Разъем [DP IN] поставляется только для моделей с<br>отдельным цифровым разъемом DVI.                            |
|      | Подключение к источнику аудиосигнала с помощью<br>аудиокабеля.<br>Относится только к моделям, в которых имеются динамики.                                        |
| OUT  | Подключение устройств вывода звука, например наушников.<br>Относится только к моделям, в которых имеются динамики.                                               |
|      | С помощью кабеля USB выполните подключение порта<br>монитора к USB-порту компьютера.<br>Относится только к моделям с подставкой, в которых<br>имеются порты USB. |

# Подготовка

#### 1.2.3 Вид справа

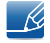

Цвет и форма деталей могут отличаться от цвета и формы деталей, представленных на рисунке. В целях повышения качества технические характеристики могут изменяться без уведомления.

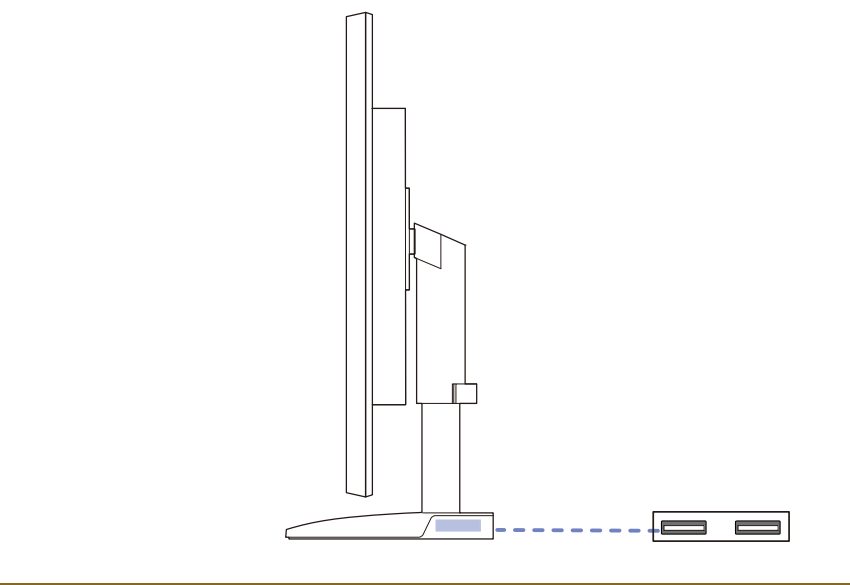

| Порт | Порты                                                                 |
|------|-----------------------------------------------------------------------|
|      | Подключение к устройству USB.                                         |
|      | Относится только к моделям с подставкой, в которых имеются порты USB. |

# 1.3 Установка

#### 1.3.1 Подсоединение подставки

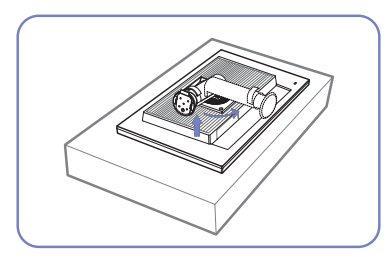

Постелите на плоскую поверхность защитную ткань или подушку. Затем на ткань или подушку положите устройство экраном вниз.

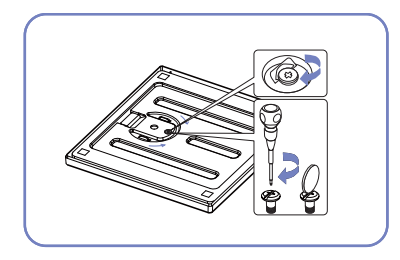

Надежно заверните винт (при помощи отвертки или монетки) в нижней части основания подставки.

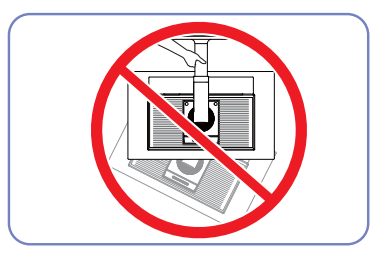

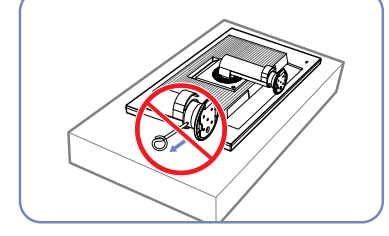

Не извлекайте фиксирующий штифт до тех пор, пока подставка не будет полностью подсоединена.

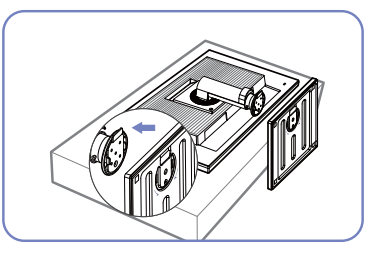

Вставьте основание подставки в подставку в направлении, показанном стрелкой.

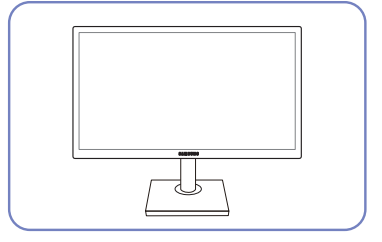

После подсоединения подставки установите устройство в вертикальное положение.

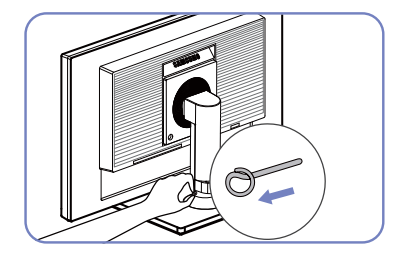

Теперь можно извлечь фиксирующий штифт и отрегулировать подставку.

- Внимание!

Не переворачивайте устройство, удерживая его только за подставку.

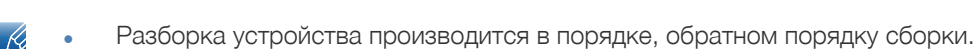

• Цвет и форма деталей могут отличаться от цвета и формы деталей, представленных на рисунке. В целях повышения качества технические характеристики могут изменяться без уведомления.

1 Подготовка 27

# Подготовка

#### 1.3.2 Регулировка угла наклона и высоты устройства

Цвет и форма деталей могут отличаться от цвета и формы деталей, представленных на рисунке. В целях повышения качества технические характеристики могут изменяться без уведомления.

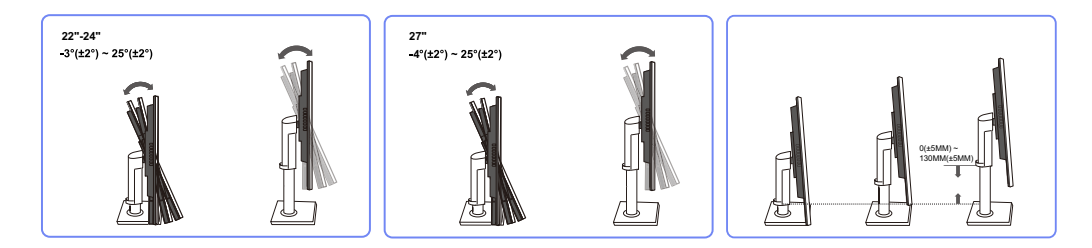

- Для настройки высоты удалите фиксатор.
- Угол наклона и высоту монитора можно регулировать.
- Возьмитесь за верхнюю центральную часть изделия и осторожно регулируйте высоту.

#### 1.3.3 Поворот монитора

Монитор можно поворачивать, как показано на рисунке ниже.

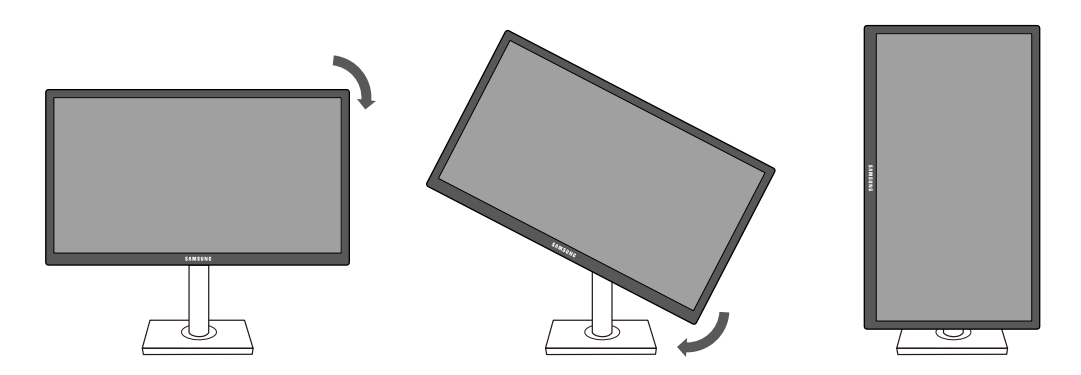

R

R

- Прежде чем поворачивать монитор, полностью выдвиньте подставку.
- Если поворачивать монитор, не выдвинув подставку до конца, угол монитора может стукнуться о пол и повредиться.
- Не поворачивайте монитор против часовой стрелки. Это может привести к повреждению монитора.

# Подготовка

# 1.3.4 Установка комплекта для настенного монтажа или настольной подставки

Перед установкой

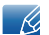

Отключите питание устройства и отсоедините кабель питания от электророзетки.

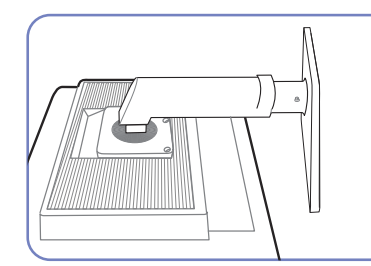

Постелите на плоскую поверхность защитную ткань или подушку. Затем на ткань или подушку положите устройство экраном вниз.

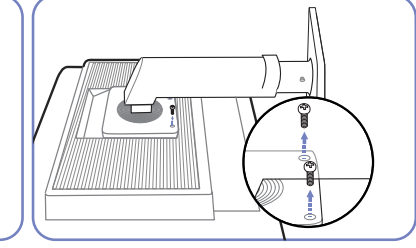

Отверните винт на задней панели устройства.

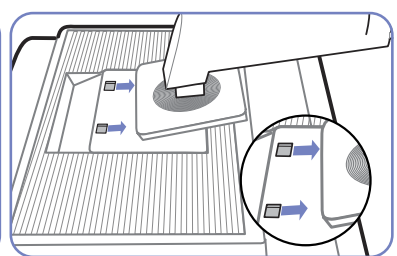

Поднимите и отсоедините подставку.

Установка комплекта для настенного монтажа или настольной подставки

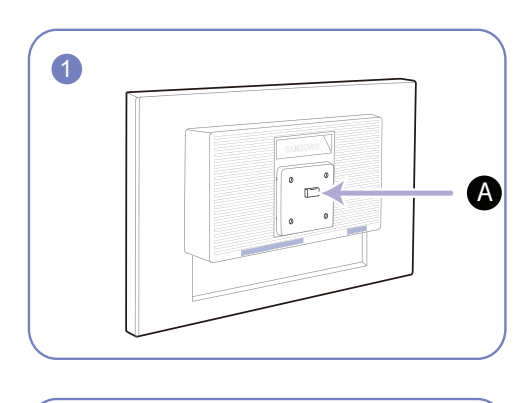

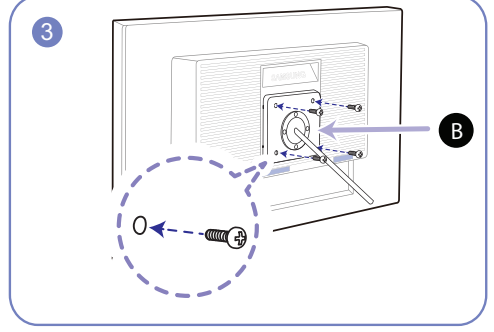

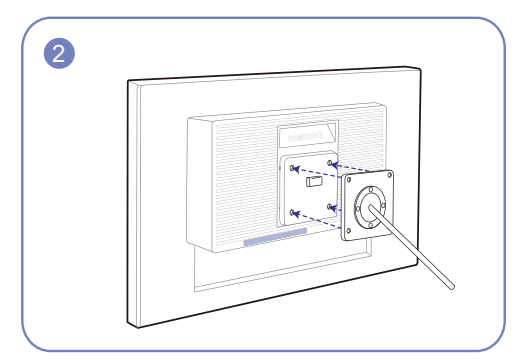

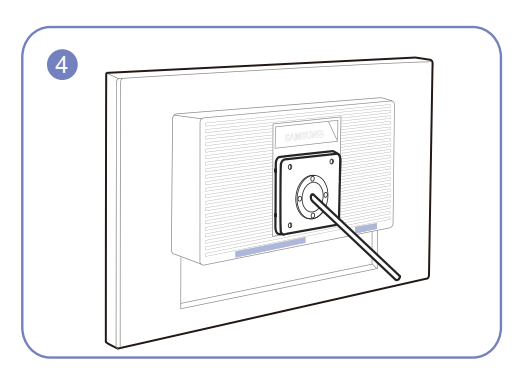

**А** Присоедините комплект для настенного монтажа или настольную подставку в указанной точке

В Кронштейн (продается отдельно)

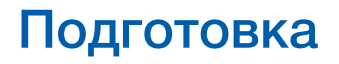

Совместите пазы и прочно затяните винты, скрепляющие кронштейн устройства с соответствующими деталями комплекта для настенного монтажа или настольной подставки, которую требуется присоединить.

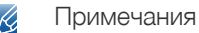

- В случае использования винта, длина которого превышает стандартную длину, могут быть повреждены внутренние компоненты устройства.
- Требуемая длина винтов, необходимых для настенного крепления, которое не соответствует стандартам VESA, может быть разной и зависит от технических характеристик.
- Не используйте винты, не соответствующие стандартам VESA. При присоединении комплекта для настенного монтажа или настольной подставки не прилагайте чрезмерных усилий. Устройство может быть повреждено или упасть, став причиной получения травмы. Компания Samsung не несет ответственности за любые повреждения или травмы, вызванные использованием ненадлежащих винтов или присоединением комплекта для настенного монтажа или настольной подставки с чрезмерным усилием.
- Компания Samsung не несет ответственности за любые повреждения устройства или человеческие травмы, вызванные использованием комплекта для настенного крепления, отличного от указанного, или попыткой установить комплект для настенного крепления самостоятельно.
- Если требуется установить устройство на стене, приобретите комплект для настенного крепления, который можно установить на расстоянии от стены, составляющем 10 см или больше.
- Используйте комплект для настенного крепления, отвечающий требованиям стандартов.
- Чтобы установить монитор с использованием крепления на стену, отсоедините основание подставки от монитора.

#### 1.3.5 Замок для защиты от краж

Замок для защиты от краж позволяет спокойно использовать устройство даже в самых оживленных местах. Форма замка и метод блокировки зависят от производителя. Для получения более подробных сведений см. руководство пользователя, прилагаемое к замку для защиты от краж. Замок продается отдельно.

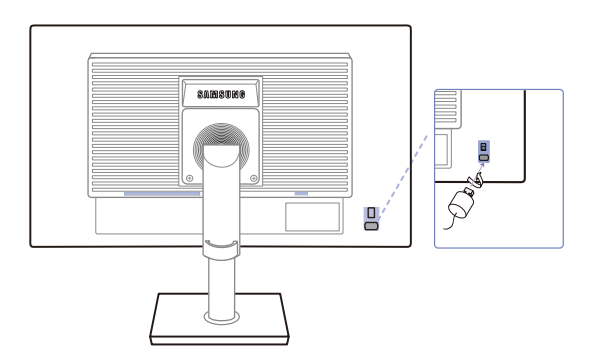

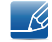

Цвет и форма деталей могут отличаться от цвета и формы деталей, представленных на рисунке. В целях повышения качества технические характеристики могут изменяться без уведомления.

#### Чтобы установить блокировку с помощью замка для защиты от краж:

- 1 Прикрепите кабель замка для защиты от краж к какому-либо тяжелому предмету, например письменному столу.
- 2 Протяните один конец кабеля через петлю на другом конце.
- 3 Вставьте замок в гнездо для замка для защиты от краж, которое расположено на задней панели устройства.
- **4** Установите блокировку замка.
  - Замок для защиты от краж можно приобрести отдельно.
    - Для получения более подробных сведений см. руководство пользователя, прилагаемое к замку для защиты от краж.
    - Замки для защиты от краж можно приобрести в магазинах электроники или через Интернет.

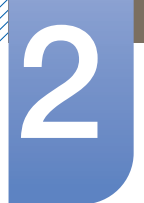

# 2.1 Перед подключением

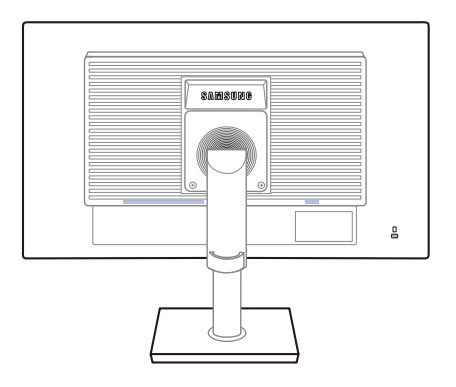

#### 2.1.1 Контрольные моменты проверки перед подключением

• Перед подключением устройства-источника сигналов прочтите руководство пользователя к этому устройству.

Количество и расположение портов на устройствах-источниках сигналов могут быть разными.

• Не подсоединяйте кабель питания до тех пор, пока не будут выполнены все остальные подключения.

Подсоединение кабеля питания во время подключения может привести к повреждению устройства.

• Необходимо учитывать типы портов на задней панели устройства, к которым необходимо выполнить подключение.

## 2.2 Подключение кабеля питания

• Для работы с устройством подключите кабель питания к электрической розетке и порту [POWER IN] на устройстве. (Входное напряжение будет преобразовано автоматически.)

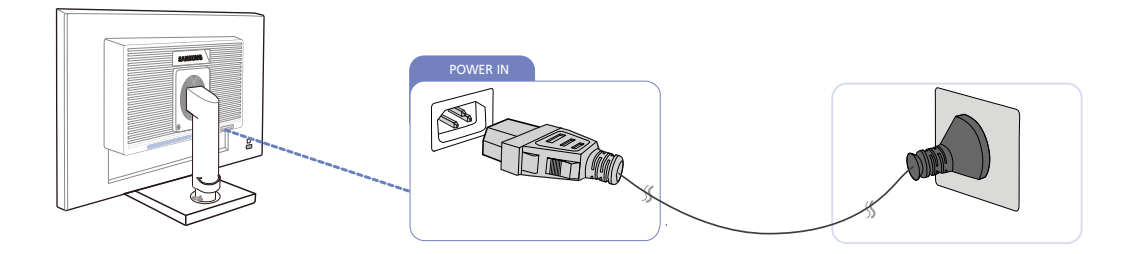

# 2.3 Подключение и использование компьютера

#### 2.3.1 Подключение к компьютеру

- Выберите способ подключения, наиболее подходящий для вашего компьютера.
- 🔏 Для разных устройств компоненты, необходимые для подключения, могут быть разными.

#### Подключение с использованием кабеля D-SUB (аналоговый тип)

Ľ

Не подсоединяйте кабель питания до подсоединения всех остальных кабелей. Прежде чем подсоединять кабель питания, убедитесь, что вы подключили исходное устройство.

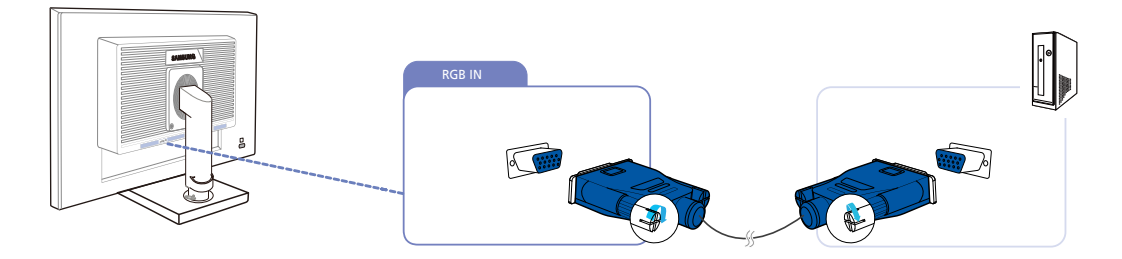

- 1 Подключите кабель D-SUB к порту [RGB IN] на задней панели устройства и к порту RGB на компьютере.
- 2 Нажмите []/] нтобы выбрать источник сигнала Аналог.

#### Подключение с использованием кабеля DVI

Не подсоединяйте кабель питания до подсоединения всех остальных кабелей. Прежде чем подсоединять кабель питания, убедитесь, что вы подключили исходное устройство.

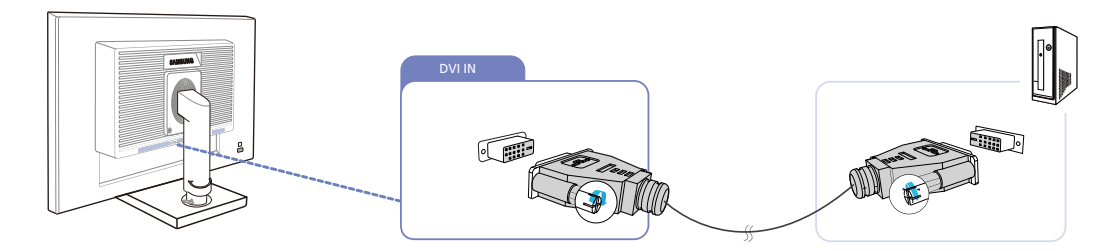

- 1 Подключите кабель DVI к порту [DVI IN] на задней панели устройства и к порту DVI на компьютере.
- 2 Нажмите [☐/] (☐), чтобы выбрать источник сигнала DVI.
- 🔏 Разъем [DVI IN] поставляется только для моделей с отдельным цифровым разъемом DVI.

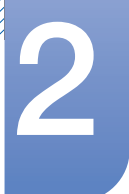

#### Подключение с помощью кабеля DP

K

Не подсоединяйте кабель питания до подсоединения всех остальных кабелей. Прежде чем подсоединять кабель питания, убедитесь, что вы подключили исходное устройство.

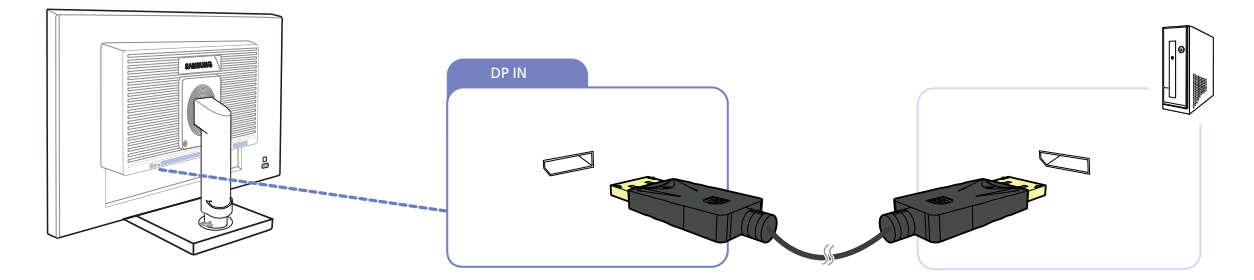

1 Подключите кабель DP к порту [DP IN] на задней панели устройства и к порту DP на компьютере.

2 Нажмите [□/⊡], чтобы выбрать источник сигнала DisplayPort.

🔀 Разъем [DP IN] поставляется только для моделей с отдельным цифровым разъемом DVI.

#### Подключение с помощью кабеля HDMI

Не подсоединяйте кабель питания до подсоединения всех остальных кабелей. Прежде чем подсоединять кабель питания, убедитесь, что вы подключили исходное устройство.

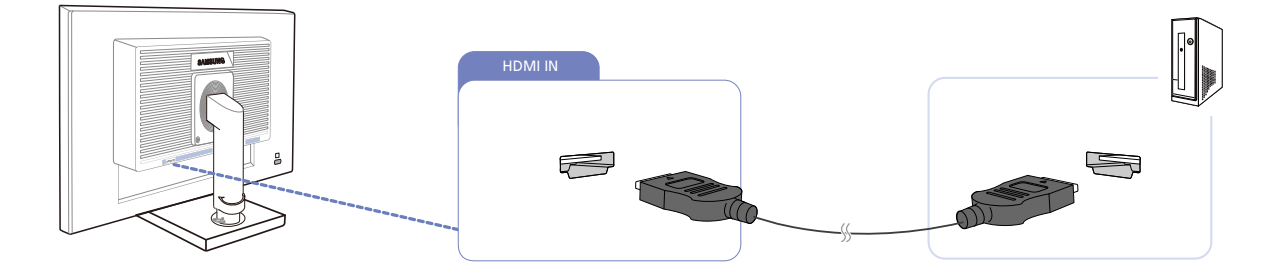

- 1 Подключите кабель HDMI к порту [HDMI IN] на задней панели устройства и к порту HDMI на компьютере.
- 2 Нажмите кнопку [□,/□], чтобы изменить источник входных сигналов на HDMI.
- 🔏 Разъем [HDMI IN] поставляется только для моделей с отдельным цифровым разъемом DVI.

# 2

# Подключение и использование устройстваисточника сигналов

#### Подключение с использованием кабеля HDMI-DVI

K

Не подсоединяйте кабель питания до подсоединения всех остальных кабелей. Прежде чем подсоединять кабель питания, убедитесь, что вы подключили исходное устройство.

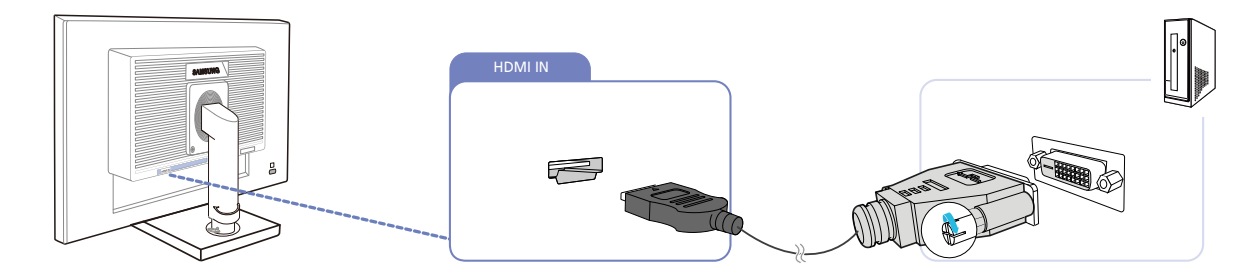

- 1 Подключите кабель HDMI-DVI к порту [HDMI IN] на задней панели устройства и к порту DVI на компьютере.
- 2 Нажмите кнопку [☐,/⊡], чтобы изменить источник входных сигналов на HDMI.

🔏 Разъем [HDMI IN] поставляется только для моделей с отдельным цифровым разъемом DVI.

#### Подключение наушников или громкоговорителей

В Не подсоединяйте кабель питания до подсоединения всех остальных кабелей. Прежде чем подсоединять кабель питания, убедитесь, что вы подключили исходное устройство.

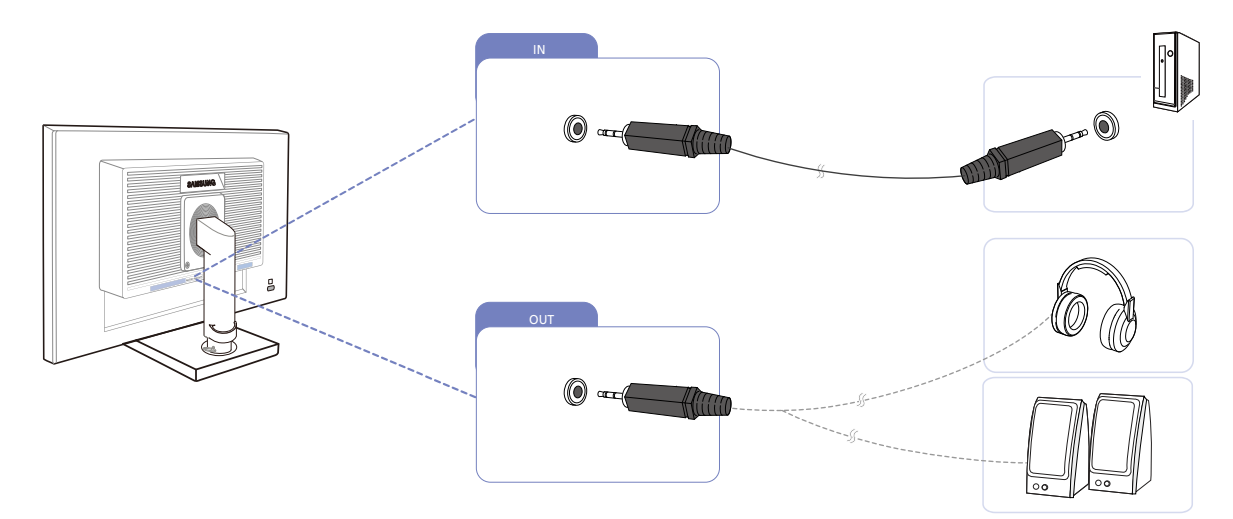

- 1 Подключите аудиоустройство, например наушники или динамики, к разъему [OUT] изделия.
- K

Относится только к моделям, в которых имеются динамики.

#### Установка USB-соединения

Ие подсоединяйте кабель питания до подсоединения всех остальных кабелей. Прежде чем подсоединять кабель питания, убедитесь, что вы подключили исходное устройство.

Относится только к моделям с подставкой, в которых имеются порты USB.

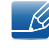

Можно использовать устройства USB, такие как мышь, клавиатура, карта памяти Memory Stick или внешний жесткий диск путем их подключения к порту • moнитора без подключения к компьютеру.

Порт USB • монитора поддерживает сертифицированное высокоскоростное подключение USB 2.0.

|                            | Высокая скорость   | Полная скорость    | Низкая скорость    |
|----------------------------|--------------------|--------------------|--------------------|
| Скорость обмена<br>данными | 480 Мбит/с         | 12 Мбит/с          | 1,5 Мбит/с         |
| Потребление                | 2,5 Вт             | 2,5 Вт             | 2,5 Вт             |
| электроэнергии             | (Макс., все порты) | (Макс., все порты) | (Макс., все порты) |

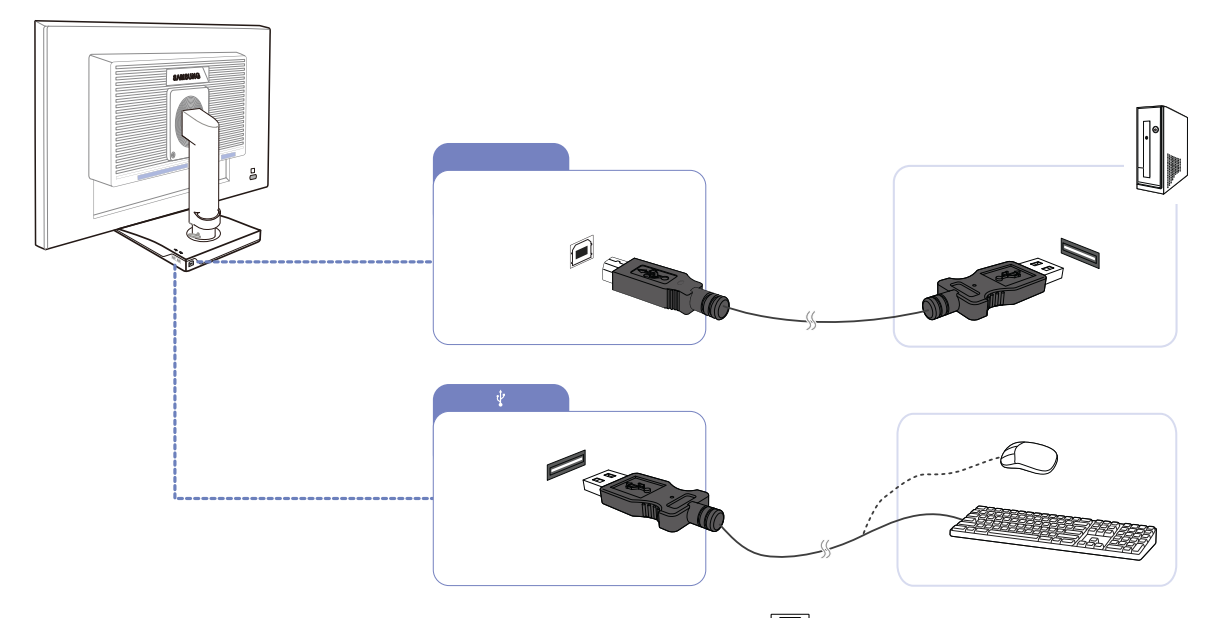

1 С помощью кабеля USB выполните подключение порта 🗩 монитора к USB-порту компьютера.
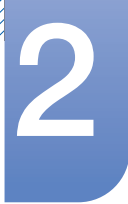

• Для подключения порта монитора 🔲 к порту USB компьютера следует использовать кабель USB, прилагаемый к данному монитору.

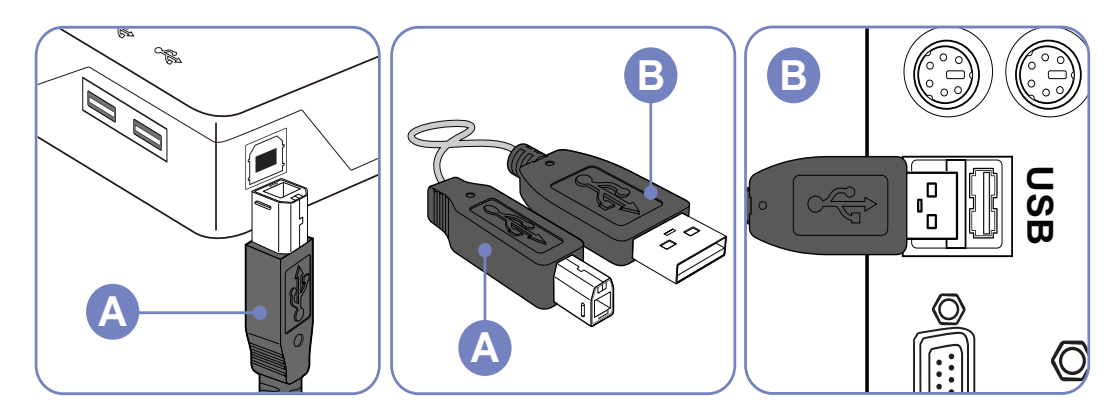

- 2 С помощью кабеля USB выполните подключение порта ↔ монитора USB к устройству USB.
- 3 Процедуры по использованию такие же, как процедуры по использованию внешнего устройства, подключенного к компьютеру.
  - Можно подключить и использовать клавиатуру и мышь.
  - Можно воспроизводить файл с устройства мультимедиа.

(Примеры устройств мультимедиа: MP3, цифровая камера и т.д.)

• Можно воспроизводить, перемещать, копировать и удалять файлы на устройстве хранения.

(Примеры устройств хранения: внешнее запоминающее устройство, карта памяти, устройство чтения карт памяти, проигрыватель MP3 типа HDD и т.д.)

- Можно использовать другие устройства USB, которые можно подключить к компьютеру.
- При подключении устройства к порту монитора подключайте устройство с помощью подходящего для него кабеля.
  - (Для приобретения кабеля и внешних устройств обратитесь в сервисный центр.)
  - Компания не несет ответственности за проблемы и повреждения внешнего устройства, вызванные использованием для подключения ненадлежащего кабеля.
  - Некоторые продукты не поддерживают стандарт USB, что может привести к неисправности устройства.
  - Если устройство работает неисправно даже в том случае, если оно подключено к компьютеру, обратитесь в сервисный центр по обслуживанию устройства или компьютера.

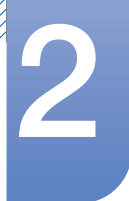

#### Изменение настроек звука в OC Windows

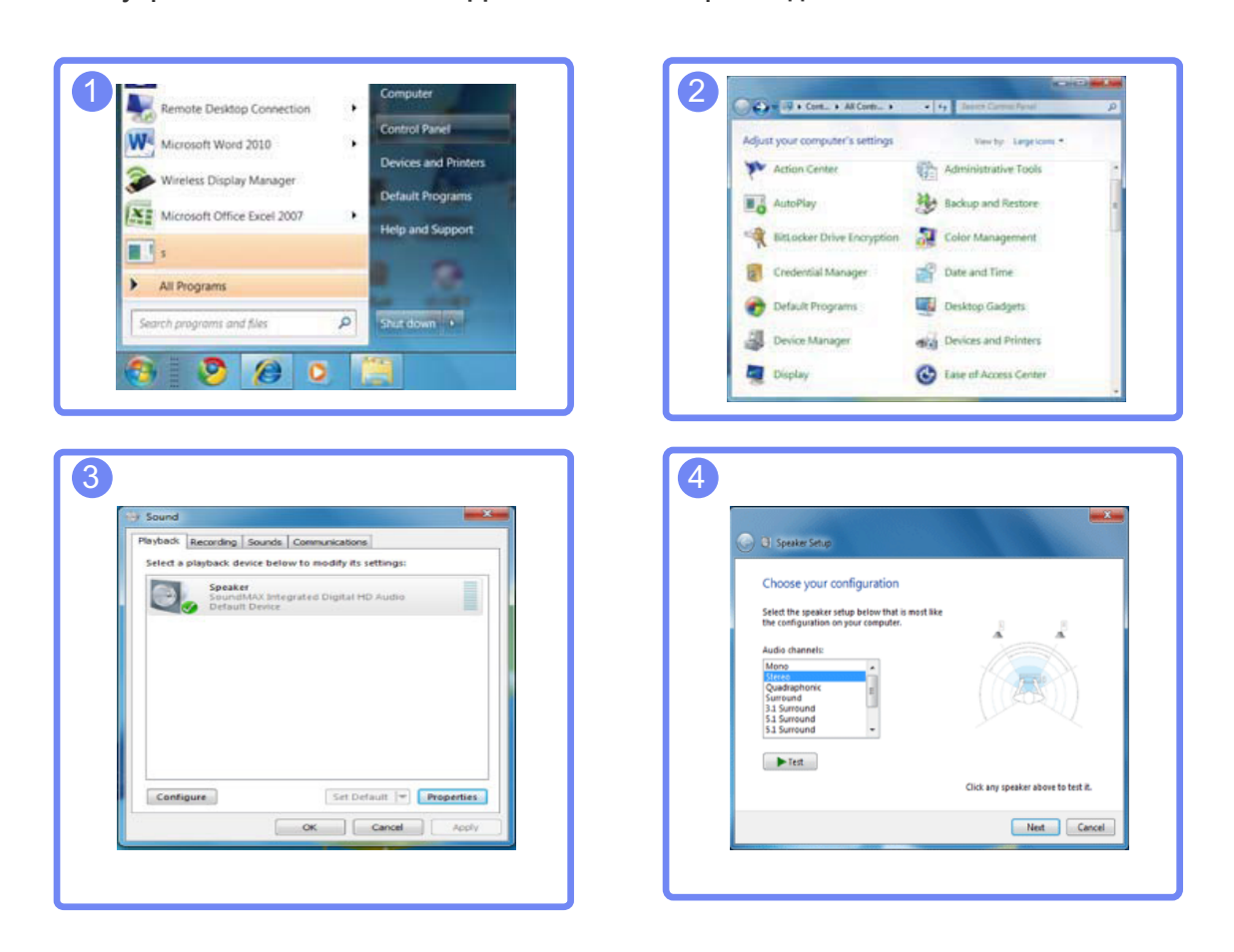

Панель управления  $\rightarrow$  Audio  $\rightarrow$  Динамик  $\rightarrow$  Настройка динамиков

### 2.3.2 Установка драйвера

- Для устройства можно задать оптимальное разрешение и частоту, установив для данного устройства соответствующие драйверы.
  - Драйвер установки имеется на компакт-диске, входящем в комплект поставки устройства.
  - Если прилагаемый файл поврежден, посетите домашнюю страницу Samsung (http:// www.samsung.com) и загрузите файл.
- 1 Вставьте компакт-диск с руководством пользователя, входящий в комплект поставки устройства, в дисковод CD-ROM.
- 2 Нажмите "Windows Driver".
- 3 Для продолжения установки следуйте указаниям на экране.
- 4 В списке моделей выберите модель своего устройства.

| 1. RADEON    | 9550 : Plug an | d Play Moni | tor          |              |  |
|--------------|----------------|-------------|--------------|--------------|--|
|              | Select th      | e monitor w | hich you war | t to install |  |
| Samsung ···· |                |             |              |              |  |
| Samsung ···· |                |             |              |              |  |
|              |                |             |              |              |  |
|              |                |             |              |              |  |
|              |                |             |              |              |  |
|              |                |             |              |              |  |
|              |                |             |              |              |  |
|              |                |             |              |              |  |

5 Выберите "Свойства отображения" и проверьте, верные ли значения разрешения и частоты обновления выбраны.

Подробные сведения см. в руководстве к используемой OC Windows.

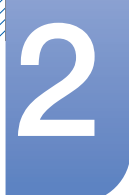

#### 2.3.3 Выбор оптимального разрешения

При первом включении изделия после приобретения отображается сообщение о выборе оптимального разрешения.

Выберите язык продукта и установите оптимальное разрешение экрана компьютера.

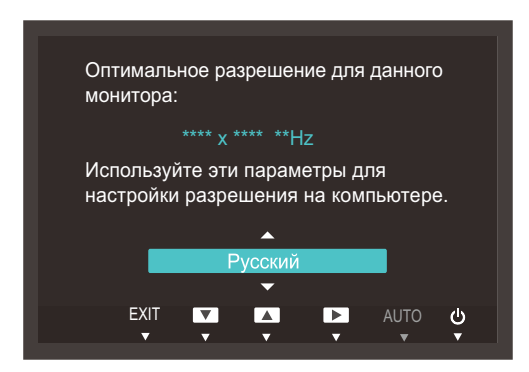

- 1 Нажимайте [▲/▼], чтобы выбрать нужный язык, а затем нажмите [□/ [].
- 2 Чтобы скрыть информационное сообщение, нажмите [MENU].
- Если оптимальное разрешение не выбрано, сообщение выводится максимум три раза в определенное время, даже если изделие выключено и включено снова.
  - Оптимальное разрешение также можно выбрать в меню Панель управления на компьютере.

#### 2.3.4 Изменение разрешения на компьютере

- Отрегулируйте разрешение и частоту обновления с помощью панели управления на компьютере, добившись оптимального качества изображения.
  - Если не выбрать оптимального разрешения, то качество изображения ЖК-мониторов с ТFT-матрицей может быть снижено.

Изменение разрешения в системе Windows XP

Перейдите в меню Панель управления — Экран — Параметры и измените разрешение.

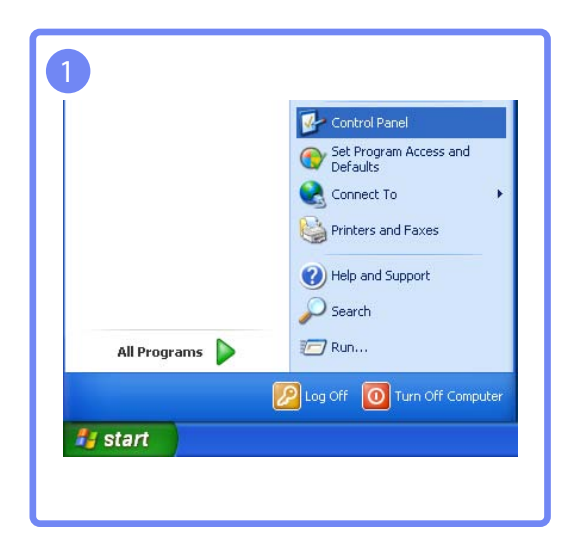

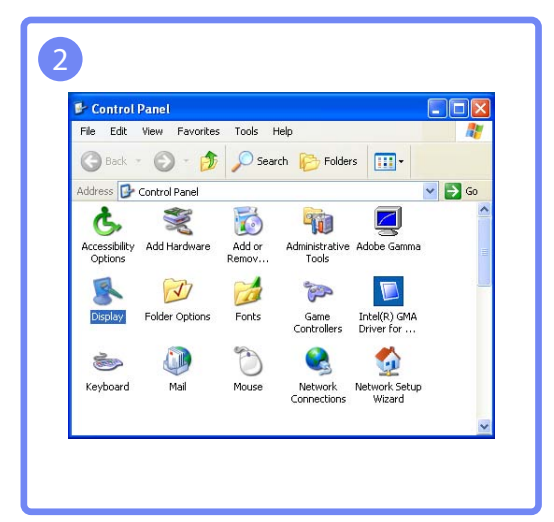

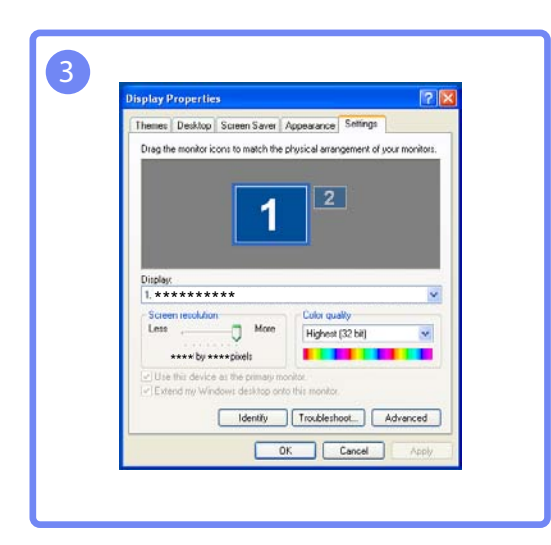

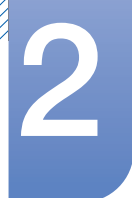

Изменение разрешения в системе Windows Vista

Перейдите в меню **Панель управления** → **Персонализация** → **Параметры дисплея** и измените разрешение.

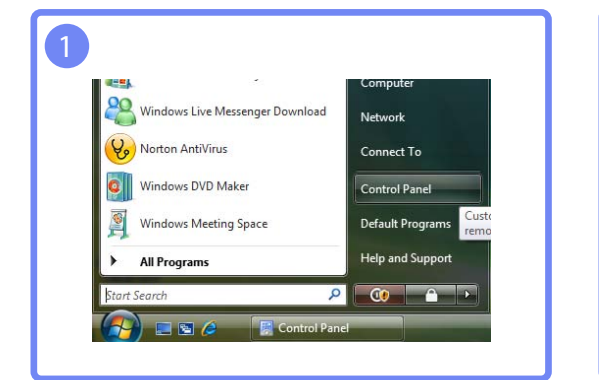

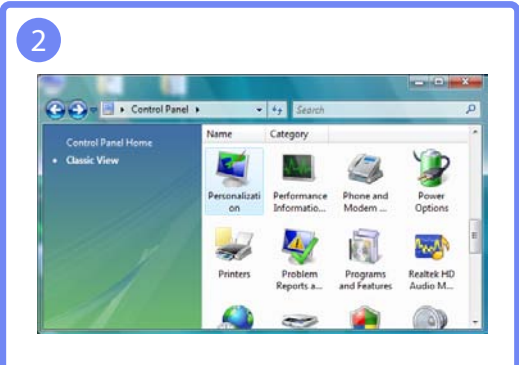

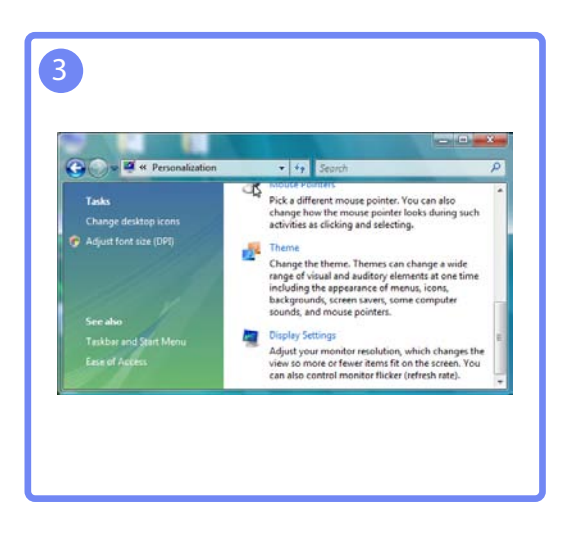

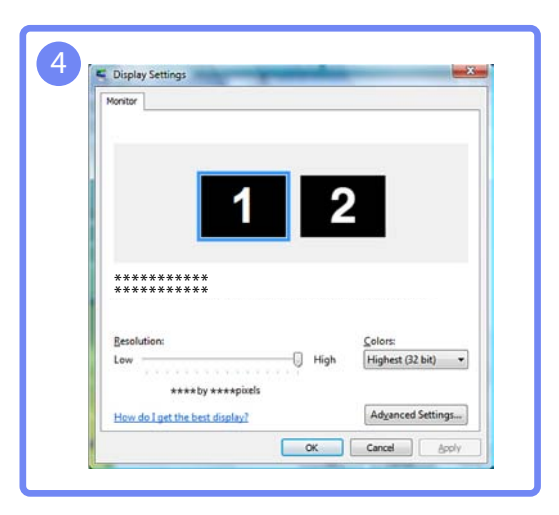

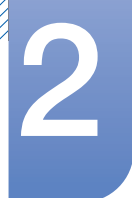

Изменение разрешения в системе Windows 7

Перейдите в меню Панель управления — Экран — Разрешение экрана и измените разрешение.

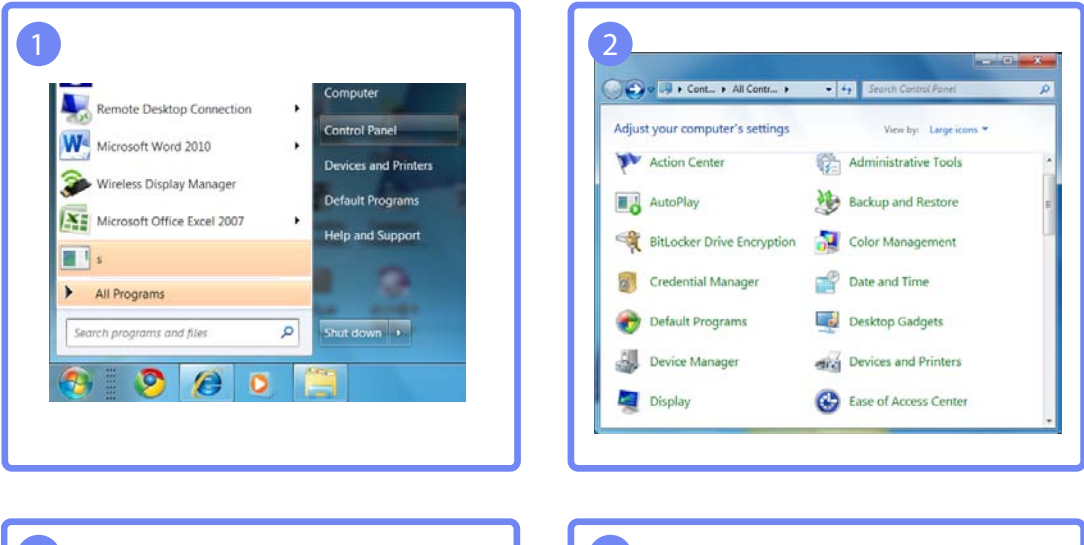

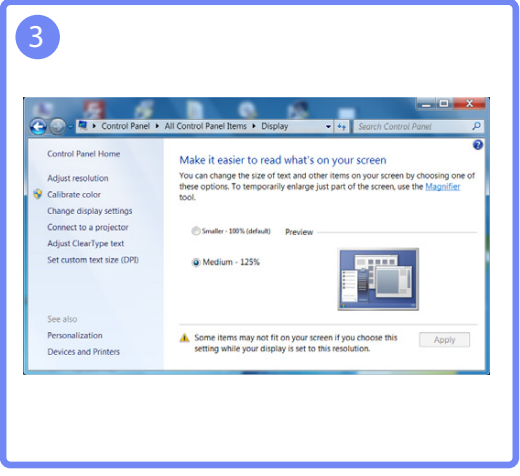

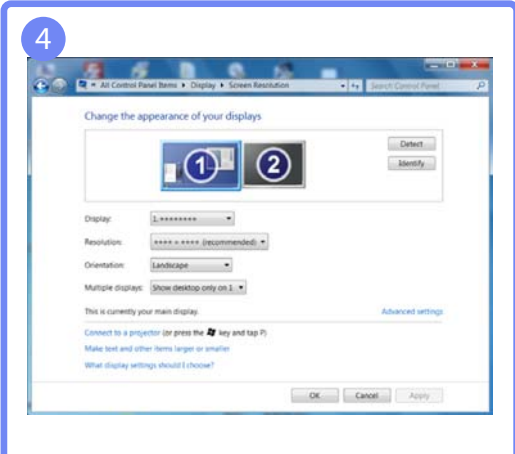

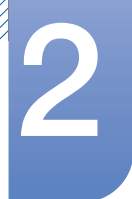

Изменение разрешения в системе Windows 8

Перейдите в меню Параметры — Панель управления — Экран — Разрешение экрана и измените разрешение.

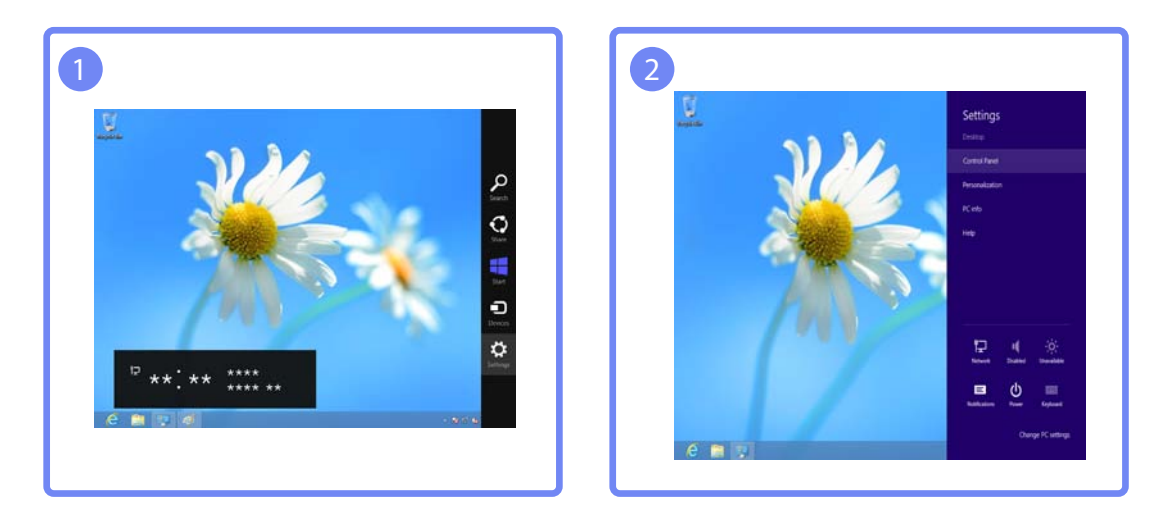

| F                                   | All Control Parel Here               |                          | - |
|-------------------------------------|--------------------------------------|--------------------------|---|
| E - T P + Central Fanel +           | All Control Panel Remo +             | · D Tearch Central Panal | 1 |
|                                     |                                      |                          |   |
| Adjust your computer's settings     |                                      | Vace by Small cons. *    |   |
| P Action Catter                     | · Add fasture to Westure 1           | Ch Administrative Taulo  |   |
| No AutoPlay                         | Colori Management                    | Contential Manager       |   |
| Cate and Time                       | Rig Default Programs                 | di Davas Manager         |   |
| Contrast and Provident              | Disatey                              | Carla of Access Cardan   |   |
| 20 Passaly Salvery                  | C. File History                      | 12 Flack Player (32-bit) |   |
| E Folder Optimen                    | da farm                              | - Phornationnan          |   |
| A indusing Cations                  | To behaviored Options                | E Keyboard               |   |
| SP Language                         | TRY Location Settings                | P Manuel                 |   |
| P Network and Diaring Center        | E tastifuation Ana icone             | MUSIA Eantral Panel      |   |
| E Party-manys information and Tools | Personalization                      | Playing and Muderer      |   |
| Pawar Ophyrs                        | E Property and Features              | C Recovery               |   |
| @ kapon                             | Remotellapp and Desiting Connections | 4 Sound                  |   |
| S Speech Recognition                | E Stringe Spaces                     | (1) Synki Cantan         |   |
| (W System                           | Tanthat Tanthat                      | Timutatemating           |   |
| Mr. they Accounts                   | Windows 7 File Recovery              | Md Windows Defender      |   |
| Windows Firewall                    | The Mandatowa Lipidane               |                          |   |

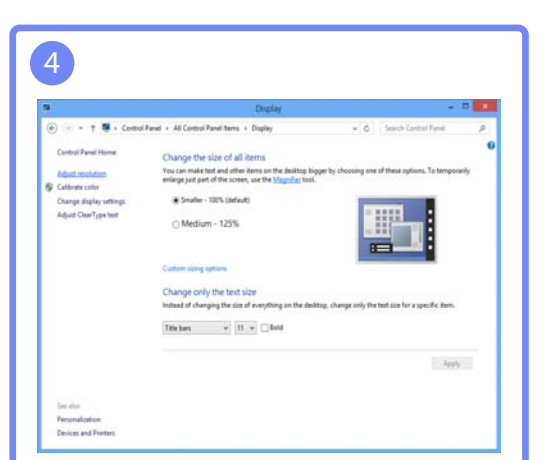

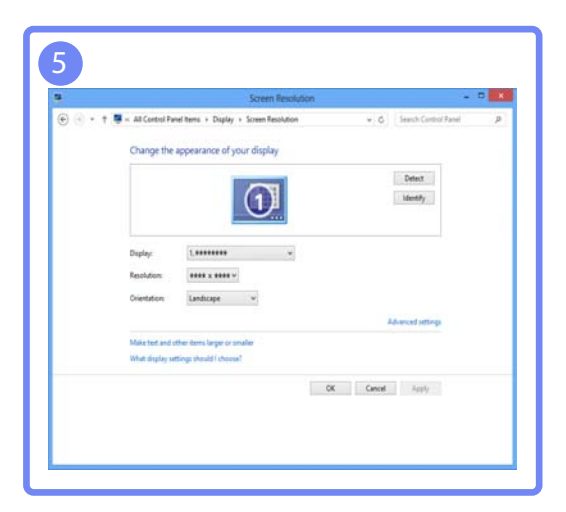

# Настройка экрана

Настройка параметров экрана, например яркости.

## 3.1 Яркость

Регулировка яркости всего изображения. (Диапазон: 0~100)

Чем выше значение, тем ярче изображение.

- 🧭 Это меню недоступно, если для MAGICBright выбран режим Автоконтраст.
  - Это меню недоступно, если задана функция Экосохранение.

### 3.1.1 Настройка Яркость

- 1 Нажмите любую кнопку на передней панели изделия, чтобы открыть руководство по клавишам. Затем нажмите [MENU], чтобы открыть соответствующий экран меню.
- 2 Нажимайте на изделии кнопки [▲/▼], чтобы перейти в раздел ИЗОБРАЖЕНИЕ, затем нажмите [□,/⊡].
- З Нажимайте на изделии кнопки [▲/▼], чтобы перейти в раздел Яркость, затем нажмите [□/⊡/]. Отобразится следующий экран.

| N3OE | БРАЖЕНИЕ                            |                 |                | ИЗОБРАЖЕНИЕ                         |         |             |
|------|-------------------------------------|-----------------|----------------|-------------------------------------|---------|-------------|
|      | Яркость                             | :               | 100            | Яркость                             | :       | 100         |
| 1    | Контраст                            | :               | 75             | 🖌 Контраст                          | :       | <b>_</b> 75 |
| _    | Четкость<br>samsung<br>MACUC Bright | : <b>Поль</b> а | 60             | Четкость<br>samsung<br>MACLC Bright | : Полья | <b>_</b> 60 |
|      | Формат изобр-я                      |                 |                | Формат изобр-я                      |         |             |
|      | / Ур черного HDMI                   |                 |                | / Время отклика                     |         |             |
| )    | И Время отклика<br>▼                |                 |                | / По гор.<br>•                      | :       |             |
|      | <u>ح</u>                            | TUA 🗣 🕂 TUA     | ت <del>ب</del> |                                     |         | AUTO 😃      |

(S22C650K/S23C650K/S24C650PL)

(S22C650D/S23C650D/S27C650D)

4 Отрегулируйте настройку Яркость, используя кнопки [▲/▼].

## 3.2 Контраст

Настройка контрастности между объектами и фоном. (Диапазон: 0~100)

Чем выше значение, тем больше контрастность, следовательно, тем четче отображается объект.

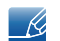

Это меню недоступно, если для **масте Bright** выбран режим Кино или Автоконтраст.

#### 3.2.1 Настройка Контраст

- 1 Нажмите любую кнопку на передней панели изделия, чтобы открыть руководство по клавишам. Затем нажмите [MENU], чтобы открыть соответствующий экран меню.
- 2 Нажимайте на изделии кнопки [▲/▼], чтобы перейти в раздел ИЗОБРАЖЕНИЕ, затем нажмите [□,/⊡].
- З Нажимайте на изделии кнопки [▲/▼], чтобы перейти в раздел Контраст, затем нажмите [□/⊡]. Отобразится следующий экран.

| ИЗОБ | РАЖЕНИЕ                               |                       |            | ИЗОБРАЖЕНИЕ                         |                  |        |
|------|---------------------------------------|-----------------------|------------|-------------------------------------|------------------|--------|
|      | Яркость                               | :                     | 100        | Яркость                             | :                | 100    |
| /    | Контраст                              |                       | 75         | Контраст                            | :                | 75     |
|      | Четкость<br><sup>SAMSUNG</sup> Bright | : <b>Польз</b> .      | 60         | Четкость<br>SAMSUNG<br>MAGIC Bright | : <b>П</b> ольз. | 60     |
|      | Формат изобр-я                        |                       |            | Формат изобр-                       |                  |        |
|      | Ур черного HDMI                       |                       |            | / Время отклика                     |                  |        |
|      | Время отклика<br>▼                    |                       |            | / По гор.<br>•                      | :                |        |
|      |                                       | TUA 📮 🕂 AUT           | ი ტ<br>•   |                                     |                  | AUTO 🔱 |
| /    | ур черного нDмi<br>Время отклика      | : низкии<br>: Быстрее | o <b>ن</b> | ремя отклика<br>По гор.<br>▼        | : выстрее<br>:   | 50     |

(S22C650K/S23C650K/S24C650PL)

(S22C650D/S23C650D/S27C650D)

4 Отрегулируйте настройку Контраст, используя кнопки [▲/▼].

### 3.3 Четкость

Более четкий или более расплывчатый контур объектов. (Диапазон: 0~100)

Чем выше значение, тем четче контур объектов.

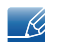

Это меню недоступно, если для MAGICBright выбран режим Кино или Автоконтраст.

### 3.3.1 Настройка Четкость

- 1 Нажмите любую кнопку на передней панели изделия, чтобы открыть руководство по клавишам. Затем нажмите [MENU], чтобы открыть соответствующий экран меню.
- 2 Нажимайте на изделии кнопки [▲/▼], чтобы перейти в раздел ИЗОБРАЖЕНИЕ, затем нажмите [□,/⊡].
- З Нажимайте на изделии кнопки [▲/▼], чтобы перейти в раздел Четкость, затем нажмите [□/⊡]. Отобразится следующий экран.

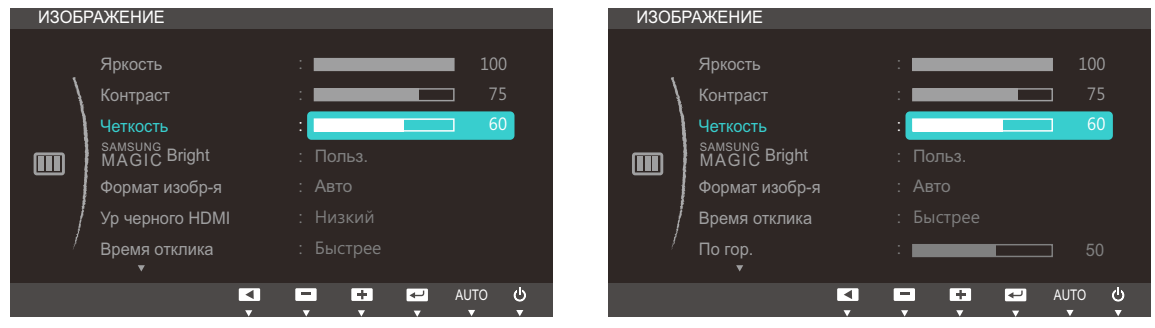

(S22C650K/S23C650K/S24C650PL)

(S22C650D/S23C650D/S27C650D)

4 Отрегулируйте настройку Четкость, используя кнопки [▲/▼].

# 3.4 SAMSUNG MAGIC Bright

Это меню позволяет настроить оптимальное качество изображения для того места, в котором установлено изделие.

ß

Это меню недоступно, если задана функция Экосохранение.

Яркость экрана устройства можно отрегулировать в соответствии с собственными предпочтениями.

### 3.4.1 Настройка SAMSUNG MAGIC Bright

- 1 Нажмите любую кнопку на передней панели изделия, чтобы открыть руководство по клавишам. Затем нажмите [MENU], чтобы открыть соответствующий экран меню.
- 2 Нажимайте на изделии кнопки [▲/▼], чтобы перейти в раздел ИЗОБРАЖЕНИЕ, затем нажмите [□,/⊡].
- З Нажимайте на изделии кнопки [▲/▼], чтобы перейти в раздел MAGICBright, затем нажмите [□/⊡]. Отобразится следующий экран.

| изовражение<br>Яркость<br>Контраст<br>Четкость<br>SAMSUNG Bright<br>Формат изобр-я<br>Ур черного HDM<br>Время отклика | : 100<br>: 75<br>: 60<br>: Попьз.<br>Стандартный<br>: Игра<br>: Кино<br>Автоконтраст<br>: Быстрее | ИЗОВРАЖЕНИЕ<br>Яркость<br>Контраст<br>Четкость<br>SAMSUNG<br>MAGIC Bright<br>Формат изобр-я<br>Время отклика<br>По гор. | 100<br>75<br>Польз.<br>Стандартный<br>Игра<br>Кино<br>Автоконтраст<br>50 |
|----------------------------------------------------------------------------------------------------|---------------------------------------------------------------------------------------------------|----------------------------------------------------------------------------------------------------|--------------------------------------------------------------------------|
|                                                                                                    |                                                                                                   |                                                                                                    | AUTO U                                                                   |
| (S22C650K/S                                                                                                    | S23C650K/S24C650PL)                                                                               | (S22C650D/S2                                                                                                    | 23C650D/S27C650D)                                                        |

Польз.: Отрегулируйте контрастность и яркость.

- Стандартный: Качество изображения, подходящее для работы с документами или использования Интернета.
- Игра: качество изображения, подходящее для игр с большим количеством графических эффектов и динамическими движениями.
- Кино: качество изображения, подходящее для просмотра видео и фильмов.
- Автоконтраст: сбалансированная яркость благодаря автоматической регулировке контрастности.

# Настройка экрана

| ИЗОБРАЖЕНИЕ                                                                         |                                                                            | ИЗОБРАЖЕНИЕ                                                                                   |                                                                     |
|-------------------------------------------------------------------------------------|----------------------------------------------------------------------------|-----------------------------------------------------------------------------------------------|---------------------------------------------------------------------|
| Яркость   Контраст   Четкость   SAMSUNG   Bright   Формат изобр-я   Ур черного HDMI | : 100<br>: 75<br>: 60<br>: Динамический<br>Стандартный<br>: Кино<br>Польз. | Яркость<br>Контраст<br>Четкость<br>Samsung<br>MAGIC Bright<br>Формат изобр-я<br>Время отклика | : 100<br>: 75<br>: 60<br>: 60<br>:<br>Стандартный<br>Кино<br>Польз. |
| / Время отклика<br>▼                                                                | : Быстрее                                                                  | / По гор.<br>•                                                                                | : 50                                                                |
| ▼                                                                                   | ▼ ▲ ← AUTO ()                                                              | <b>▼</b>                                                                                      | AUTO                                                                |
| (S22C650K/S23C6                                                                     | 650K/S24C650PL)                                                            | (S22C650D/S23                                                                                 | 3C650D/S27C650D)                                                    |

Если внешний источник входного сигнала подключен через порт HDMI и для режима **Режим ПК/AV** установлено значение **AV**, то в подменю **SAMSUNGBright** имеется четыре режима автоматической настройки изображения (**Динамический**, **Стандартный**, **Кино** и **Польз.**), которые предварительно установлены на заводе-изготовителе. Можно включить **Динамический**, **Стандартный**, **Кино** или **Польз.**. Можно выбрать режим **Польз.**, который автоматически возобновляет выбранные Вами параметры изображения.

- Динамический: Выберите данный режим для просмотра более четкого изображения, чем при Стандартный режиме.
- Стандартный: Выберите данный режим, если Вы работаете в ярком помещении. Он также обеспечивает четкое изображение.
- Кино: Выберите данный режим, если Вы работаете в темном помещении. Так Вы сэкономите электроэнергию и уменьшите утомляемость глаз.
- Польз.: Выберите этот режим, если необходимо настроить изображение в соответствии с личными предпочтениями.
- 4 Нажмите [▲/▼], чтобы перейти к нужному параметру, затем нажмите [□/].
- 5 Выбранный параметр будет применен.

### 3.5 Формат изобр-я

Изменение размера изображения.

#### 3.5.1 Изменение параметра Формат изобр-я

- 1 Нажмите любую кнопку на передней панели изделия, чтобы открыть руководство по клавишам. Затем нажмите [MENU], чтобы открыть соответствующий экран меню.
- 2 Нажимайте на изделии кнопки [▲/▼], чтобы перейти в раздел ИЗОБРАЖЕНИЕ, затем нажмите [□,/⊡].
- 3 Нажимайте на изделии кнопки [▲/▼], чтобы перейти в раздел Формат изобр-я, затем нажмите [□,/⊡]. Отобразится следующий экран.

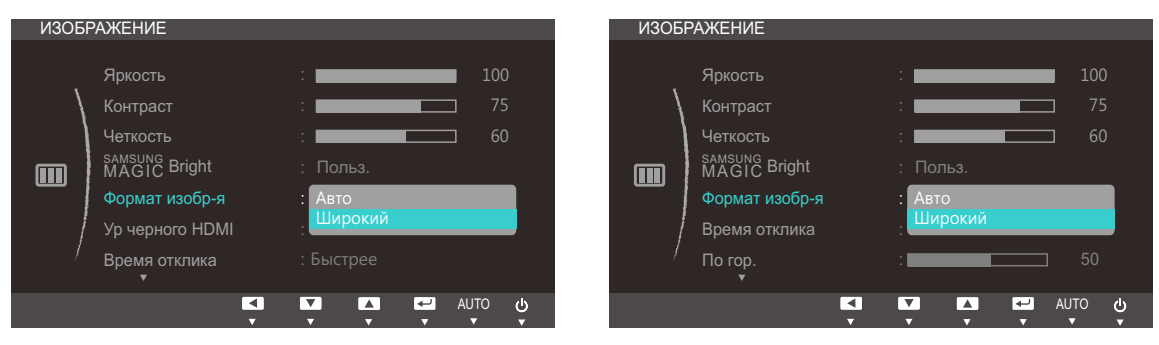

(S22C650K/S23C650K/S24C650PL)

(S22C650D/S23C650D/S27C650D)

- Авто: отображение изображения в соответствии с форматом источника сигнала.
- Широкий: отображение изображения во весь экран независимо от формата источника сигнала.

| ИЗОБ | РАЖЕНИЕ                                                                                                 |                                                                    |                 | N3OE | БРАЖЕНИЕ                                                                                                 |                                                              |                        |  |
|------|----------------------------------------------------------------------------------------------------|--------------------------------------------------------------------|-----------------|------|----------------------------------------------------------------------------------------------------|--------------------------------------------------------------|------------------------|--|
|      | Яркость<br>Контраст<br>Четкость<br>SAMSUNG Bright<br>Формат изобр-я<br>Ур черного HDMI<br>Время отклика | :<br>Польз.<br>: 4 : 3<br>16 : 9<br>По размеру экран;<br>: Быстрее | 100<br>75<br>60 |      | Яркость<br>Контраст<br>Четкость<br>SAMSUNG<br>MAGIC Bright<br>Формат изобр-я<br>Время отклика<br>По гор. | :<br>:<br>: Польз.<br>: 4 : 3<br>: 16 : 9<br>: По разме<br>: | ру экрана<br>50        |  |
|      | ×.                                                                                                    |                                                                    | AUTO 也          |      | 1                                                                                                    |                                                              | ال AUTO الحيا<br>م م م |  |
|      |                                                                                                    |                                                                    |                 |      |                                                                                                    |                                                              |                        |  |

(S22C650K/S23C650K/S24C650PL)

(S22C650D/S23C650D/S27C650D)

- 4:3: отображение изображения в формате 4:3. Подходит для просмотра видео и стандартного вещания.
- 16:9: отображение изображения в формате 16:9.
- По размеру экрана: отображение изображения в оригинальном формате без обрезания.

# Настройка экрана

#### K

Изменение размера экрана возможно, если выполняются следующие условия.

- Цифровое устройство-источник подключено с помощью кабеля HDMI/DVI/DP.
- Входным сигналом является 480р, 576р, 720р или 1080р, и монитор поддерживает нормальное отображение этого сигнала (не все модели поддерживают все эти сигналы)).
- Данная настройка может быть установлена только в случае, когда внешний источник подключен с помощью разъема HDMI/DVI/DP и для режима Режим ПК/AV установлено значение AV.
- 4 Нажмите [▲/▼], чтобы перейти к нужному параметру, затем нажмите [□/⊡].
- 5 Выбранный параметр будет применен.

## 3.6 Ур черного HDMI

Если проигрыватель DVD или приставка подключена к устройству через порт HDMI, то при использовании некоторых устройств-источников сигналов может иметь место снижение качества изображения (снижение контрастности/цвета, уровня черного и т.д.). В таких случаях для настройки качества изображений можно использовать **Ур черного HDMI**. В этом случае исправьте качество изображения с помощью параметра **Ур черного HDMI**.

Данная функция доступна только в режиме HDMI.

### 3.6.1 Настройка параметров Ур черного HDMI

- 1 Нажмите любую кнопку на передней панели изделия, чтобы открыть руководство по клавишам. Затем нажмите [MENU], чтобы открыть соответствующий экран меню.
- 2 Нажимайте на изделии кнопки [▲/▼], чтобы перейти в раздел ИЗОБРАЖЕНИЕ, затем нажмите [□,/⊡].
- З Нажимайте на изделии кнопки [▲/▼], чтобы перейти в раздел Ур черного HDMI, затем нажмите [□/⊡]. Отобразится следующий экран.

| ИЗОБР | АЖЕНИЕ                                                                                                  |                                              |                 |
|-------|----------------------------------------------------------------------------------------------------|----------------------------------------------|-----------------|
|       | Яркость<br>Контраст<br>Четкость<br>SAMSUNG Bright<br>Формат изобр-я<br>Ур черного HDMI<br>Время отклика | :<br>: Польз.<br>: Авто<br>: Норм.<br>Низкий | 100<br>75<br>60 |
|       | C                                                                                                    |                                              | UTO U           |

- Норм.: выберите этот режим, если коэффициент контрастности не снижен.
- Низкий: выберите этот режим, чтобы понизить уровень черного и повысить уровень белого, если коэффициент контрастности не снижен.
- 4 Нажмите [▲/▼], чтобы перейти к нужному параметру, затем нажмите [□/].
- 5 Выбранный параметр будет применен.

🖉 Функция Ур черного HDMI может быть несовместима с некоторыми устройствами.

### 3.7 Время отклика

Ускорение отклика панели для более яркого и натурального отображения видео.

- Если вы не смотрите фильм, то для настройки Время отклика лучше выбрать значения Стандартный или Быстрее.
  - Доступные для монитора настройки могут зависеть от модели. См. характеристики изделия.

#### 3.7.1 Настройка Время отклика

- 1 Нажмите любую кнопку на передней панели изделия, чтобы открыть руководство по клавишам. Затем нажмите [MENU], чтобы открыть соответствующий экран меню.
- 2 Нажимайте на изделии кнопки [▲/▼], чтобы перейти в раздел ИЗОБРАЖЕНИЕ, затем нажмите [□,/⊡].
- 3 Нажимайте на изделии кнопки [▲/▼], чтобы перейти в раздел Время отклика, затем нажмите [□/⊡]. Отобразится следующий экран.

| ИЗОЕ | БРАЖЕНИЕ                        |                     | ИЗОБРАЖЕНИЕ    |               |
|------|---------------------------------|---------------------|----------------|---------------|
|      | Яркость                         | : 100               | Яркость        | : 100         |
| 1    | Контраст                        | : 75                | Контраст       | : 75          |
|      | Четкость                        | : 60                | Четкость       | : 60          |
|      | MAGIC Bright                    | : Польз.            | MAGIC Bright   | : Польз.      |
|      | Формат изобр-я                  | : Авто              | Формат изобр-я |               |
|      | Ур черного HDMI                 | Стандартный Быстрее | Время отклика  | : Стандартный |
| /    | <sup>и</sup> Время отклика<br>▼ | : Самая быстрая     | / По гор.<br>• | Самая быстрая |
|      | <ul><li></li><li></li></ul>     |                     |                | AUTO U        |
| ,    |                                 |                     |                |               |

(S22C650K/S23C650K/S24C650PL)

(S22C650D/S23C650D/S27C650D)

- 4 Нажмите [▲/▼], чтобы перейти к нужному параметру, затем нажмите [□/].
- 5 Выбранный параметр будет применен.

## 3.8 По гор. и По верт.

По гор.: Перемещение экрана влево или вправо.

По верт.: Перемещение экрана вверх или вниз.

- Это меню доступно в режиме Аналог..
  - Это меню доступно, только если для параметра Формат изобр-я установлено значение По размеру экрана в режиме AV. Если входным сигналом является 480P, 576P, 720P или 1080P в режиме AV и монитор поддерживает нормальное отображение этого сигнала, выберите По размеру экрана для настройки горизонтального положения на уровне от 0 до 6.

### 3.8.1 Настройка По гор. и По верт.

- 1 Нажмите любую кнопку на передней панели изделия, чтобы открыть руководство по клавишам. Затем нажмите [MENU], чтобы открыть соответствующий экран меню.
- 2 Нажимайте на изделии кнопки [▲/▼], чтобы перейти в раздел ИЗОБРАЖЕНИЕ, затем нажмите [□,/⊡].
- 3 Нажмите ▲/▼, чтобы перейти к пункту По гор. или По верт., а затем нажмите [□,/⊡]. Отобразится следующий экран.

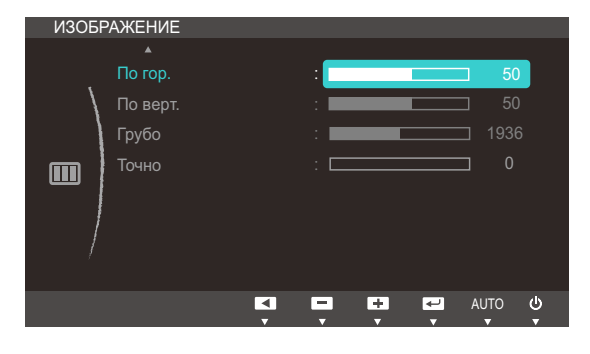

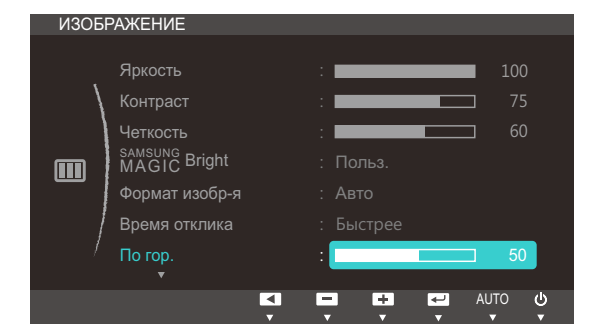

(S22C650K/S23C650K/S24C650PL)

(S22C650D/S23C650D/S27C650D)

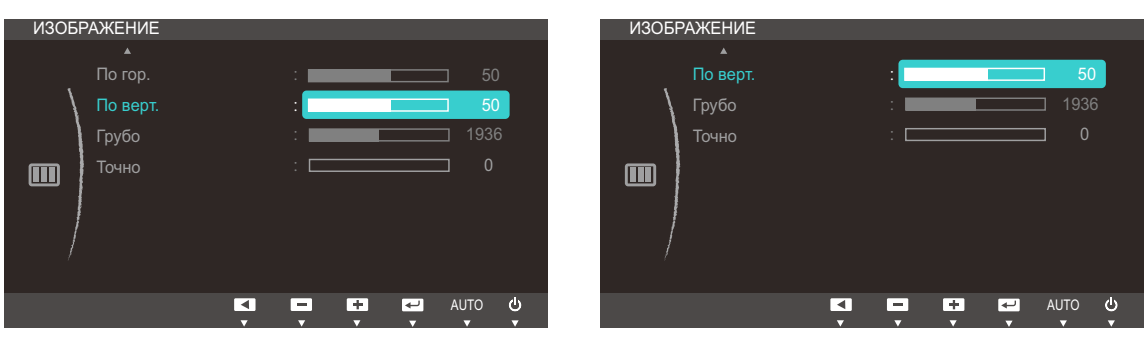

(S22C650K/S23C650K/S24C650PL)

### (S22C650D/S23C650D/S27C650D)

4 Нажмите [▲/▼], чтобы настроить По гор. или По верт..

## 3.9 Грубо

Настройка частоты обновления экрана.

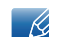

Доступно только в режиме Аналог.

### 3.9.1 Настройка Грубо

- 1 Нажмите любую кнопку на передней панели изделия, чтобы открыть руководство по клавишам. Затем нажмите [MENU], чтобы открыть соответствующий экран меню.
- 2 Нажимайте на изделии кнопки [▲/▼], чтобы перейти в раздел ИЗОБРАЖЕНИЕ, затем нажмите [□,/⊡].
- З Нажимайте на изделии кнопки [▲/▼], чтобы перейти в раздел Грубо, затем нажмите [□/⊡]. Отобразится следующий экран.

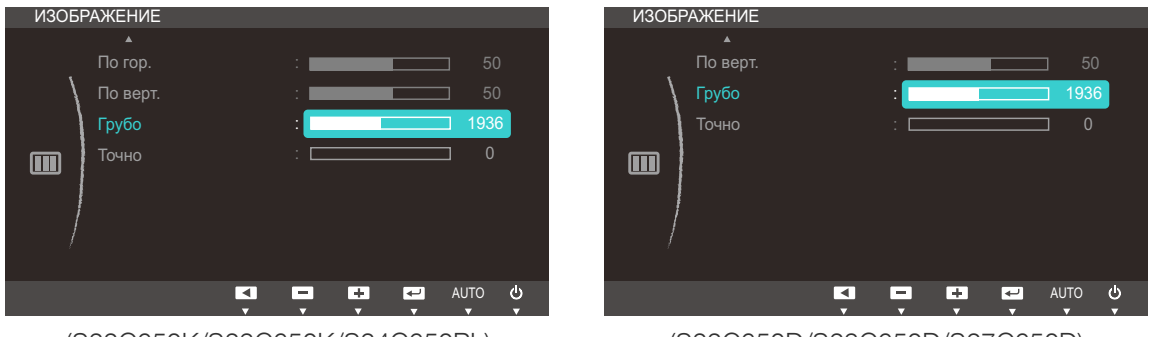

(S22C650K/S23C650K/S24C650PL)

(S22C650D/S23C650D/S27C650D)

4 Отрегулируйте настройку Грубо, используя кнопку [▲/▼].

## 3.10 Точно

Точная настройка экрана для получения четкого изображения.

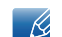

Доступно только в режиме Аналог.

### 3.10.1 Настройка Точно

- 1 Нажмите любую кнопку на передней панели изделия, чтобы открыть руководство по клавишам. Затем нажмите [MENU], чтобы открыть соответствующий экран меню.
- 2 Нажимайте на изделии кнопки [▲/▼], чтобы перейти в раздел ИЗОБРАЖЕНИЕ, затем нажмите [□,/⊡].
- З Нажимайте на изделии кнопки [▲/▼], чтобы перейти в раздел Точно, затем нажмите [□/⊡]. Отобразится следующий экран.

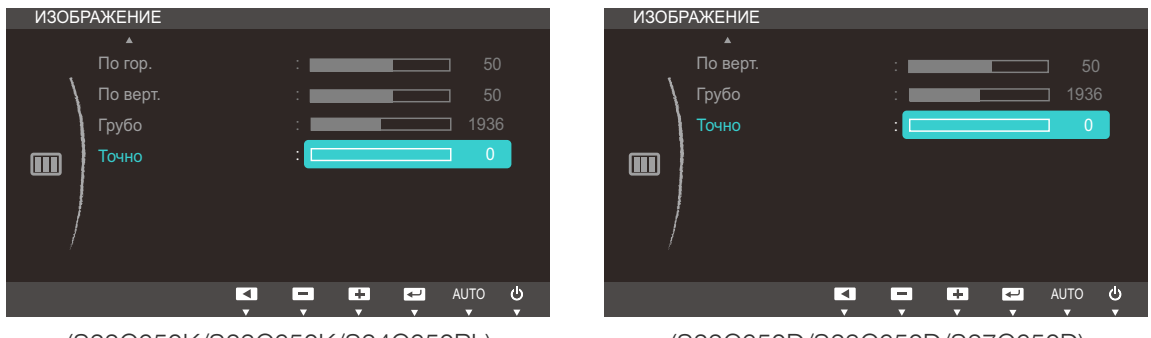

(S22C650K/S23C650K/S24C650PL)

(S22C650D/S23C650D/S27C650D)

4 Отрегулируйте настройку Точно, используя кнопку [▲/▼].

# Настройка оттенка

Настройка оттенка экрана. Это меню недоступно, если для MAGICBright выбран режим Кино или Автоконтраст.

# 4.1 Kp.

Настройка красного цвета изображения. (Диапазон: 0~100)

Большое значение увеличивает интенсивность цвета.

### 4.1.1 Настройка Кр.

- 1 Нажмите любую кнопку на передней панели изделия, чтобы открыть руководство по клавишам. Затем нажмите [MENU], чтобы открыть соответствующий экран меню.
- 2 Нажимайте на изделии кнопки [▲/▼], чтобы перейти в раздел ЦВЕТ, затем нажмите [□/⊡].
- 3 Нажимайте на изделии кнопки [▲/▼], чтобы перейти в раздел Кр., а затем нажмите [□/⊡]. Отобразится следующий экран.

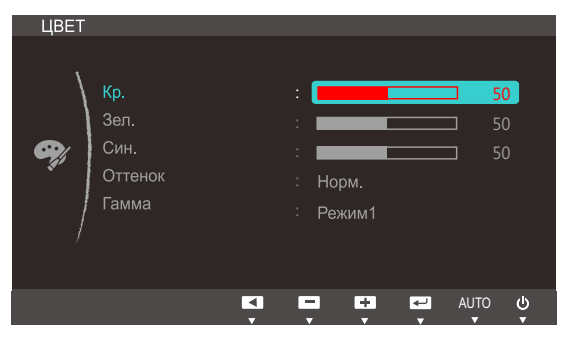

4 Отрегулируйте настройку Кр., используя кнопку [▲/▼].

## 4.2 Зел.

Настройка зеленого цвета изображения. (Диапазон: 0~100)

Большое значение увеличивает интенсивность цвета.

### 4.2.1 Настройка Зел.

- 1 Нажмите любую кнопку на передней панели изделия, чтобы открыть руководство по клавишам. Затем нажмите [MENU], чтобы открыть соответствующий экран меню.
- 2 Нажимайте на изделии кнопки [▲/▼], чтобы перейти в раздел ЦВЕТ, затем нажмите [□/⊡].
- 3 Нажимайте на изделии кнопки [▲/▼], чтобы перейти в раздел Зел., а затем нажмите [□/⊡]. Отобразится следующий экран.

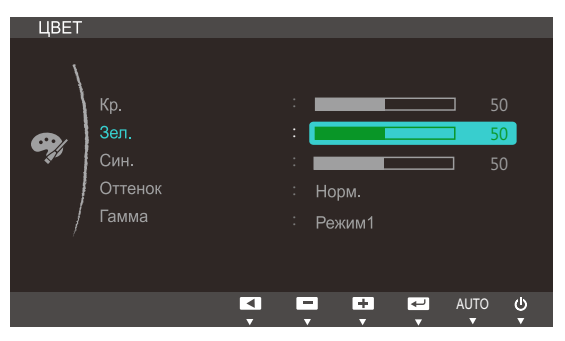

4 Отрегулируйте настройку Зел., используя кнопку [▲/▼].

## 4.3 Син.

Настройка синего цвета изображения. (Диапазон: 0~100)

Большое значение увеличивает интенсивность цвета.

### 4.3.1 Настройка Син.

- 1 Нажмите любую кнопку на передней панели изделия, чтобы открыть руководство по клавишам. Затем нажмите [MENU], чтобы открыть соответствующий экран меню.
- 2 Нажимайте на изделии кнопки [▲/▼], чтобы перейти в раздел ЦВЕТ, затем нажмите [□/⊡].
- З Нажимайте на изделии кнопки [▲/▼], чтобы перейти в раздел Син., затем нажмите [□/⊡]. Отобразится следующий экран.

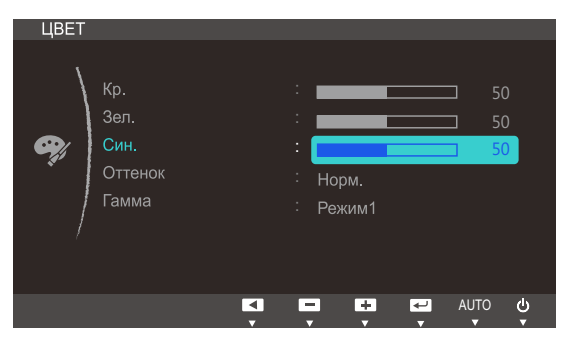

4 Отрегулируйте настройку Син., используя кнопку [▲/▼].

## 4.4 Оттенок

Настройка оттенка всего изображения.

#### 4.4.1 Настройка параметров Оттенок

- 1 Нажмите любую кнопку на передней панели изделия, чтобы открыть руководство по клавишам. Затем нажмите [MENU], чтобы открыть соответствующий экран меню.
- 2 Нажимайте на изделии кнопки [▲/▼], чтобы перейти в раздел ЦВЕТ, затем нажмите [□/⊡].
- 3 Нажимайте на изделии кнопки [▲/▼], чтобы перейти в раздел Оттенок, затем нажмите [□/⊡]. Отобразится следующий экран.

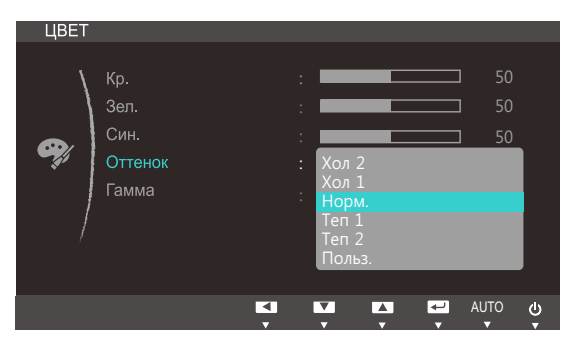

- Хол 2: цветовая температура будет холоднее, чем при настройке Хол 1.
- Хол 1: цветовая температура будет холоднее, чем при настройке Норм..
- Норм.: стандартный оттенок дисплея.
- Теп 1: цветовая температура будет теплее, чем при настройке Норм..
- Теп 2: цветовая температура будет теплее, чем при настройке Теп 1.
- Польз.: пользовательский оттенок.

Если внешний источник входного сигнала подключен через порт HDMI и для режима Режим ПК/AV установлено значение AV, то в подменю Оттенок имеется четыре режима настройки цветовой температуры (Хол., Норм., Теп. и Польз.).

- 4 Нажмите [▲/▼], чтобы перейти к нужному параметру, затем нажмите [□/].
- 5 Выбранный параметр будет применен.

## 4.5 Гамма

Коррекция яркости изображения.

#### 4.5.1 Настройка Гамма

- 1 Нажмите любую кнопку на передней панели изделия, чтобы открыть руководство по клавишам. Затем нажмите [MENU], чтобы открыть соответствующий экран меню.
- 2 Нажимайте на изделии кнопки [▲/▼], чтобы перейти в раздел ЦВЕТ, затем нажмите [□/⊡].
- 3 Нажимайте на изделии кнопки [▲/▼], чтобы перейти в раздел Гамма, затем нажмите [□/⊡]. Отобразится следующий экран.

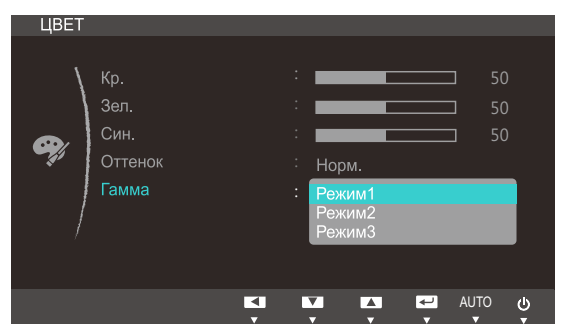

- 4 Нажмите [▲/▼], чтобы перейти к нужному параметру, затем нажмите [□/].
- 5 Выбранный параметр будет применен.

## 5.1 Язык

Выбор языка меню.

- Изменение настройки языка будет применено только для экранных меню.
  - Оно не будет применено к функциям компьютера.

### 5.1.1 Изменение параметра Язык

- 1 Нажмите любую кнопку на передней панели изделия, чтобы открыть руководство по клавишам. Затем нажмите [MENU], чтобы открыть соответствующий экран меню.
- 2 Нажимайте на изделии кнопки [▲/▼], чтобы перейти в раздел НАСТРОЙКИ МЕНЮ, затем нажмите [□,/⊡].
- 3 Нажимайте на изделии кнопки [▲/▼], чтобы перейти в раздел Язык, затем нажмите [□/⊡]. Отобразится следующий экран.

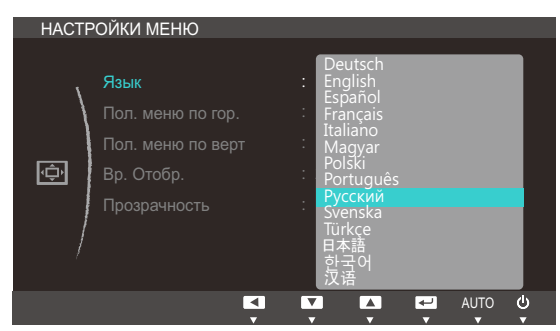

- 4 Нажимайте [▲/▼], чтобы выбрать нужный язык, а затем нажмите [□,/].
- 5 Выбранный параметр будет применен.

## 5.2 Пол. меню по гор. и Пол. меню по верт

Пол. меню по гор.: Перемещение меню влево или вправо.

Пол. меню по верт: Перемещение меню вверх или вниз.

#### 5.2.1 Настройка Пол. меню по гор. и Пол. меню по верт

- 1 Нажмите любую кнопку на передней панели изделия, чтобы открыть руководство по клавишам. Затем нажмите [MENU], чтобы открыть соответствующий экран меню.
- 2 Нажимайте на изделии кнопки [▲/▼], чтобы перейти в раздел НАСТРОЙКИ МЕНЮ, затем нажмите [□,/⊡].
- 3 Нажмите [▲/▼], чтобы перейти к пункту Пол. меню по гор. или Пол. меню по верт, а затем нажмите [□/⊡]. Отобразится следующий экран.

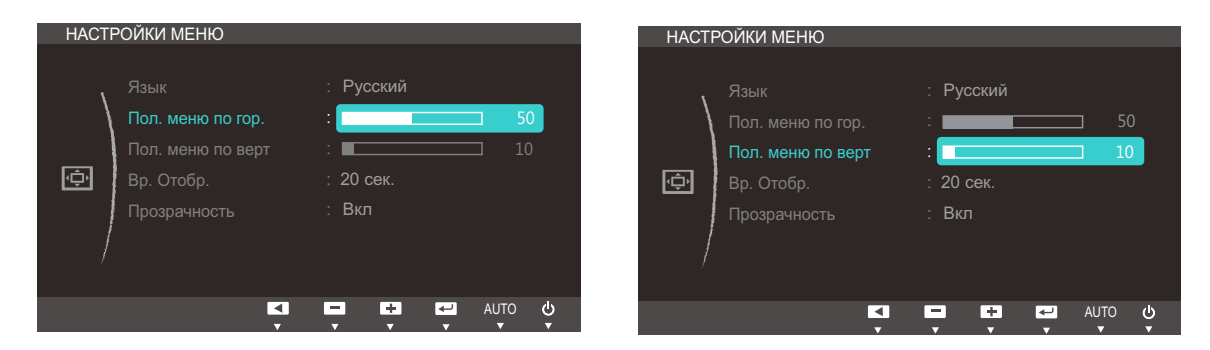

4 Нажмите [▲/▼], чтобы настроить Пол. меню по гор. или Пол. меню по верт.

## 5.3 Вр. Отобр.

Настройка автоматического исчезновения экранного меню (OSD) с дисплея, если оно не используется в течение заданного времени.

Настройка Вр. Отобр. используется для задания времени, по прошествии которого экранное меню будет исчезать.

### 5.3.1 Настройка Вр. Отобр.

- 1 Нажмите любую кнопку на передней панели изделия, чтобы открыть руководство по клавишам. Затем нажмите [MENU], чтобы открыть соответствующий экран меню.
- 2 Нажимайте на изделии кнопки [▲/▼], чтобы перейти в раздел НАСТРОЙКИ МЕНЮ, затем нажмите [□,/⊡].
- З Нажимайте на изделии кнопки [▲/▼], чтобы перейти в раздел Вр. Отобр., затем нажмите [□/⊡/⊡/]. Отобразится следующий экран.

| HACT | РОЙКИ МЕНЮ        |                    |        |
|------|-------------------|--------------------|--------|
|      |                   |                    |        |
| ١.   |                   | : Русский          |        |
|      | Пол. меню по гор. | : 5                |        |
|      | Пол. меню по верт | : 1                |        |
| (¢   | Вр. Отобр.        | : 5 сек.           |        |
|      | Прозрачность      | 10 сек.<br>20 сек. |        |
|      |                   | 200 сек.           |        |
| /    |                   |                    |        |
|      | •                 |                    | ڻ<br>ٺ |
|      | <b>•</b>          | <b>• • • •</b>     | Ŧ      |

- 4 Нажмите [▲/▼], чтобы перейти к нужному параметру, затем нажмите [□/].
- 5 Выбранный параметр будет применен.

## 5.4 Прозрачность

Настройка уровня прозрачности окон меню:

#### 5.4.1 Изменение настройки Прозрачность

- 1 Нажмите любую кнопку на передней панели изделия, чтобы открыть руководство по клавишам. Затем нажмите [MENU], чтобы открыть соответствующий экран меню.
- 2 Нажимайте на изделии кнопки [▲/▼], чтобы перейти в раздел НАСТРОЙКИ МЕНЮ, затем нажмите [□,/⊡].
- 3 Нажимайте на изделии кнопки [▲/▼], чтобы перейти в раздел Прозрачность, а затем нажмите [□/⊡]. Отобразится следующий экран.

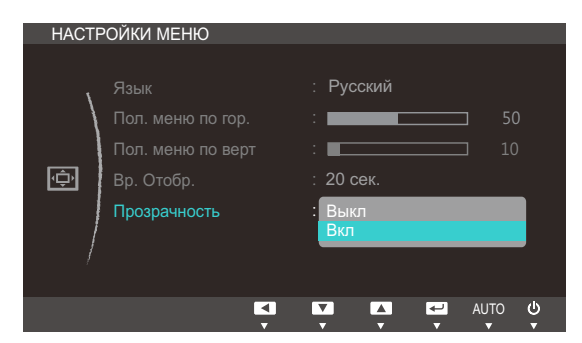

- 4 Нажмите [▲/▼], чтобы перейти к нужному параметру, затем нажмите [□/].
- 5 Выбранный параметр будет применен.

## 6.1 Фабр. настройки

Возврат всех настроек к заводским значениям по умолчанию.

#### 6.1.1 Инициализация настроек (Фабр. настройки)

- 1 Нажмите любую кнопку на передней панели изделия, чтобы открыть руководство по клавишам. Затем нажмите [MENU], чтобы открыть соответствующий экран меню.
- 2 Нажимайте на изделии кнопки [▲/▼], чтобы перейти в раздел НАСТР. И СБРОС, затем нажмите [□,/⊡].
- 3 Нажимайте на изделии кнопки [▲/▼], чтобы перейти в раздел Фабр. настройки, затем нажмите [□,/⊡]. Отобразится следующий экран.

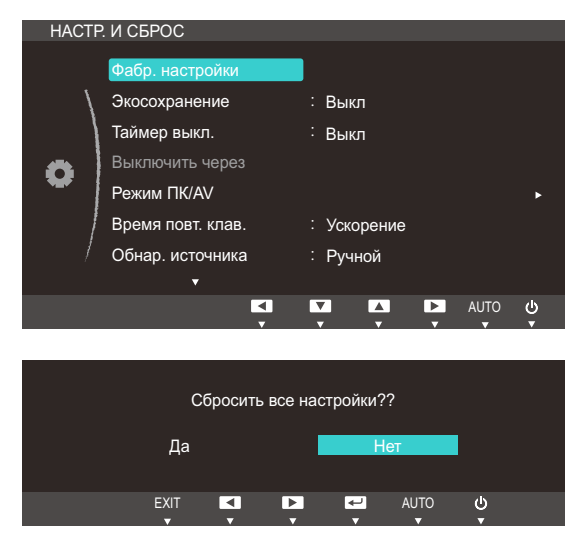

- 4 Нажмите [▲/▼], чтобы перейти к нужному параметру, затем нажмите [□/].
- 5 Выбранный параметр будет применен.

### 6.2 Экосохранение

Функция Экосохранение способствует снижению энергопотребления, управляя током, потребляемым панелью монитора.

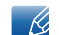

Это меню недоступно, если для <sup>samsung</sup>Bright выбран режим Автоконтраст.

### 6.2.1 Настройка Экосохранение

- 1 Нажмите любую кнопку на передней панели изделия, чтобы открыть руководство по клавишам. Затем нажмите [MENU], чтобы открыть соответствующий экран меню.
- 2 Нажимайте на изделии кнопки [▲/▼], чтобы перейти в раздел НАСТР. И СБРОС, затем нажмите [□,/⊡].
- 3 Нажимайте на изделии кнопки [▲/▼], чтобы перейти в раздел Экосохранение, затем нажмите [□/⊡]. Отобразится следующий экран.

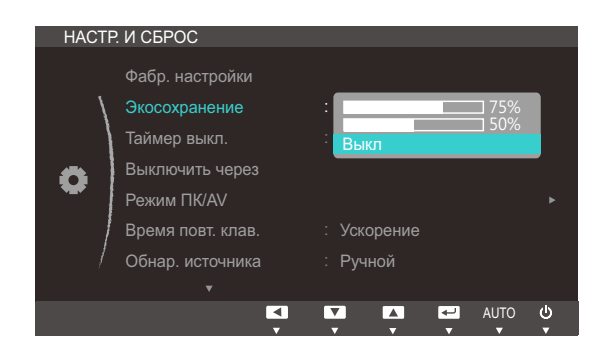

- 75% : изменение уровня энергопотребления монитора на 75% от уровня, заданного по умолчанию.
- 50% : изменение уровня энергопотребления монитора на 50% от уровня, заданного по умолчанию.
- Выкл: отключение функции Экосохранение.
- 4 Нажмите [▲/▼], чтобы перейти к нужному параметру, затем нажмите [□/].
- 5 Выбранный параметр будет применен.

## 6.3 Таймер выкл.

Можно задать автоматическое выключение устройства.

#### 6.3.1 Настройка Таймер выкл.

- 1 Нажмите любую кнопку на передней панели изделия, чтобы открыть руководство по клавишам. Затем нажмите [MENU], чтобы открыть соответствующий экран меню.
- 2 Нажимайте на изделии кнопки [▲/▼], чтобы перейти в раздел НАСТР. И СБРОС, затем нажмите [□,/⊡].
- 3 Нажимайте на изделии кнопки [▲/▼], чтобы перейти в раздел Таймер выкл., затем нажмите [□/⊡]. Отобразится следующий экран.

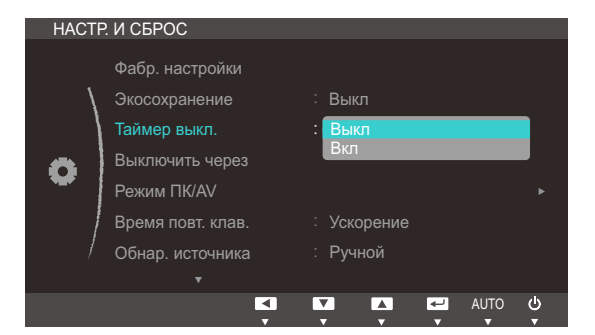

- Выкл: Отключение таймера автоматического выключения, чтобы изделие не выключалось автоматически.
- Вкл: включение таймера автоматического выключения, чтобы изделие выключалось автоматически.
- 4 Нажмите [▲/▼], чтобы перейти к нужному параметру, затем нажмите [□/].
- 5 Выбранный параметр будет применен.

### 6.4 Выключить через

Для таймера можно задать значение в диапазоне от 1 до 23 часов. По прошествии заданного времени изделие автоматически выключается.

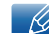

Это меню доступно, только если для Таймер выкл. выбрано значение Вкл.

#### 6.4.1 Настройка Выключить через

- 1 Нажмите любую кнопку на передней панели изделия, чтобы открыть руководство по клавишам. Затем нажмите [MENU], чтобы открыть соответствующий экран меню.
- 2 Нажимайте на изделии кнопки [▲/▼], чтобы перейти в раздел НАСТР. И СБРОС, затем нажмите [□/⊡/⊡].
- 3 Нажимайте на изделии кнопки [▲/▼], чтобы перейти в раздел Выключить через, затем нажмите [□/⊡/⊡]. Отобразится следующий экран.

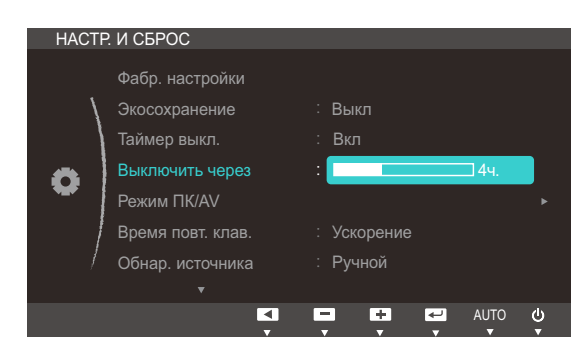

4 Нажмите [▲/▼], чтобы изменить настройку Выключить через.

В устройствах, предназначенных для реализации на европейском рынке, Таймер выкл. автоматически активируется через 4 часа после включения питания. Эта настройка сделана в соответствии с требованиями к электропитанию. Если вы не хотите активировать таймер, откройте MENU → HACTP. И СБРОС и отключите Таймер выкл., выбрав Выкл.(S22C650K/S23C650K/S24C650PL)

## 6.5 Режим ПК/AV

Установите для параметра Режим ПК/AV значение AV. Размер изображения увеличится. Данный параметр полезен при просмотре фильмов.

- Данная функция не поддерживает аналоговый режим.
  - Поставляется только для широкоэкранных моделей с форматным соотношением 16:9 или 16:10.
  - Если монитор (когда выбран режим DVI,HDMI или DP) находится в режиме экономии энергии или на нем отображается сообщение Проверьте сигн. каб., нажмите кнопку MENU для отображения экранного меню. Можно выбрать ориентацию ПК или AV.

### 6.5.1 Настройка Режим ПК/AV

- 1 Нажмите любую кнопку на передней панели изделия, чтобы открыть руководство по клавишам. Затем нажмите [MENU], чтобы открыть соответствующий экран меню.
- 2 Нажимайте на изделии кнопки [▲/▼], чтобы перейти в раздел НАСТР. И СБРОС, затем нажмите [□,/⊡].
- З Нажимайте на изделии кнопки [▲/▼], чтобы перейти в раздел Режим ПК/АV, затем нажмите [□/⊡]. Отобразится следующий экран.

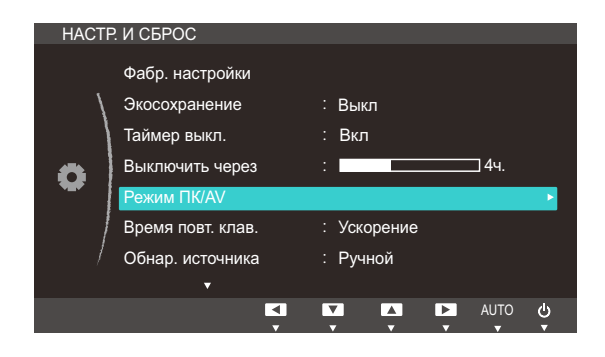

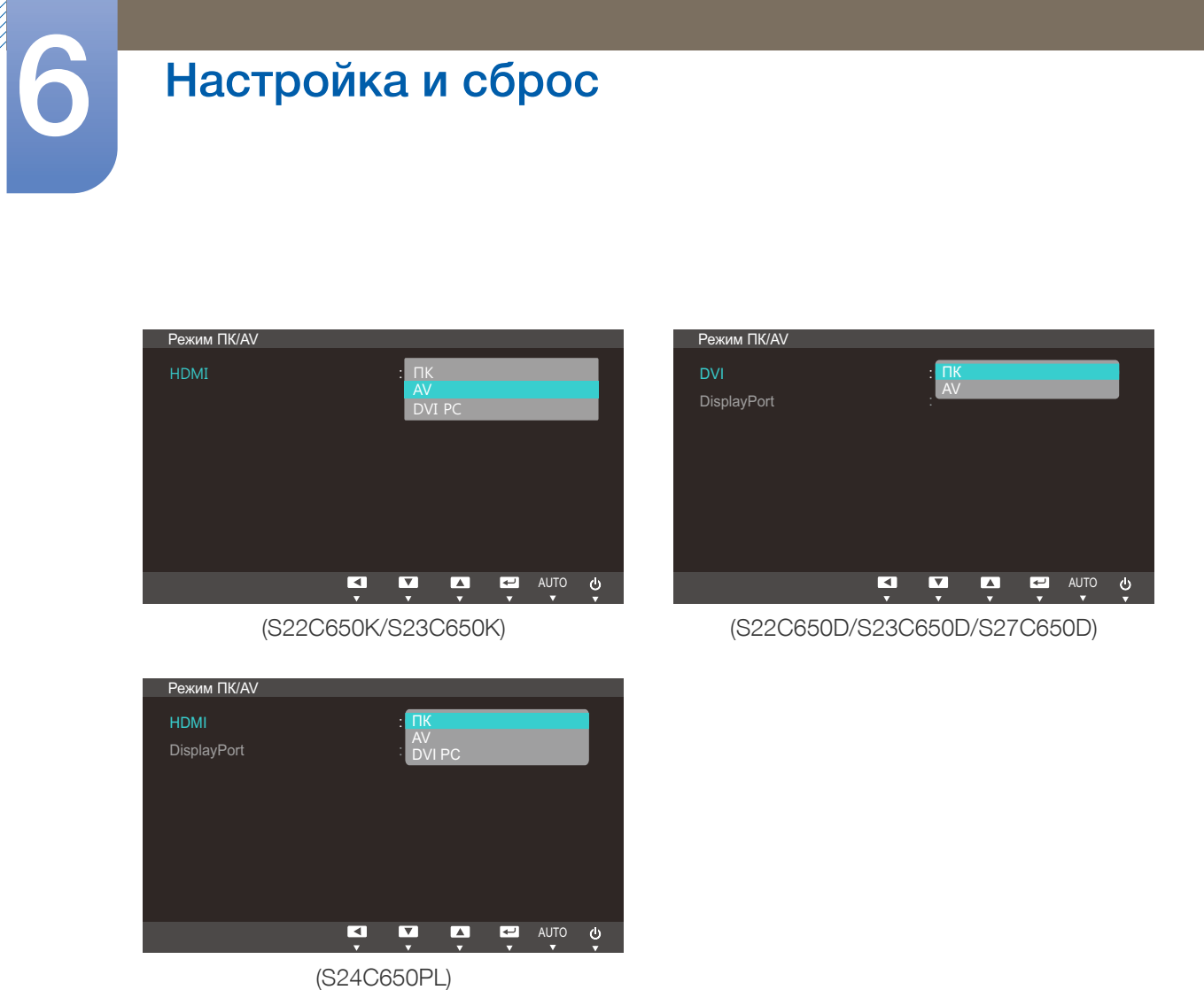

- 4 Нажмите [▲/▼], чтобы перейти к нужному параметру, затем нажмите [□/].
- 5 Выбранный параметр будет применен.

### 6.6 Время повт. клав.

Настройка времени отклика кнопок при их нажатии.

#### 6.6.1 Настройка Время повт. клав.

- 1 Нажмите любую кнопку на передней панели изделия, чтобы открыть руководство по клавишам. Затем нажмите [MENU], чтобы открыть соответствующий экран меню.
- 2 Нажимайте на изделии кнопки [▲/▼], чтобы перейти в раздел НАСТР. И СБРОС, затем нажмите [□,/⊡].
- 3 Нажимайте на изделии кнопки [▲/▼], чтобы перейти в раздел Время повт. клав., затем нажмите [□/⊡]. Отобразится следующий экран.

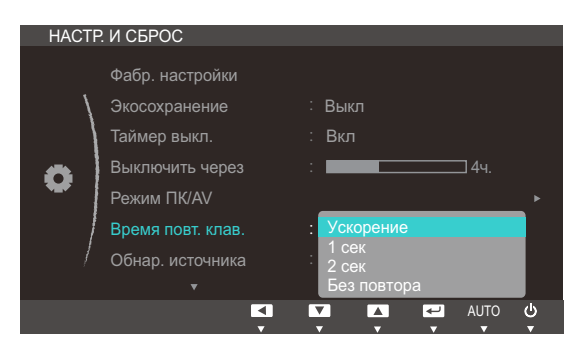

- Можно выбрать настройки Ускорение, 1 сек или 2 сек. При выборе настройки Без повтора кнопка срабатывает только один раз при нажатии.
- 4 Нажмите [▲/▼], чтобы перейти к нужному параметру, затем нажмите [□/☞].
- 5 Выбранный параметр будет применен.
## 6.7 Обнар. источника

Активизировать Обнар. источника

### 6.7.1 Настройка Обнар. источника

- 1 Нажмите любую кнопку на передней панели изделия, чтобы открыть руководство по клавишам. Затем нажмите [MENU], чтобы открыть соответствующий экран меню.
- 2 Нажимайте на изделии кнопки [▲/▼], чтобы перейти в раздел НАСТР. И СБРОС, затем нажмите [□,/⊡].
- 3 Нажимайте на изделии кнопки [▲/▼], чтобы перейти в раздел Обнар. источника, затем нажмите [□/⊡]. Отобразится следующий экран.

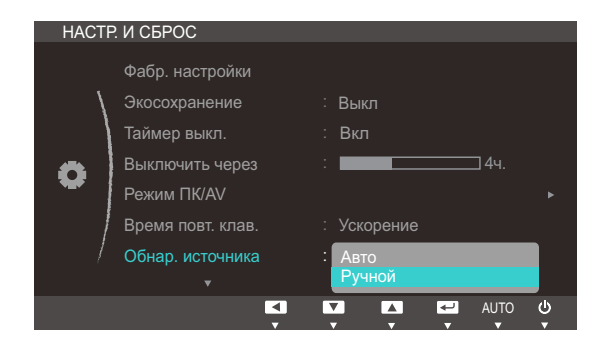

- Авто: Источник сигнала распознается автоматически.
- Ручной: выбор источника сигнала вручную.
- 4 Нажмите [▲/▼], чтобы перейти к нужному параметру, затем нажмите [□/☞].
- 5 Выбранный параметр будет применен.

### 6.8 Прогр. кнопка

Настройка параметра Прогр. кнопка выполняется следующим образом.

### 6.8.1 Настройка параметра Прогр. кнопка

- 1 Нажмите любую кнопку на передней панели изделия, чтобы открыть руководство по клавишам. Затем нажмите [MENU], чтобы открыть соответствующий экран меню.
- 2 Нажимайте на изделии кнопки [▲/▼], чтобы перейти в раздел НАСТР. И СБРОС, затем нажмите [□,/⊡].
- 3 Нажимайте на изделии кнопки [▲/▼], чтобы перейти в раздел Прогр. кнопка, затем нажмите [□/⊡]. Отобразится следующий экран.

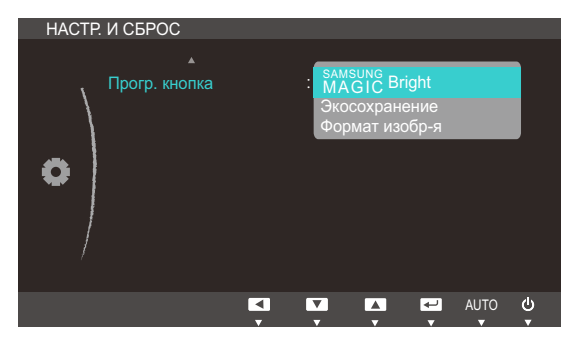

- SAMSUNGBright Экосохранение Формат изобр-я
- 4 Нажмите [▲/▼], чтобы перейти к нужному параметру, затем нажмите [□/].
- 5 Выбранный параметр будет применен.

## 7.1 ИНФОРМАЦИЯ

Просмотр информации о текущем источнике сигнала, частоте и разрешении.

### 7.1.1 Отображение ИНФОРМАЦИЯ

- 1 Нажмите любую кнопку на передней панели изделия, чтобы открыть руководство по клавишам. Затем нажмите [MENU], чтобы открыть соответствующий экран меню.
- 2 Нажмите [▲/▼], чтобы перейти в раздел ИНФОРМАЦИЯ. Просмотр информации о текущем источнике сигнала, частоте и разрешении.

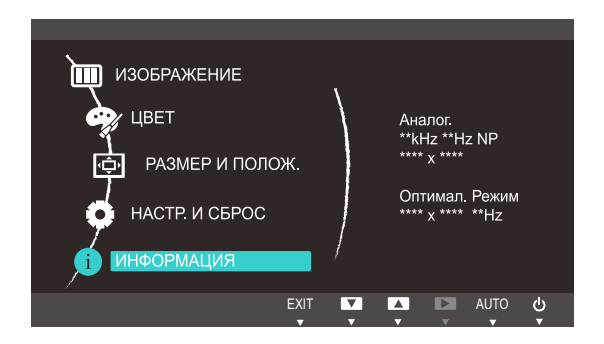

👩 Пункты отображаемого меню зависят от модели устройства.

## Меню «ИНФОРМАЦИЯ» и прочее

# 7.2 Настройка параметров Яркость и Контраст на главном экране

Отрегулируйте настройку **Яркость** или **Контраст** на экране включения, когда экранное меню недоступно, используя кнопки [**O**].

1 Чтобы отобразить руководство по кнопкам, нажмите любую кнопку на передней панели устройства (если не отображается никакой экран меню). Затем нажмите [⊙]. Отобразится следующий экран.

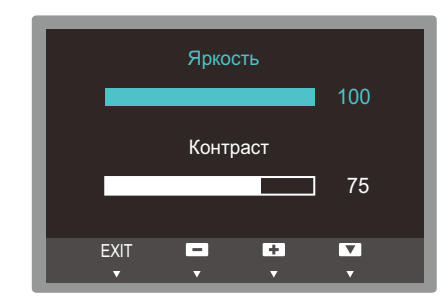

- 2 Нажмите кнопку []/] для переключения параметров Яркость и Контраст.
- 3 Отрегулируйте настройку **Яркость** или Контраст, используя кнопки [▲/▼].

## Меню «ИНФОРМАЦИЯ» и прочее

## 7.3 Настройка параметра Громк. на начальном экране

Настройте параметр Громк., нажав кнопку [O] в момент отображения руководства по кнопкам.

1 Чтобы отобразить руководство по кнопкам, нажмите любую кнопку на передней панели устройства (если не отображается никакой экран меню). Затем нажмите [●]. Отобразится следующий экран.

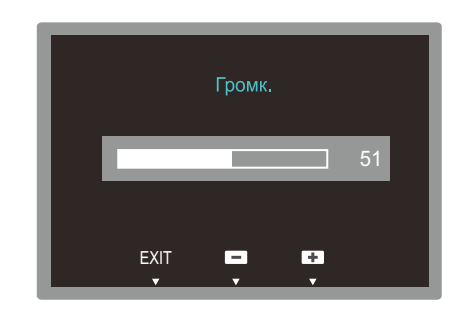

- 2 Отрегулируйте настройку Громк., используя кнопки [▲/▼].
- K

Относится только к моделям, в которых имеются динамики.

### 8.1 Magic Tune

### 8.1.1 Что такое MagicTune?

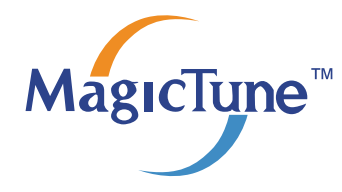

MagicTune представляет собой программное обеспечение, которое помогает настроить монитор и предоставляет полное описание функций монитора и легкие для понимания инструкции.

Можно настроить устройство с помощью мыши и клавиатуры, не используя рабочие кнопки устройства.

### 8.1.2 Установка программного обеспечения

- 1 Вставьте установочный компакт-диск в дисковод CD-ROM.
- 2 Выберите программу установки MagicTune.

Если всплывающий экран для установки программного обеспечения не появляется на главном экране, найдите на компакт-диске установочный файл MagicTune и дважды щелкните его.

- 3 Выберите язык установки и нажмите [Далее].
- 4 Выполните оставшиеся этапы установки программного обеспечения, следуя инструкциям, отображаемым на экране.
- Для правильной работы программного обеспечения перезагрузите компьютер после установки программы.
  - Значок MagicTune может отсутствовать в зависимости от системы компьютера и технических характеристик устройства.
  - Если значок ярлыка не появляется, нажмите клавишу F5.

### Ограничения и проблемы с установкой программы (MagicTune™)

Проблемы при установке MagicTune<sup>™</sup> могут быть связаны с видеокартой, материнской платой и сетевым окружением.

### Требования к системе

OC

• Windows XP, Windows Vista, Windows 7

## Установка программного обеспечения

### 8.1.3 Удаление программного обеспечения

Удалить MagicTune™ можно только с помощью команды [Установка и удаление программ] в Windows.

Для удаления программы MagicTune™ выполните следующие действия.

1 Нажмите [Пуск], выберите [Настройки], [Панель управления].

В системе Windows XP нажмите [Пуск] и в меню выберите [Панель управления].

- 2 На Панели управления дважды щелкните значок [Установка и удаление программ].
- 3 В окне [Установка и удаление] найдите MagicTune™ и щелкните значок программы, чтобы он выделился.
- 4 Щелкните [Изменение или удаление программ] для удаления программного обеспечения.
- 5 Выберите [Да], чтобы начать удаление программы MagicTune™.
- 6 Дождитесь появления окна сообщения, оповещающего о том, что программное обеспечение полностью удалено.
  - Для получения технической поддержки или информации об обновлении программного обеспечения программы MagicTune™, а также для просмотра часто задаваемых вопросов посетите наш веб-сайт.

## 8.2 MultiScreen

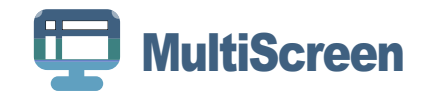

Функция MultiScreen позволяет пользователям разделить монитор на несколько секций.

### 8.2.1 Установка программного обеспечения

- 1 Вставьте установочный компакт-диск в дисковод [CD-ROM].
- 2 Выберите программу установки "MultiScreen".
  - Если всплывающий экран для установки программного обеспечения не появляется на главном экране, найдите на компакт-диске установочный файл "MultiScreen" и дважды щелкните его.
- З Когда появится Мастер установки, нажмите [Далее].
- **4** Для продолжения установки следуйте указаниям на экране.
  - Для правильной работы программного обеспечения перезагрузите компьютер после установки программы.
    - Значок "MultiScreen" может отсутствовать в зависимости от системы компьютера и технических характеристик устройства.
    - Если значок ярлыка не появляется, нажмите клавишу "F5".

### Ограничения и проблемы с установкой программы (MultiScreen)

Проблемы при установке программы "MultiScreen" могут быть связаны с видеокартой, материнской платой и сетевым окружением.

### Операционная система

"OC"

- "Windows 2000"
- "Windows XP Home Edition"
- "Windows XP Professional"
- "Windows Vista 32bit"
- "Windows 7 32bit"

Рекомендуется использовать программу "MultiScreen" в операционной системе "Windows 2000" или более поздней версии.

#### "Оборудование"

• Не менее 32 Мбайт памяти

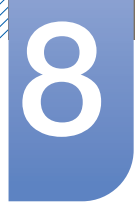

# Установка программного обеспечения

• Не менее 60 Мбайт свободного места на жестком диске

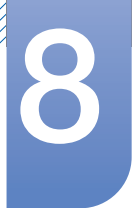

### 8.2.2 Удаление программного обеспечения

Нажмите [Пуск], выберите [Настройки]/[Панель управления] и дважды щелкните пункт [Установка и удаление программ].

Выберите "MultiScreen" из списка программ и нажмите кнопку [Добавить/Удалить].

## 8.3 MagicRotation

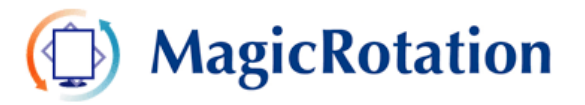

Программное обеспечение MagicRotation от компании Samsung Electronics, Inc. предоставляет пользователю функцию поворота (положения 0, 90, 180, 270), которая дает возможность оптимально использовать экран монитора, делает просмотр удобнее и повышает производительность пользователя.

### 8.3.1 Установка программного обеспечения

- 1 Вставьте установочный компакт-диск в дисковод [CD-ROM].
- 2 Выберите программу установки "MagicRotation".
  - Если всплывающий экран для установки программного обеспечения не появляется на главном экране, найдите на компакт-диске установочный файл "MagicRotation" и дважды щелкните его.
- З Выберите язык установки и нажмите [Далее].
- 4 Выполните оставшиеся этапы установки программного обеспечения, следуя инструкциям, отображаемым на экране.
  - Для правильной работы программного обеспечения перезагрузите компьютер после установки программы.
    - Значок "MagicRotation" может отсутствовать в зависимости от системы компьютера и технических характеристик устройства.
    - Если значок ярлыка не появляется, нажмите клавишу "F5".

### Ограничения и проблемы с установкой программы (MagicRotation)

Проблемы при установке "MagicRotation" могут быть связаны с видеокартой, материнской платой и сетевым окружением.

### Ограничение

1 Для правильной работы программы MagicRotation необходимо установить подходящий драйвер дисплея.

Установленный драйвер дисплея должен быть последней версии.

- 2 Если такие приложения, как Проигрыватель Windows Media, Real Player и другие не отображают правильно файлы фильмов в положении 90, 180 и 270, выполните следующее:
  - Закройте приложение.
  - Выберите положение (90, 180, 270), в котором вы хотите просматривать приложение.

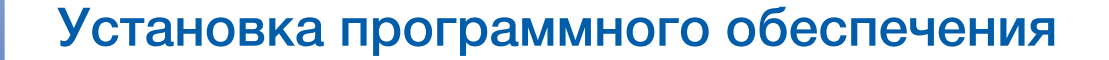

• Перезапустите приложение.

В большинстве случаев это должно решить проблему.

3 Приложения пользователя, использующие технологии OpenGL и DirectDraw (3D чертежи), при выбранном режиме положения (90, 180, 270) работать не будут.

Например: трехмерные игры

- 4 Приложения на основе DOS в полноэкранном режиме при выбранном режиме положения (90, 180, 270) работать не будут.
- 5 Режим Dual не поддерживается в Windows<sup>™</sup> 98, МЕ и NT 4.0.
- 6 Программа MagicRotation не поддерживает качество цветопередачи 24 бита.
- 7 Перед заменой графической карты сначала необходимо удалить программное обеспечение MagicRotation.

#### Требования к системе

"OC"

- "Windows™ 98 SE "
- "Windows™ Me "
- "Windows™ NT 4.0 "
- "Windows™ 2000 "
- "Windows XP Home Edition "
- "Windows XP Professional "
- "Windows Vista 32Bit "
- "Windows 7 32Bit"
- 🗾 Для работы MagicRotation рекомендуется Windows 2000 или более поздняя версия.

#### "Оборудование"

- Не менее 128 Мбайт памяти (рекомендуется)
- Не менее 25 Мбайт свободного места на жестком диске

### "Пакеты обновлений"

- Рекомендуется установить в системе новейший пакет обновлений.
- Для Windows<sup>™</sup> NT 4.0 рекомендуется установить Internet Explorer версии 5.0 и выше с компонентом Active Desktop.
- Дополнительную информацию см. на веб-сайте(http://www.samsung.com/us/consumer/ learningresources/monitor/magicrotation/pop\_download.html).
  - Windows<sup>™</sup> является охраняемым товарным знаком корпорации Майкрософт.

## Установка программного обеспечения

### 8.3.2 Удаление программного обеспечения

Удалить MagicRotation можно только с помощью команды [Установка и удаление программ] в Windows.

Для удаления программы "MagicRotation" выполните следующие действия.

1 Нажмите [Пуск], выберите [Настройки], [Панель управления].

В системе Windows XP нажмите [Пуск] и в меню выберите [Панель управления].

- 2 На Панели управления дважды щелкните значок [Установка и удаление программ].
- 3 В окне [Установка и удаление] найдите MagicRotation и щелкните значок программы, чтобы он выделился.
- 4 Щелкните [Изменение или удаление программ] для удаления программного обеспечения.
- 5 Выберите [Да], чтобы начать удаление программы MagicRotation.
- 6 Дождитесь появления окна сообщения, оповещающего о том, что программное обеспечение полностью удалено.
- Для получения технической поддержки, ответов на часто задаваемые вопросы или информации об обновлении программного обеспечения для MagicRotation посетите веб-узел(http://www.samsung.com/us/consumer/learningresources/monitor/magicrotation/pop\_download.html).

# 9

# Руководство по поиску и устранению неисправностей

# 9.1 Требования, которые необходимо выполнить перед обращением в центр по обслуживанию клиентов Samsung

### 9.1.1 Проверка работы устройства

Прежде чем обращаться в центр по обслуживанию клиентов Samsung, проверьте следующим образом работу устройства. Если проблему устранить не удается, обратитесь в центр по обслуживанию клиентов Samsung.

Проверьте, нормально ли работает устройство, с помощью функции проверки устройства.

Если экран выключен и индикатор питания мигает, несмотря на то что изделие правильно подключено к ПК, выполните самодиагностику.

- 1 Отключите питание компьютера и устройства.
- 2 Отключите кабель от изделия.
- **3** Включение питания устройства.
- 4 Если отображается сообщение **Проверьте сигн. каб.**, изделие исправно.

🔏 Если экран остается пустым, проверьте систему компьютера, видеоконтроллер и кабель.

### 9.1.2 Проверка разрешения и частоты

Для режима, превышающего поддерживаемое разрешение (см. "10.3 Таблица сигналов, посылаемых в стандартном режиме"), на короткое время выводится сообщение **Неоптим. режим**.

### 9.1.3 Проверьте следующие показатели.

| Проблема, связанная с установкой (режим ПК)   |                                                                                                    |  |  |
|-----------------------------------------------|----------------------------------------------------------------------------------------------------|--|--|
| Экран продолжает включаться и<br>выключаться. | Проверьте, правильно ли подключен кабель<br>между изделием и ПК и надежно ли<br>зафиксированы разъемы. (См. "2.3<br>Подключение и использование компьютера".) |  |  |

# Руководство по поиску и устранению неисправностей

| Неисправность экрана                                              |                                                                                                    |  |  |
|-------------------------------------------------------------------|----------------------------------------------------------------------------------------------------|--|--|
| Не горит индикатор питания. Экран не включается.                  | Проверьте, правильно ли подключен кабель<br>питания к изделию (См. "2.3 Подключение и<br>использование компьютера".)                                                                                                    |  |  |
| Отображается сообщение Проверьте сигн.<br>каб.                    | Проверьте, правильно ли подключен кабель к<br>изделию. (См. "2.3 Подключение и<br>использование компьютера".)                                                                                                    |  |  |
|                                                                   | Проверьте, включено ли питание устройства, подключенного к вашему устройству.                                                                                                    |  |  |
| "Отображается индикация Неоптим. режим.                           | Это сообщение отображается, если сигнал от видеокарты превышает допустимые значения разрешения или частоты изделия.                                                                                                    |  |  |
|                                                                   | Измените максимальное разрешение и частоту в соответствии с характеристиками изделия (страница 96).                                                                                                    |  |  |
| Изображения на экране искажены.                                   | Проверьте, правильно ли подключен кабель к<br>изделию (см. "2.3 Подключение и<br>использование компьютера").                                                                                                    |  |  |
| Нечеткие изображения на экране.<br>Изображения на экране размыты. | Измените настройки <b>Грубо</b> (страница 55) и<br><b>Точно</b> (страница 56).                                                                                                    |  |  |
|                                                                   | Отсоедините все дополнительные<br>принадлежности (удлинительный видеокабель<br>и т.п.) и повторите попытку.                                                                                                    |  |  |
|                                                                   | Установите рекомендуемый уровень<br>разрешения и частоты. (См. "10.1 Общие<br>характеристики".)                                                                                                    |  |  |
| Изображения на экране колеблются и дрожат.                        | Убедитесь в том, что разрешение и частота                                                                                                    |  |  |
| Тени или остаточные изображения на экране.                        | компьютера заданы в диапазоне,<br>совместимом с устройством. Затем, если<br>требуется, измените настройки, пользуясь<br>таблицей сигналов, посылаемых в<br>стандартном режиме (страница 96), которая<br>приведена в данном руководстве<br>пользователя, а также меню ИНФОРМАЦИЯ<br>устройства. |  |  |
| Экран слишком светлый. Экран слишком темный.                      | Измените настройки <b>Яркость</b> (страница 45) и<br>Контраст (страница 46).                                                                                                    |  |  |
| Цвета на экране отображаются неверно.                             | Измените настройки <b>ЦВЕТ</b> . (См. " Настройка оттенка".)                                                                                                    |  |  |
| Цвета на экране затенены или искажены.                            | Измените настройки <b>ЦВЕТ</b> . (См. " Настройка оттенка".)                                                                                                    |  |  |

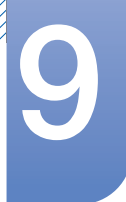

# Руководство по поиску и устранению неисправностей

| Неисправность экрана                                                                      |                                                                                                   |  |  |
|-------------------------------------------------------------------------------------------|---------------------------------------------------------------------------------------------------|--|--|
| Белый не выглядит белым.                                                                  | Измените настройки <b>ЦВЕТ</b> . (См. " Настройка<br>оттенка".)                                   |  |  |
| Отсутствуют изображения на экране, а<br>индикатор питания мигает каждые 0,5-1<br>секунду. | Устройство находится в режиме<br>энергосбережения.                                                |  |  |
|                                                                                           | Для возврата к предыдущему экрану нажмите<br>любую клавишу на клавиатуре или<br>переместите мышь. |  |  |

| Проблема, связанная со звуком     |                                                                                                    |  |  |
|-----------------------------------|----------------------------------------------------------------------------------------------------|--|--|
| Нет звука.                        | Проверьте подключение аудиокабеля или отрегулируйте громкость.                                                                                                    |  |  |
|                                   | Проверьте уровень громкости.                                                                                                    |  |  |
| Уровень громкости слишком низкий. | Настройка громкости.                                                                                                    |  |  |
|                                   | Если после настройки до максимального<br>уровня громкость все еще слишком мала,<br>отрегулируйте громкость на звуковой плате<br>компьютера или через программное<br>обеспечение. |  |  |

| Неисправность устройства-источника сигналов           |                                   |  |
|-------------------------------------------------------|-----------------------------------|--|
| Во время загрузки компьютера раздается                | Если во время загрузки компьютера |  |
| звуковой сигнал. раздается звуковой сигнал, требуется |                                   |  |
|                                                       | провести осмотр компьютера.       |  |

# 9

# Руководство по поиску и устранению неисправностей

## 9.2 Вопросы и ответы

| Вопрос                | Ответ                                                                                                    |
|-----------------------|----------------------------------------------------------------------------------------------------|
| Как изменить частоту? | Задайте частоту на графической плате.                                                                                                    |
|                       | <ul> <li>Windows XP: Выберите Панель управления → Оформление и<br/>темы → Дисплей → Параметры → Дополнительно →<br/>Монитор и измените настройку Частота обновления экрана в<br/>разделе Параметры монитора.</li> </ul>                                  |
|                       | <ul> <li>Windows ME/2000: выберите Панель управления → Дисплей →<br/>Настройки → Дополнительно → Монитор и настройте<br/>параметр Частота обновления в меню Параметры монитора.</li> </ul>                                                               |
|                       | <ul> <li>Windows Vista: Выберите Панель управления → Оформление и<br/>персонализация → Персонализация → Параметры дисплея<br/>→ Дополнительные параметры → Монитор и измените<br/>настройку Частота обновления в разделе Параметры монитора.</li> </ul>  |
|                       | <ul> <li>Windows 7: Выберите Панель управления → Оформление и<br/>персонализация → Монитор → Разрешение экрана →<br/>Дополнительные параметры → Монитор и измените настройку<br/>Частота обновления в разделе Параметры монитора.</li> </ul>             |
|                       | <ul> <li>Windows 8: Выберите Параметры → Панель управления →<br/>Оформление и персонализация → Монитор → Разрешение<br/>экрана → Дополнительные параметры → Монитор и измените<br/>настройку Частота обновления в разделе Параметры монитора.</li> </ul> |

Ke

# Руководство по поиску и устранению неисправностей

| Вопрос                                | Ответ                                                                                                    |
|---------------------------------------|----------------------------------------------------------------------------------------------------|
| Как изменить разрешение?              | <ul> <li>Windows XP: выберите Панель управления →</li> <li>Оформление и темы → Дисплей → Настройки и<br/>настройте разрешение.</li> </ul>                                                                                         |
|                                       | <ul> <li>Windows ME/2000: выберите Панель управления →<br/>Дисплей → Настройки и настройте разрешение.</li> </ul>                                                                                                    |
|                                       | <ul> <li>Windows Vista: выберите Панель управления →</li> <li>Оформление и персонализация → Персонализация →</li> <li>Параметры дисплея и настройте разрешение.</li> </ul>                                                        |
|                                       | <ul> <li>Windows 7: выберите Панель управления → Оформление<br/>и персонализация → Экран → Настройка разрешения<br/>экрана и настройте разрешение.</li> </ul>                                                                     |
|                                       | <ul> <li>Windows 8: выберите Параметры → Панель управления</li> <li>→ Оформление и персонализация → Экран →</li> <li>Настройка разрешения экрана и настройте разрешение.</li> </ul>                                               |
| Как задать режим<br>энергосбережения? | <ul> <li>Windows XP: задайте режим энергосбережения, выбрав</li> <li>Панель управления → Оформление и темы → Дисплей</li> <li>→ Параметры экранной заставки или BIOS SETUP на компьютере.</li> </ul>                              |
|                                       | <ul> <li>Windows ME/2000: задайте режим энергосбережения,<br/>выбрав Панель управления → Дисплей → Параметры<br/>экранной заставки или BIOS SETUP на компьютере.</li> </ul>                                                       |
|                                       | <ul> <li>Windows Vista: задайте режим энергосбережения, выбрав</li> <li>Панель управления → Оформление и персонализация</li> <li>→ Персонализация → Параметры экранной заставки</li> <li>или BIOS SETUP на компьютере.</li> </ul> |
|                                       | <ul> <li>Windows 7: задайте режим энергосбережения, выбрав</li> <li>Панель управления → Оформление и персонализация</li> <li>→ Персонализация → Параметры экранной заставки</li> <li>или BIOS SETUP на компьютере.</li> </ul>     |
|                                       | <ul> <li>Windows 8: задайте режим энергосбережения, выбрав</li> <li>Параметры → Панель управления → Оформление и<br/>персонализация → Персонализация → Параметры<br/>экранной заставки или BIOS SETUP на компьютере.</li> </ul>   |

Дополнительные инструкции и настройки приведены в руководство пользователя ПК или видеокарты.

# 10.1 Общие характеристики

Монитор - устройство, предназначенное для визуального отображения текстовой и графической информации.

| Номер сертификата                                        | POCC KR.AB57.B02313                             |
|----------------------------------------------------------|-------------------------------------------------|
| Срок действия сертификата                                | 06.09.2011 - 05.09.2014                         |
| Орган сертификации                                       | ООО "АЛЬТТЕСТ" 117418, Москва, ул. Цюрупы, д.14 |
| IP (степень защиты от попадания твердых частиц и влаги)  | IP 20                                           |
| Класс защиты прибора от поражения<br>электрическим током | оборудование класса I                           |
| Напряжение питания                                       | Переменный ток: 100-240 В                       |

| Название і                     | модели                                     | S22C650D                                                                                             | S22C650K | S23C650D                         |
|--------------------------------|--------------------------------------------|----------------------------------------------------------------------------------------------------|----------|----------------------------------|
|                                | Размер                                     | 21,5 дюйма (54 см)                                                                                   |          | 23 дюйма (58 см)                 |
| Область<br>Панель экрана       |                                            | 476,64 мм (Г) х 268,11 мм (В)                                                                        |          | 509,76 мм (Г) х<br>286,74 мм (В) |
|                                | Размер<br>пикселя                          | 0,24825 мм (Г) х 0,24825 мм (В)                                                                      |          | 0,2655 мм (Г) х<br>0,2655 мм (В) |
| Синхронизаци                   | Частота<br>горизонтал<br>ьной<br>развертки | тал<br>30 – 81 кГц<br><sup>льн</sup><br>56 – 75 Гц<br>ки                                             |          |                                  |
| я                              | Частота<br>вертикальн<br>ой<br>развертки   |                                                                                                    |          |                                  |
| Количество отображаемых цветов |                                            | 16,7 млн. цветов                                                                                     |          |                                  |
| Разрешение                     | Оптимальн<br>ое<br>разрешени<br>е          | пьн<br><sup>эни</sup> 1920х1080 при частоте 60Гц<br>аль<br><sub>эни</sub> 1920х1080 при частоте 60Гц |          |                                  |
| газрешение                     | Максималь<br>ное<br>разрешени<br>е         |                                                                                                    |          |                                  |

| Название модели                                                                                                    |                                                                                                    | S22C650D                                                                                                    | S22C650K                                                                                    | S23C650D                                                 |  |  |
|----------------------------------------------------------------------------------------------------|----------------------------------------------------------------------------------------------------|----------------------------------------------------------------------------------------------------|---------------------------------------------------------------------------------------------|----------------------------------------------------------|--|--|
| Максимальная частота<br>синхронизации пикселей                                                                                                    |                                                                                                    | 148 МГц<br>(аналоговый,DVI,Dis<br>playPort)                                                                                     | 148 МГц<br>(аналоговый,HDMI)                                                                | 148 МГц<br>(аналоговый,DVI,Dis<br>playPort)              |  |  |
|                                                                                                    |                                                                                                    | Напряжение данного                                                                                                    | Напряжение данного устройства: от 100 до 240 В.                                             |                                                          |  |  |
| Источник питания                                                                                                    |                                                                                                    | См. сведения на этикетке на задней панели устройства,<br>поскольку в разных странах стандартным считается разное<br>напряжение. |                                                                                             |                                                          |  |  |
|                                                                                                    |                                                                                                    | Кабель D-sub 15<br>контактов на 15<br>контактов, съемный                                                                        | Кабель D-sub 15<br>контактов на 15<br>контактов, съемный                                    | Кабель D-sub 15<br>контактов на 15<br>контактов, съемный |  |  |
| Сигнальные раз                                                                                                    | ЪЄМЫ                                                                                                    | Разъем DVI-D на<br>DVI-D, съемный                                                                                               | Кабель HDMI – DVI,<br>съемный                                                               | Разъем DVI-D на<br>DVI-D, съемный                        |  |  |
|                                                                                                    |                                                                                                    | Кабель DP ,<br>съемный                                                                                                    | Кабель<br>HDMI,съемный                                                                      | Кабель DP ,<br>съемный                                   |  |  |
|                                                                                                    | Без<br>подставки                                                                                                    | 504,3 x 301,9 x<br>55,45 мм                                                                                                    | 504,3 x 301,9 x<br>55,45 мм                                                                 | 542,9 x 321,4 x 55,4<br>мм                               |  |  |
| Размеры (Ш х<br>В х П/масса                                                                                                    | С<br>подставко<br>й                                                                                                    | мин: 504,3 x 360,35<br>x 210 мм/ 4,75 кг                                                                                        | мин: 504,3 x 355,35<br>x 210 мм/ 4,75 кг                                                    | мин: 542,9 x 349,65<br>x 224,0 мм/ 5,45 кг               |  |  |
|                                                                                                    |                                                                                                    | МАКС.:504,3 x<br>490,35 x 210 мм/<br>4,75 кг                                                                                    | МАКС.:504,3 x<br>485,35 x 210 мм/<br>4,75 кг                                                | МАКС.:542,9 x<br>479,65 x 224,0 мм/<br>5,45 кг           |  |  |
|                                                                                                    |                                                                                                    | 100 мм х 100 мм                                                                                                    |                                                                                             |                                                          |  |  |
| Интерфейс крепления VESA                                                                                                    |                                                                                                    | (для использования со специальным устройством для монтажа (на кронштейне)).                                                     |                                                                                             |                                                          |  |  |
| Условия                                                                                                    | Эксплуата<br>ция                                                                                                    | Температура: 10°С –<br>%, без конденсации                                                                                       | 40°С (50°F – 104°F) Вл                                                                      | ажность: 10 % – 80                                       |  |  |
| окружающеи<br>среды Хранение                                                                                                    |                                                                                                    | Температура: -20°С – 45°С (-4°F – 113°F) Влажность: 5 % – 95 %,<br>без конденсации                                              |                                                                                             |                                                          |  |  |
| Plug-and-Play                                                                                                    | Данный монитор можно устанавливать и использовать           любыми системами, совместимыми с Plug-and-Play.Бла           двустороннему обмену данными между монитором и си           Plug-and-Play           компьютера можно оптимизировать настройки           монитора.Установка монитора выполняется           автоматически.Однако можно задать настройки устано           своему усмотрению. |                                                                                                    | спользовать с<br>and-Play.Благодаря<br>нитором и системой<br>ойки<br>я<br>ойки установки по |                                                          |  |  |
| Вследствие особенностей производства данного устройс<br>приблизительно 1 пиксел из миллиона (1 часть на миллис<br>может быть светлее или темнее остальных пикселов ЖК-<br>дисплея.Это не влияет на работу устройства. |                                                                                                    | нного устройства<br>асть на миллион)<br>пикселов ЖК-<br>за.                                                                     |                                                                                             |                                                          |  |  |

| Название                          | модели                                                                                           | S23C650K                                                                                                    | S24C650PL                                                                                                    | S27C650D                                                                                                    |
|-----------------------------------|--------------------------------------------------------------------------------------------------|----------------------------------------------------------------------------------------------------|----------------------------------------------------------------------------------------------------|----------------------------------------------------------------------------------------------------|
|                                   | Размер                                                                                           | 23 дюйма (58 см)                                                                                                    | 23,6 дюйма (59 см)                                                                                                    | 27 дюймов (68 см)                                                                                                    |
| Панель                            | Область<br>экрана                                                                                | 509,76 мм (Г) х<br>286,74 мм (В)                                                                                                | 521,28 мм (Г) х<br>293,22 мм (В)                                                                                                    | 597,6 мм (Г) х<br>336,15 мм (В)                                                                                        |
|                                   | Размер<br>пикселя                                                                                | 0,2655 мм (Г) х<br>0,2655 мм (В)                                                                                                | 0,2715 мм (Г) х<br>0,2715 мм (В)                                                                                                    | 0,31125 мм (Г) х<br>0,31125 мм (В)                                                                                     |
| Синхронизаци                      | Частота<br>горизонтал<br>ьной<br>развертки                                                       | 30 – 81 кГц                                                                                                    | <u>.</u>                                                                                                    | <u>.</u>                                                                                                    |
| я                                 | Частота<br>вертикальн<br>ой<br>развертки                                                         | 56 – 75 Гц                                                                                                    |                                                                                                    |                                                                                                    |
| Количество отоб<br>цветов         | бражаемых                                                                                        | 16,7 млн. цветов                                                                                                    |                                                                                                    |                                                                                                    |
| Разрешение -                      | Оптимальн<br>ое<br>разрешени<br>е                                                                | 1920х1080 при частоте 60Гц                                                                                                    |                                                                                                    |                                                                                                    |
|                                   | Максималь<br>ное<br>разрешени<br>е                                                               | 1920х1080 при частоте 60Гц                                                                                                    |                                                                                                    |                                                                                                    |
| Максимальная ч<br>синхронизации і | ьная частота 148 МГц (аналоговый, HDMI) 148 МГц<br>ации пикселей (аналоговый, HDMI) DisplayPort) |                                                                                                    | 148 МГц<br>(аналоговый,HDMI,<br>DisplayPort)                                                                                                    | 148 МГц<br>(аналоговый,DVI,Dis<br>playPort)                                                                            |
|                                   |                                                                                                  | Напряжение данного устройства: от 100 до 240 В.                                                                                 |                                                                                                    |                                                                                                    |
| Источник питания                  |                                                                                                  | См. сведения на этикетке на задней панели устройства,<br>поскольку в разных странах стандартным считается разное<br>напряжение. |                                                                                                    |                                                                                                    |
| Сигнальные разъемы                |                                                                                                  | Кабель D-sub 15<br>контактов на 15<br>контактов, съемный<br>Кабель HDMI – DVI,<br>съемный<br>Кабель<br>HDMI,съемный             | Кабель D-sub 15<br>контактов на 15<br>контактов, съемный<br>Кабель DP – DP ,<br>съемный<br>Кабель HDMI – DVI,<br>съемный<br>Кабель<br>HDMI,съемный | Кабель D-sub 15<br>контактов на 15<br>контактов, съемный<br>Разъем DVI-D на<br>DVI-D, съемный<br>Кабель DP,<br>съемный |

| Название модели                                                                                                    |                     | S23C650K                                                                                                    | S24C650PL                                                                                     | S27C650D                                                                        |
|----------------------------------------------------------------------------------------------------|---------------------|----------------------------------------------------------------------------------------------------|-----------------------------------------------------------------------------------------------|---------------------------------------------------------------------------------|
|                                                                                                    | Без<br>подставки    | 542,9 x 321,4 x 55,4<br>мм                                                                                                    | 554,6 x 330,5 x<br>55,45 мм                                                                   | 639 x 378,1 x 56,7<br>мм                                                        |
| Размеры (Ш х<br>В х Г)/масса                                                                                                    | С<br>подставко<br>й | мин: 542,9 x 344,65<br>x 224,0 мм/ 5,45 кг<br>MAKC.:542,9 x<br>474,65 x 224,0 мм/<br>5,45 кг                                                                                                    | мин: 554,6 x357,35<br>x 224,0 мм / 5,45 кг<br>MAKC.:554,6 x<br>487,35 x 224,0 мм /<br>5,45 кг | мин: 639 x 402,8 x<br>224 мм / 6,2 кг<br>МАКС.:639 x 532,8<br>x 224 мм / 6,2 кг |
| Интерфейс крепления VESA                                                                                                    |                     | 100 мм x 100 мм<br>(для использования со специальным устройством для монтажа<br>(на кронштейне)).                                                                                                    |                                                                                               |                                                                                 |
| Условия                                                                                                    | Эксплуата<br>ция    | Температура: 10°С – 40°С (50°F – 104°F) Влажность: 10 % – 80<br>%, без конденсации<br>Температура: -20°С – 45°С (-4°F – 113°F) Влажность: 5 % – 95 %,<br>без конденсации                                                   |                                                                                               |                                                                                 |
| среды                                                                                                    | Хранение            |                                                                                                    |                                                                                               |                                                                                 |
| Данный монитор можно устанавливать и испольюте и истемами, совместимыми с Plug-an двустороннему обмену данными между монитера можно оптимизировать настрой монитора.Установка монитора выполняется автоматически.Однако можно задать настрой своему усмотрению. |                     | спользовать с<br>and-Play.Благодаря<br>нитором и системой<br>йки<br>я<br>юйки установки по                                                                                                    |                                                                                               |                                                                                 |
| Всла<br>Приб<br>Мож<br>дисг                                                                                                    |                     | Вследствие особенностей производства данного устройства<br>приблизительно 1 пиксел из миллиона (1 часть на миллион)<br>может быть светлее или темнее остальных пикселов ЖК-<br>дисплея.Это не влияет на работу устройства. |                                                                                               |                                                                                 |

В целях повышения качества технические характеристики, представленные выше, могут изменяться без уведомления.

Данное устройство является цифровым устройством класса В.

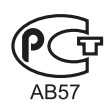

K

K

### 10.2 Режим экономии электроэнергии

Функция энергосбережения данного устройства способствует снижению потребления энергии, поскольку если устройство не используется в течение определенного периода времени, экран выключается, а цвет индикатора питания изменяется. В режиме энергосбережения электропитание не отключается. Чтобы снова загорелся экран, нажмите любую клавишу на клавиатуре или переместите мышь. Режим энергосбережения работает только в том случае, когда устройство подключено к компьютеру, имеющему функцию энергосбережения.

| Режим экономии<br>электроэнергии            | Нормальная работа | Режим<br>энергосбережения                               | Питание отключено<br>(кнопка питания)                   |
|---------------------------------------------|-------------------|---------------------------------------------------------|---------------------------------------------------------|
| Индикатор питания                           | Вкл               | Мигает                                                  | Выкл                                                    |
| Потребление<br>электроэнергии<br>(S22C650D) | 38 Вт             | Номинал 0,3 Вт                                          | Номинал 0,3 Вт <sup>.</sup>                             |
| Потребление<br>электроэнергии<br>(S22C650K) | 38 Вт             | Менее 0,1 Вт<br>(для аналогового<br>входа) <sup>:</sup> | Менее 0,1 Вт<br>(для аналогового<br>входа) <sup>-</sup> |
| Потребление<br>электроэнергии<br>(S23C650D) | 35 Вт             | Номинал 0,3 Вт                                          | Номинал 0,3 Вт <sup>-</sup>                             |
| Потребление<br>электроэнергии<br>(S23C650K) | 35 Вт             | Менее 0,1 Вт<br>(для аналогового<br>входа) <sup>-</sup> | Менее 0,1 Вт<br>(для аналогового<br>входа)              |
| Потребление<br>электроэнергии<br>(S27C650D) | 45 Вт             | Номинал 0,3 Вт                                          | Номинал 0,3 Вт <sup>-</sup>                             |

- Представленный уровень энергопотребления в разных рабочих условиях или в случае изменения настроек может быть разным. (S\*\*C650D Модель Режим энергосбережения / Питание отключено (кнопка питания) : Макс. 0,45 Вт, S\*\*C650K Модель Режим энергосбережения / Питание отключено (кнопка питания) : Макс. 0,25 Вт)
  - Чтобы снизить потребление энергии до 0 Вт, выключите выключатель на задней стороне изделия или отключите кабель питания. Если изделие не используется в течение длительного времени, следует отключить кабель питания. Чтобы снизить уровень энергопотребления до 0, когда нет возможности отключить питание с помощью выключателя, отсоедините кабель питания.

# 10.3 Таблица сигналов, посылаемых в стандартном режиме

- В данном устройстве предусмотрена настройка только одного значения разрешения для каждого определенного размера экрана, что, вследствие особенностей дисплея, позволяет добиться оптимального качества изображения. Поэтому при выборе разрешения, отличающегося от указанного, возможно ухудшение качества изображения. Чтобы избежать ухудшения качества изображения, рекомендуется выбрать оптимальное разрешение, указанное для размера экрана изделия.
  - При замене монитора с электронно-лучевой трубкой (подключенного к компьютеру) на ЖКмонитор проверяйте значение частоты. Если ЖК-монитор не поддерживает частоту 85 Гц, то прежде чем заменять им монитор с электронно-лучевой трубкой, с помощью старого монитора замените частоту вертикальной развертки на 60 Гц.

Если сигнал, соответствующий стандартному режиму сигнала, передается с ПК, то экран подстраивается автоматически. Если сигнал, передаваемый с компьютера, не входит в список сигналов, посылаемых в стандартном режиме, экран может оставаться пустым, хотя индикатор питания будет гореть. В этом случае измените настройки в соответствии с приведенной ниже таблицей и сведениями руководства пользователя для графической платы.

| Разрешение       | Частота<br>горизонталь-<br>ной<br>развертки<br>(кГц) | Частота<br>вертикальной<br>развертки<br>(Гц) | Частота<br>синхрониза-<br>ции пикселов<br>(МГц) | Полярность<br>синхрониза-<br>ции (Г/В) |
|------------------|------------------------------------------------------|----------------------------------------------|-------------------------------------------------|----------------------------------------|
| IBM, 720 x 400   | 31,469                                               | 70,087                                       | 28,322                                          | -/+                                    |
| MAC, 640 x 480   | 35,000                                               | 66,667                                       | 30,240                                          | -/-                                    |
| MAC, 832 x 624   | 49,726                                               | 74,551                                       | 57,284                                          | -/-                                    |
| MAC, 1152 x 870  | 68,681                                               | 75,062                                       | 100,000                                         | -/-                                    |
| VESA, 640 x 480  | 31,469                                               | 59,940                                       | 25,175                                          | -/-                                    |
| VESA, 640 x 480  | 37,861                                               | 72,809                                       | 31,500                                          | -/-                                    |
| VESA, 640 x 480  | 37,500                                               | 75,000                                       | 31,500                                          | -/-                                    |
| VESA, 800 x 600  | 35,156                                               | 56,250                                       | 36,000                                          | +/+                                    |
| VESA, 800 x 600  | 37,879                                               | 60,317                                       | 40,000                                          | +/+                                    |
| VESA, 800 x 600  | 48,077                                               | 72,188                                       | 50,000                                          | +/+                                    |
| VESA, 800 x 600  | 46,875                                               | 75,000                                       | 49,500                                          | +/+                                    |
| VESA, 1024 x 768 | 48,363                                               | 60,004                                       | 65,000                                          | -/-                                    |
| VESA, 1024 x 768 | 56,476                                               | 70,069                                       | 75,000                                          | -/-                                    |

### S22C650D

| Разрешение        | Частота<br>горизонталь-<br>ной<br>развертки<br>(кГц) | Частота<br>вертикальной<br>развертки<br>(Гц) | Частота<br>синхрониза-<br>ции пикселов<br>(МГц) | Полярность<br>синхрониза-<br>ции (Г/В) |
|-------------------|------------------------------------------------------|----------------------------------------------|-------------------------------------------------|----------------------------------------|
| VESA, 1024 x 768  | 60,023                                               | 75,029                                       | 78,750                                          | +/+                                    |
| VESA, 1152 x 864  | 67,500                                               | 75,000                                       | 108,000                                         | +/+                                    |
| VESA, 1280 x 720  | 45,000                                               | 60,000                                       | 74,250                                          | +/+                                    |
| VESA, 1280 x 800  | 49,702                                               | 59,810                                       | 83,500                                          | -/+                                    |
| VESA, 1280 x 1024 | 63,981                                               | 60,020                                       | 108,000                                         | +/+                                    |
| VESA, 1280 x 1024 | 79,976                                               | 75,025                                       | 135,000                                         | +/+                                    |
| VESA, 1440 x 900  | 55,935                                               | 59,887                                       | 106,500                                         | -/+                                    |
| VESA, 1600 x 900  | 60,000                                               | 60,000                                       | 108,000                                         | +/+                                    |
| VESA, 1680 x 1050 | 65,290                                               | 59,954                                       | 146,250                                         | -/+                                    |
| VESA, 1920 x 1080 | 67,500                                               | 60,000                                       | 148,500                                         | +/+                                    |

S22C650K

| Разрешение        | Частота<br>горизонталь-<br>ной<br>развертки<br>(кГц) | Частота<br>вертикальной<br>развертки<br>(Гц) | Частота<br>синхрониза-<br>ции пикселов<br>(МГц) | Полярность<br>синхрониза-<br>ции (Г/В) |
|-------------------|------------------------------------------------------|----------------------------------------------|-------------------------------------------------|----------------------------------------|
| IBM, 720 x 400    | 31,469                                               | 70,087                                       | 28,322                                          | -/+                                    |
| MAC, 640 x 480    | 35,000                                               | 66,667                                       | 30,240                                          | -/-                                    |
| MAC, 832 x 624    | 49,726                                               | 74,551                                       | 57,284                                          | -/-                                    |
| MAC, 1152 x 870   | 68,681                                               | 75,062                                       | 100,000                                         | -/-                                    |
| VESA, 640 x 480   | 31,469                                               | 59,940                                       | 25,175                                          | -/-                                    |
| VESA, 640 x 480   | 37,861                                               | 72,809                                       | 31,500                                          | -/-                                    |
| VESA, 640 x 480   | 37,500                                               | 75,000                                       | 31,500                                          | -/-                                    |
| VESA, 800 x 600   | 35,156                                               | 56,250                                       | 36,000                                          | +/+                                    |
| VESA, 800 x 600   | 37,879                                               | 60,317                                       | 40,000                                          | +/+                                    |
| VESA, 800 x 600   | 48,077                                               | 72,188                                       | 50,000                                          | +/+                                    |
| VESA, 800 x 600   | 46,875                                               | 75,000                                       | 49,500                                          | +/+                                    |
| VESA, 1024 x 768  | 48,363                                               | 60,004                                       | 65,000                                          | -/-                                    |
| VESA, 1024 x 768  | 56,476                                               | 70,069                                       | 75,000                                          | -/-                                    |
| VESA, 1024 x 768  | 60,023                                               | 75,029                                       | 78,750                                          | +/+                                    |
| VESA, 1152 x 864  | 67,500                                               | 75,000                                       | 108,000                                         | +/+                                    |
| VESA, 1280 x 720  | 45,000                                               | 60,000                                       | 74,250                                          | +/+                                    |
| VESA, 1280 x 800  | 49,702                                               | 59,810                                       | 83,500                                          | -/+                                    |
| VESA, 1280 x 1024 | 63,981                                               | 60,020                                       | 108,000                                         | +/+                                    |
| VESA, 1280 x 1024 | 79,976                                               | 75,025                                       | 135,000                                         | +/+                                    |
| VESA, 1440 x 900  | 55,935                                               | 59,887                                       | 106,500                                         | -/+                                    |
| VESA, 1600 x 900  | 60,000                                               | 60,000                                       | 108,000                                         | +/+                                    |
| VESA, 1680 x 1050 | 65,290                                               | 59,954                                       | 146,250                                         | -/+                                    |
| VESA, 1920 x 1080 | 67,500                                               | 60,000                                       | 148,500                                         | +/+                                    |

S23C650D

| Разрешение        | Частота<br>горизонталь-<br>ной<br>развертки<br>(кГц) | Частота<br>вертикальной<br>развертки<br>(Гц) | Частота<br>синхрониза-<br>ции пикселов<br>(МГц) | Полярность<br>синхрониза-<br>ции (Г/В) |
|-------------------|------------------------------------------------------|----------------------------------------------|-------------------------------------------------|----------------------------------------|
| IBM, 720 x 400    | 31,469                                               | 70,087                                       | 28,322                                          | -/+                                    |
| MAC, 640 x 480    | 35,000                                               | 66,667                                       | 30,240                                          | -/-                                    |
| MAC, 832 x 624    | 49,726                                               | 74,551                                       | 57,284                                          | -/-                                    |
| MAC, 1152 x 870   | 68,681                                               | 75,062                                       | 100,000                                         | -/-                                    |
| VESA, 640 x 480   | 31,469                                               | 59,940                                       | 25,175                                          | -/-                                    |
| VESA, 640 x 480   | 37,861                                               | 72,809                                       | 31,500                                          | -/-                                    |
| VESA, 640 x 480   | 37,500                                               | 75,000                                       | 31,500                                          | -/-                                    |
| VESA, 800 x 600   | 35,156                                               | 56,250                                       | 36,000                                          | +/+                                    |
| VESA, 800 x 600   | 37,879                                               | 60,317                                       | 40,000                                          | +/+                                    |
| VESA, 800 x 600   | 48,077                                               | 72,188                                       | 50,000                                          | +/+                                    |
| VESA, 800 x 600   | 46,875                                               | 75,000                                       | 49,500                                          | +/+                                    |
| VESA, 1024 x 768  | 48,363                                               | 60,004                                       | 65,000                                          | -/-                                    |
| VESA, 1024 x 768  | 56,476                                               | 70,069                                       | 75,000                                          | -/-                                    |
| VESA, 1024 x 768  | 60,023                                               | 75,029                                       | 78,750                                          | +/+                                    |
| VESA, 1152 x 864  | 67,500                                               | 75,000                                       | 108,000                                         | +/+                                    |
| VESA, 1280 x 720  | 45,000                                               | 60,000                                       | 74,250                                          | +/+                                    |
| VESA, 1280 x 800  | 49,702                                               | 59,810                                       | 83,500                                          | -/+                                    |
| VESA, 1280 x 1024 | 63,981                                               | 60,020                                       | 108,000                                         | +/+                                    |
| VESA, 1280 x 1024 | 79,976                                               | 75,025                                       | 135,000                                         | +/+                                    |
| VESA, 1440 x 900  | 55,935                                               | 59,887                                       | 106,500                                         | -/+                                    |
| VESA, 1600 x 900  | 60,000                                               | 60,000                                       | 108,000                                         | +/+                                    |
| VESA, 1680 x 1050 | 65,290                                               | 59,954                                       | 146,250                                         | -/+                                    |
| VESA, 1920 x 1080 | 67,500                                               | 60,000                                       | 148,500                                         | +/+                                    |

S23C650K

| Разрешение        | Частота<br>горизонталь-<br>ной<br>развертки<br>(кГц) | Частота<br>вертикальной<br>развертки<br>(Гц) | Частота<br>синхрониза-<br>ции пикселов<br>(МГц) | Полярность<br>синхрониза-<br>ции (Г/В) |
|-------------------|------------------------------------------------------|----------------------------------------------|-------------------------------------------------|----------------------------------------|
| IBM, 720 x 400    | 31,469                                               | 70,087                                       | 28,322                                          | -/+                                    |
| MAC, 640 x 480    | 35,000                                               | 66,667                                       | 30,240                                          | -/-                                    |
| MAC, 832 x 624    | 49,726                                               | 74,551                                       | 57,284                                          | -/-                                    |
| MAC, 1152 x 870   | 68,681                                               | 75,062                                       | 100,000                                         | -/-                                    |
| VESA, 640 x 480   | 31,469                                               | 59,940                                       | 25,175                                          | -/-                                    |
| VESA, 640 x 480   | 37,861                                               | 72,809                                       | 31,500                                          | -/-                                    |
| VESA, 640 x 480   | 37,500                                               | 75,000                                       | 31,500                                          | -/-                                    |
| VESA, 800 x 600   | 35,156                                               | 56,250                                       | 36,000                                          | +/+                                    |
| VESA, 800 x 600   | 37,879                                               | 60,317                                       | 40,000                                          | +/+                                    |
| VESA, 800 x 600   | 48,077                                               | 72,188                                       | 50,000                                          | +/+                                    |
| VESA, 800 x 600   | 46,875                                               | 75,000                                       | 49,500                                          | +/+                                    |
| VESA, 1024 x 768  | 48,363                                               | 60,004                                       | 65,000                                          | -/-                                    |
| VESA, 1024 x 768  | 56,476                                               | 70,069                                       | 75,000                                          | -/-                                    |
| VESA, 1024 x 768  | 60,023                                               | 75,029                                       | 78,750                                          | +/+                                    |
| VESA, 1152 x 864  | 67,500                                               | 75,000                                       | 108,000                                         | +/+                                    |
| VESA, 1280 x 720  | 45,000                                               | 60,000                                       | 74,250                                          | +/+                                    |
| VESA, 1280 x 800  | 49,702                                               | 59,810                                       | 83,500                                          | -/+                                    |
| VESA, 1280 x 1024 | 63,981                                               | 60,020                                       | 108,000                                         | +/+                                    |
| VESA, 1280 x 1024 | 79,976                                               | 75,025                                       | 135,000                                         | +/+                                    |
| VESA, 1440 x 900  | 55,935                                               | 59,887                                       | 106,500                                         | -/+                                    |
| VESA, 1600 x 900  | 60,000                                               | 60,000                                       | 108,000                                         | +/+                                    |
| VESA, 1680 x 1050 | 65,290                                               | 59,954                                       | 146,250                                         | -/+                                    |
| VESA, 1920 x 1080 | 67,500                                               | 60,000                                       | 148,500                                         | +/+                                    |

S24C650PL

| Разрешение        | Частота<br>горизонталь-<br>ной<br>развертки<br>(кГц) | Частота<br>вертикальной<br>развертки<br>(Гц) | Частота<br>синхрониза-<br>ции пикселов<br>(МГц) | Полярность<br>синхрониза-<br>ции (Г/В) |
|-------------------|------------------------------------------------------|----------------------------------------------|-------------------------------------------------|----------------------------------------|
| IBM, 720 x 400    | 31,469                                               | 70,087                                       | 28,322                                          | -/+                                    |
| MAC, 640 x 480    | 35,000                                               | 66,667                                       | 30,240                                          | -/-                                    |
| MAC, 832 x 624    | 49,726                                               | 74,551                                       | 57,284                                          | -/-                                    |
| MAC, 1152 x 870   | 68,681                                               | 75,062                                       | 100,000                                         | -/-                                    |
| VESA, 640 x 480   | 31,469                                               | 59,940                                       | 25,175                                          | -/-                                    |
| VESA, 640 x 480   | 37,861                                               | 72,809                                       | 31,500                                          | -/-                                    |
| VESA, 640 x 480   | 37,500                                               | 75,000                                       | 31,500                                          | -/-                                    |
| VESA, 800 x 600   | 35,156                                               | 56,250                                       | 36,000                                          | +/+                                    |
| VESA, 800 x 600   | 37,879                                               | 60,317                                       | 40,000                                          | +/+                                    |
| VESA, 800 x 600   | 48,077                                               | 72,188                                       | 50,000                                          | +/+                                    |
| VESA, 800 x 600   | 46,875                                               | 75,000                                       | 49,500                                          | +/+                                    |
| VESA, 1024 x 768  | 48,363                                               | 60,004                                       | 65,000                                          | -/-                                    |
| VESA, 1024 x 768  | 56,476                                               | 70,069                                       | 75,000                                          | -/-                                    |
| VESA, 1024 x 768  | 60,023                                               | 75,029                                       | 78,750                                          | +/+                                    |
| VESA, 1152 x 864  | 67,500                                               | 75,000                                       | 108,000                                         | +/+                                    |
| VESA, 1280 x 720  | 45,000                                               | 60,000                                       | 74,250                                          | +/+                                    |
| VESA, 1280 x 800  | 49,702                                               | 59,810                                       | 83,500                                          | -/+                                    |
| VESA, 1280 x 1024 | 63,981                                               | 60,020                                       | 108,000                                         | +/+                                    |
| VESA, 1280 x 1024 | 79,976                                               | 75,025                                       | 135,000                                         | +/+                                    |
| VESA, 1440 x 900  | 55,935                                               | 59,887                                       | 106,500                                         | -/+                                    |
| VESA, 1600 x 900  | 60,000                                               | 60,000                                       | 108,000                                         | +/+                                    |
| VESA, 1680 x 1050 | 65,290                                               | 59,954                                       | 146,250                                         | -/+                                    |
| VESA, 1920 x 1080 | 67,500                                               | 60,000                                       | 148,500                                         | +/+                                    |

S27C650D

| Разрешение        | Частота<br>горизонталь-<br>ной<br>развертки<br>(кГц) | Частота<br>вертикальной<br>развертки<br>(Гц) | Частота<br>синхрониза-<br>ции пикселов<br>(МГц) | Полярность<br>синхрониза-<br>ции (Г/В) |
|-------------------|------------------------------------------------------|----------------------------------------------|-------------------------------------------------|----------------------------------------|
| IBM, 720 x 400    | 31,469                                               | 70,087                                       | 28,322                                          | -/+                                    |
| MAC, 640 x 480    | 35,000                                               | 66,667                                       | 30,240                                          | -/-                                    |
| MAC, 832 x 624    | 49,726                                               | 74,551                                       | 57,284                                          | -/-                                    |
| MAC, 1152 x 870   | 68,681                                               | 75,062                                       | 100,000                                         | -/-                                    |
| VESA, 640 x 480   | 31,469                                               | 59,940                                       | 25,175                                          | -/-                                    |
| VESA, 640 x 480   | 37,861                                               | 72,809                                       | 31,500                                          | -/-                                    |
| VESA, 640 x 480   | 37,500                                               | 75,000                                       | 31,500                                          | -/-                                    |
| VESA, 800 x 600   | 35,156                                               | 56,250                                       | 36,000                                          | +/+                                    |
| VESA, 800 x 600   | 37,879                                               | 60,317                                       | 40,000                                          | +/+                                    |
| VESA, 800 x 600   | 48,077                                               | 72,188                                       | 50,000                                          | +/+                                    |
| VESA, 800 x 600   | 46,875                                               | 75,000                                       | 49,500                                          | +/+                                    |
| VESA, 1024 x 768  | 48,363                                               | 60,004                                       | 65,000                                          | -/-                                    |
| VESA, 1024 x 768  | 56,476                                               | 70,069                                       | 75,000                                          | -/-                                    |
| VESA, 1024 x 768  | 60,023                                               | 75,029                                       | 78,750                                          | +/+                                    |
| VESA, 1152 x 864  | 67,500                                               | 75,000                                       | 108,000                                         | +/+                                    |
| VESA, 1280 x 720  | 45,000                                               | 60,000                                       | 74,250                                          | +/+                                    |
| VESA, 1280 x 800  | 49,702                                               | 59,810                                       | 83,500                                          | -/+                                    |
| VESA, 1280 x 1024 | 63,981                                               | 60,020                                       | 108,000                                         | +/+                                    |
| VESA, 1280 x 1024 | 79,976                                               | 75,025                                       | 135,000                                         | +/+                                    |
| VESA, 1440 x 900  | 55,935                                               | 59,887                                       | 106,500                                         | -/+                                    |
| VESA, 1600 x 900  | 60,000                                               | 60,000                                       | 108,000                                         | +/+                                    |
| VESA, 1680 x 1050 | 65,290                                               | 59,954                                       | 146,250                                         | -/+                                    |
| VESA, 1920 x 1080 | 67,500                                               | 60,000                                       | 148,500                                         | +/+                                    |

K

Частота горизонтальной развертки

Время, необходимое для сканирования одной строки от левой стороны экрана до правой, называется горизонтальным периодом. Обратная величина горизонтального периода называется частотой горизонтальной развертки. Частота горизонтальной развертки измеряется в кГц.

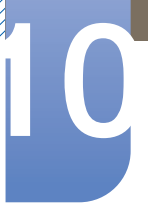

• Частота вертикальной развертки

Повторное отображение одного изображения несколько десятков раз в секунду позволяет видеть естественное изображение. Частота повторения называется частотой вертикальной развертки или частотой обновления и указывается в герцах (Гц).

## Связывайтесь с SAMSUNG по всему миру

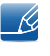

Если у вас есть предложения или вопросы по продуктам Samsung, связывайтесь с информационным центром Samsung.

| NORTH AMERICA |                           |                                                                                    |  |  |
|---------------|---------------------------|------------------------------------------------------------------------------------|--|--|
| U.S.A         | 1-800-SAMSUNG (726-7864)  | http://www.samsung.com                                                             |  |  |
| CANADA        | 1-800-SAMSUNG (726-7864)  | http://www.samsung.com/ca<br>(English)<br>http://www.samsung.com/ca_fr<br>(French) |  |  |
| MEXICO        | 01-800-SAMSUNG (726-7864) | http://www.samsung.com                                                             |  |  |

| LATIN AMERICA |                          |                                              |  |
|---------------|--------------------------|----------------------------------------------|--|
| ARGENTINE     | 0800-333-3733            | http://www.samsung.com                       |  |
| BOLIVIA       | 800-10-7260              | http://www.samsung.com                       |  |
| BRAZIL        | 0800-124-421 4004-0000   | http://www.samsung.com                       |  |
| CHILE         | 800-SAMSUNG (726-7864)   | http://www.samsung.com                       |  |
|               | From mobile 02-482 82 00 |                                              |  |
| COLOMBIA      | 01-8000112112            | http://www.samsung.com                       |  |
| COSTA RICA    | 0-800-507-7267           | http://www.samsung.com/latin<br>(Spanish)    |  |
|               |                          | http://www.samsung.com/latin_en<br>(English) |  |
| DOMINICA      | 1-800-751-2676           | http://www.samsung.com/latin<br>(Spanish)    |  |
|               |                          | http://www.samsung.com/latin_en<br>(English) |  |
| ECUADOR       | 1-800-10-7267            | http://www.samsung.com/latin<br>(Spanish)    |  |
|               |                          | http://www.samsung.com/latin_en<br>(English) |  |
| EL SALVADOR   | 800-6225                 | http://www.samsung.com/latin<br>(Spanish)    |  |
|               |                          | http://www.samsung.com/latin_en<br>(English) |  |

# Приложение

|                   | LATIN AMERICA            |                                                                              |  |  |
|-------------------|--------------------------|------------------------------------------------------------------------------|--|--|
| GUATEMALA         | 1-800-299-0013           | http://www.samsung.com/latin<br>(Spanish)<br>http://www.samsung.com/latin_en |  |  |
|                   |                          | (English)                                                                    |  |  |
| HONDURAS          | 800-27919267             | http://www.samsung.com/latin<br>(Spanish)                                    |  |  |
|                   |                          | http://www.samsung.com/latin_en<br>(English)                                 |  |  |
| JAMAICA           | 1-800-234-7267           | http://www.samsung.com                                                       |  |  |
| NICARAGUA         | 00-1800-5077267          | http://www.samsung.com/latin<br>(Spanish)                                    |  |  |
|                   |                          | http://www.samsung.com/latin_en<br>(English)                                 |  |  |
| PANAMA            | 800-7267                 | http://www.samsung.com/latin<br>(Spanish)                                    |  |  |
|                   |                          | http://www.samsung.com/latin_en<br>(English)                                 |  |  |
| PERU              | 0-800-777-08             | http://www.samsung.com                                                       |  |  |
| PUERTO RICO       | 1-800-682-3180           | http://www.samsung.com                                                       |  |  |
| TRINIDAD & TOBAGO | 1-800-SAMSUNG (726-7864) | http://www.samsung.com                                                       |  |  |
| VENEZUELA         | 0-800-100-5303           | http://www.samsung.com                                                       |  |  |

|          | EUROPE                                                                        |                                                                                  |  |  |  |
|----------|-------------------------------------------------------------------------------|----------------------------------------------------------------------------------|--|--|--|
| AUSTRIA  | 0810 - SAMSUNG (7267864,€<br>0.07/min)                                        | http://www.samsung.com                                                           |  |  |  |
| BELGIUM  | 02-201-24-18                                                                  | http://www.samsung.com/be<br>(Dutch)<br>http://www.samsung.com/be_fr<br>(French) |  |  |  |
| BOSNIA   | 05 133 1999                                                                   | http://www.samsung.com                                                           |  |  |  |
| BULGARIA | 07001 33 11 , normal tariff                                                   | http://www.samsung.com                                                           |  |  |  |
| CROATIA  | 062 SAMSUNG (062 726 7864)                                                    | http://www.samsung.com                                                           |  |  |  |
| CYPRUS   | 8009 4000 only from landline(+30)<br>210 6897691 from mobile and land<br>line | http://www.samsung.com                                                           |  |  |  |

# Приложение

| EUROPE      |                                                                                                    |                        |
|-------------|----------------------------------------------------------------------------------------------------|------------------------|
| CZECH       | 800-SAMSUNG (800-726786)                                                                                            | http://www.samsung.com |
|             | Samsung Electronics Czech and Slovak, s.r.o.,<br>Oasis Florenc, Sokolovská 394/17, 180 00, Praha 8                  |                        |
| DENMARK     | 70 70 19 70                                                                                                    | http://www.samsung.com |
| EIRE        | 0818 717100                                                                                                    | http://www.samsung.com |
| ESTONIA     | 800-7267                                                                                                    | http://www.samsung.com |
| FINLAND     | 09 85635050                                                                                                    | http://www.samsung.com |
| FRANCE      | 01 48 63 00 00                                                                                                    | http://www.samsung.com |
| GERMANY     | 0180 5 SAMSUNG bzw.0180 5<br>7267864* (*0,14 €/Min. aus dem<br>dt. Festnetz, aus dem Mobilfunk<br>max. 0,42 €/Min.) | http://www.samsung.com |
| GREECE      | 80111-SAMSUNG (80111 726<br>7864) only from land line(+30) 210<br>6897691 from mobile and land line                 | http://www.samsung.com |
| HUNGARY     | 06-80-SAMSUNG (726-7864)                                                                                            | http://www.samsung.com |
| ITALIA      | 800-SAMSUNG (726-7864)                                                                                              | http://www.samsung.com |
| LATVIA      | 8000-7267                                                                                                    | http://www.samsung.com |
| LITHUANIA   | 8-800-77777                                                                                                    | http://www.samsung.com |
| LUXEMBURG   | 261 03 710                                                                                                    | http://www.samsung.com |
| MACEDONIA   | 023 207 777                                                                                                    | http://www.samsung.com |
| MONTENEGRO  | 020 405 888                                                                                                    | http://www.samsung.com |
| NETHERLANDS | 0900 - SAMSUNG (0900-<br>7267864) (€ 0,10/Min)                                                                      | http://www.samsung.com |
| NORWAY      | 815 56480                                                                                                    | http://www.samsung.com |
| POLAND      | 0 801-1SAMSUNG (172-678) +48<br>22 607-93-33                                                                        | http://www.samsung.com |
| PORTUGAL    | 808 20-SAMSUNG (808 20 7267)                                                                                        | http://www.samsung.com |
| RUMANIA     | 08008 SAMSUNG (08008 726<br>7864)<br>TOLL FREE No.                                                                  | http://www.samsung.com |
| SERBIA      | 0700 SAMSUNG (0700 726 7864)                                                                                        | http://www.samsung.com |
| SLOVAKIA    | 0800 - SAMSUNG (0800-726 786)                                                                                       | http://www.samsung.com |
| SPAIN       | 902 - 1 - SAMSUNG (902 172 678)                                                                                     | http://www.samsung.com |
| SWEDEN      | 0771 726 7864 (SAMSUNG)                                                                                             | http://www.samsung.com |

| EUROPE      |                                         |                                                                                   |
|-------------|-----------------------------------------|-----------------------------------------------------------------------------------|
| SWITZERLAND | 0848-SAMSUNG (7267864, CHF<br>0.08/min) | http://www.samsung.com/ch<br>(German)<br>http://www.samsung.com/ch_fr<br>(French) |
| U.K         | 0330 SAMSUNG (7267864)                  | http://www.samsung.com                                                            |

| CIS         |                                                                                                    |                                           |
|-------------|----------------------------------------------------------------------------------------------------|-------------------------------------------|
| ARMENIA     | 0-800-05-555                                                                                                    | http://www.samsung.com                    |
| AZERBAIJAN  | 088-55-55-555                                                                                                    | http://www.samsung.com                    |
| BELARUS     | 810-800-500-55-500                                                                                                    | http://www.samsung.com                    |
| GEORGIA     | 0-800-555-555                                                                                                    | http://www.samsung.com                    |
| KAZAKHSTAN  | 8-10-800-500-55-500 (GSM:<br>7799)                                                                                                | http://www.samsung.com                    |
|             | тОО "Самсунг Электроникс КЗ Энд Централ Эйжа"<br>050000, Республика Казахстан, город Алматы, улица Наурызбай батыра, 31, 6-7 этаж |                                           |
| KYRGYZSTAN  | 00-800-500-55-500                                                                                                    | http://www.samsung.com                    |
| MOLDOVA     | 0-800-614-40                                                                                                    | http://www.samsung.com                    |
| MONGOLIA    | +7-800-555-55-55                                                                                                    | http://www.samsung.com                    |
| RUSSIA      | 8-800-555-55-55                                                                                                    | http://www.samsung.com                    |
| TADJIKISTAN | 8-10-800-500-55-500                                                                                                    | http://www.samsung.com                    |
| UKRAINE     | 0-800-502-000                                                                                                    | http://www.samsung.com/ua<br>(Ukrainian)  |
|             |                                                                                                    | http://www.samsung.com/ua_ru<br>(Russian) |
| UZBEKISTAN  | 8-10-800-500-55-500                                                                                                    | http://www.samsung.com                    |

| ASIA PACIFIC |                   |                                           |
|--------------|-------------------|-------------------------------------------|
| AUSTRALIA    | 1300 362 603      | http://www.samsung.com                    |
| CHINA        | 400-810-5858      | http://www.samsung.com                    |
| HONG KONG    | (852) 3698 - 4698 | http://www.samsung.com/hk<br>(Chinese)    |
|              |                   | http://www.samsung.com/hk_en<br>(English) |

# Приложение

| ASIA PACIFIC |                                                                                                    |                        |
|--------------|----------------------------------------------------------------------------------------------------|------------------------|
| INDIA        | 1800 1100 11<br>3030 8282<br>1800 3000 8282<br>1800 266 8282                                                                                  | http://www.samsung.com |
| INDONESIA    | 0800-112-8888 021-5699-7777                                                                                                    | http://www.samsung.com |
| JAPAN        | 0120-327-527                                                                                                    | http://www.samsung.com |
| MALAYSIA     | 1800-88-9999                                                                                                    | http://www.samsung.com |
| NEW ZEALAND  | 0800 SAMSUNG (0800 726 786)                                                                                                    | http://www.samsung.com |
| PHILIPPINES  | 1-800-10-SAMSUNG (726-7864)<br>for PLDT<br>1-800-3-SAMSUNG (726-7864)<br>for Digitel<br>1-800-8-SAMSUNG (726-7864)<br>for Globe<br>02-5805777 | http://www.samsung.com |
| SINGAPORE    | 1800-SAMSUNG (726-7864)                                                                                                    | http://www.samsung.com |
| TAIWAN       | 0800-329-999<br>0266-026-066                                                                                                    | http://www.samsung.com |
| THAILAND     | 1800-29-3232<br>02-689-3232                                                                                                    | http://www.samsung.com |
| VIETNAM      | 1 800 588 889                                                                                                    | http://www.samsung.com |

| MIDDIE EAST |              |                                          |
|-------------|--------------|------------------------------------------|
| BAHRAIN     | 8000-4726    | http://www.samsung.com/ae<br>(English)   |
|             |              | http://www.samsung.com/ae_ar<br>(Arabic) |
| EGYPT       | 08000-726786 | http://www.samsung.com                   |
| IRAN        | 021-8255     | http://www.samsung.com                   |
| JORDAN      | 800-22273    | http://www.samsung.com                   |
|             | 065777444    |                                          |
| KUWAIT      | 183-2255     | http://www.samsung.com/ae<br>(English)   |
|             |              | http://www.samsung.com/ae_ar<br>(Arabic) |
| MOROCCO     | 080 100 2255 | http://www.samsung.com                   |
| MIDDIE EAST  |                        |                                                                                    |  |
|--------------|------------------------|------------------------------------------------------------------------------------|--|
| OMAN         | 800-SAMSUNG (726-7864) | http://www.samsung.com/ae<br>(English)<br>http://www.samsung.com/ae_ar<br>(Arabic) |  |
| SAUDI ARABIA | 9200-21230             | http://www.samsung.com/ae<br>(English)<br>http://www.samsung.com/ae_ar<br>(Arabic) |  |
| TURKEY       | 444 77 11              | http://www.samsung.com                                                             |  |
| U.A.E        | 800-SAMSUNG (726-7864) | http://www.samsung.com                                                             |  |

| AFRICA         |                         |                        |
|----------------|-------------------------|------------------------|
| ANGOLA         | 91-726-7864             | http://www.samsung.com |
| BOTSWANA       | 0800-726-000            | http://www.samsung.com |
| CAMEROON       | 7095- 0077              | http://www.samsung.com |
| Cote D' Ivoire | 8000 0077               | http://www.samsung.com |
| GHANA          | 0800-10077              | http://www.samsung.com |
|                | 0302-200077             |                        |
| KENYA          | 0800 724 000            | http://www.samsung.com |
| NAMIBIA        | 8197267864              | http://www.samsung.com |
| NIGERIA        | 0800-726-7864           | http://www.samsung.com |
| SENEGAL        | 800-00-0077             | http://www.samsung.com |
| SOUTH AFRICA   | 0860-SAMSUNG (726-7864) | http://www.samsung.com |
| TANZANIA       | 0685 88 99 00           | http://www.samsung.com |
| UGANDA         | 0800 300 300            | http://www.samsung.com |
| ZAMBIA         | 211350370               | http://www.samsung.com |

|               | ООО «Самсунг Электроникс Рус Калуга»,                                                                                                    |
|---------------|----------------------------------------------------------------------------------------------------|
| Производитель | 249002, Калужская обл., Боровский р-н, д. Коряково, Первый<br>Северный проезд, владение 1                                                     |
|               | Самсунг Электроникс Словакия С.Р.О., Хвиздославова 807, 924<br>27 Галанта, Словакия.                                                          |
|               | Тянжин Самсунг Электроникс Компани", 12, 4-я Авеню,<br>Донгтинг роад, Тянджин Экономик-Текнолоджикал<br>Девелопмент Эриа, Тянжин, 300457, КНР |
|               | Тянжин Самсунг Электроникс Дисплей Ко. Лтд.", 17-19, Форс<br>роад, Микроэлектроникс Индастриал Парк, Джинганг роад,<br>Тянжин, 300385, КНР    |
|               | Самсунг Электроникс Хангариан Прайвет Ко., Лтд., Н-5126<br>Жашфнижару, Самсунг тер 1, Венгрия.                                                |
|               | Самсунг Электроникс Ко. Лтд.,416, Мэтан 3, Йонгтонг, Сувон,<br>Кёнги, 443-743, Корея                                                          |
|               |                                                                                                    |
| Импортер в РФ | ООО "Самсунг Электроникс Рус Компани", 125009, Москва,<br>ул.Воздвиженка,д.10, 4 этаж                                                         |

# Ответственность за платные услуги (стоимость услуг для клиентов)

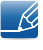

Визит специалиста сервисного центра оплачивается в следующих случаях (невзирая на предоставленную гарантию):

#### В изделии не обнаружено неисправностей

Чистка изделия, настройка, объяснение правил использования, переустановка и т.п.

- Специалист сервисного центра дает инструкции по использованию изделия или просто изменяет настройки, не разбирая изделия.
- Неисправность вызвана факторами окружающей среды (Интернет, антенна, помехи и т.п.)
- Изделие переустановлено или к нему подключены дополнительные устройства после первоначальной установки.
- Изделие переустановлено и перенесено в другое место в помещении либо в другое здание.
- Клиенту необходимы инструкции по использованию изделия, произведенного другой компанией.
- Клиенту необходимы инструкции по работе в сети или использованию программы, произведенной другой компанией.
- Клиенту необходимо установить программное обеспечение и настроить изделие.
- Специалист сервисного центра обнаруживает загрязнения или инородные материалы внутри изделия и удаляет их.
- Клиенту необходима установка изделия в случае приобретения его в Интернете или на дому.

#### Повреждение изделия по вине клиента

Повреждение изделия вызвано неправильным обращением или неаккуратным ремонтом.

Если повреждение изделия вызвано одной из следующих причин:

- Внешнее воздействие или падение.
- Использование источников питания или дополнительных изделий, не являющихся продукцией Samsung.
- Ремонт, произведенный лицом, которое не является инженером сторонней обслуживающей компании или партнером Samsung Electronics Co., Ltd.
- Ремонт, произведенный клиентом, а также модернизация изделия.
- Подключение изделия к сети с неподходящим напряжением или включение его в недопустимую электрическую схему.
- Несоблюдение мер предосторожности, приведенных в Руководстве пользователя.

## Прочее

- Поломка изделия по причине стихийного бедствия (удар молнии, пожар, землетрясение, наводнение и т.п.)
- Закончились или пришли в негодность расходные компоненты (аккумулятор, тонер, флуоресцентные и обычные лампы, фильтр и т.п.)
- Если клиент требует обслуживания, но изделие полностью исправно, то работу специалиста необходимо будет оплатить. Рекомендуем прочитать Руководство пользователя прежде, чем обращаться в сервисный центр.

# Правильная утилизация

# Правильная утилизация изделия (Использованное электрическое и электронное оборудование)

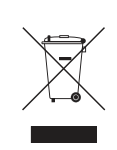

(Действительно для стран, использующих систему раздельного сбора отходов)

Наличие данного значка показывает, что изделие и его электронные аксессуары (например, зарядное устройство, гарнитура, кабель USB) по окончании их срока службы нельзя утилизировать вместе с другими бытовыми отходами. Во избежание нанесения вреда окружающей среде и здоровью людей при неконтролируемой утилизации, а также для обеспечения возможности переработки для повторного использования, утилизируйте изделие и его электронные аксессуары отдельно от прочих отходов.

Сведения о месте и способе утилизации изделия в соответствии с нормами природоохранного законодательства можно получить у продавца или в соответствующей государственной организации.

Бизнес-пользователи должны обратиться к своему поставщику и ознакомиться с условиями договора купли-продажи. Запрещается утилизировать изделие и его электронные аксессуары вместе с другими производственными отходами.

# Терминология

#### OSD (Экранное меню)

Экранное меню (OSD) позволяет изменять настройки для оптимизации качества изображения. С помощью выводимого на экран меню можно изменять яркость, оттенок, размер и другие настройки.

#### Гамма

Меню «Гамма» служит для регулировки шкалы яркости, представляющей средние тона изображения. Регулировка яркости увеличивает яркость всего изображения, а регулировка параметра «Гамма» увеличивает яркость только участков с средней яркостью.

#### Шкала яркости

Шкалой яркости называют уровни интенсивности цвета, которые отражают изменение цвета от темных областей изображения к ярким. Изменение яркости экрана выражается изменениями черного и белого, а шкала яркости отражается среднюю область между черным и белым. Изменение шкалы яркости с помощью настройки «Гамма» изменяет среднюю яркость экрана.

#### Частота развертки

Частота развертки, или частота обновления, — это частота обновления экрана. Данные изображения передаются, когда осуществляется обновление экрана, хотя это обновление незаметно невооруженным глазом. Количество обновлений экрана называется частотой развертки и измеряется в герцах. Частота развертки 60 Гц означает, что изображение обновляется 60 раз в секунду. Частота развертки зависит от производительности видеокарты компьютера и монитора.

#### Частота горизонтальной развертки

Выводимое на экран монитора изображение состоит из множества точек (пикселей). Пиксели передаются как горизонтальные линии, которые затем объединяются по вертикали для создания изображения. Развертка по горизонтали измеряется в килогерцах (кГц) и указывает, сколько раз в секунду горизонтальные линии передаются в монитор и выводятся на экран. Развертка по горизонтальные линии передаются в монитор и выводятся на экран. Развертка по горизонтальные линии передаются в монитор и выводятся на экран. Развертка по горизонталь в означает, что горизонтальные линии, из которых состоит изображение, передаются 85 000 раз в секунду и частота развертки по горизонтали равна 85 кГц.

#### Частота вертикальной развертки

Одно изображение состоит из множества горизонтальных линий. Развертка по вертикали измеряется в герцах (Гц) и указывает, сколько изображений в секунду может создаваться из

этих горизонтальных линий. Развертка по вертикали 60 означает, что изображение передается 60 раз в секунду. Частота вертикальной развертки также называется «частотой обновления» и влияет на мерцание экрана.

#### Разрешение

Разрешение — это количество пикселей, формирующих экран по горизонтали и вертикали. От разрешения зависит уровень детализации.

Чем выше разрешение дисплея, тем больше информации на экране и тем лучше дисплей подходит для одновременного выполнения нескольких задач.

Например, при разрешении 1920 х 1080 экран состоит из 1920 пикселей по горизонтали (разрешение по горизонтали) и 1080 линий по вертикали (разрешение по вертикали).

#### Plug & Play

Функция Plug & Play обеспечивает автоматический обмен информацией между монитором и ПК для обеспечения оптимального отображения.

Для выполнения функции Plug & Play в мониторе используется международный стандарт VESA DDC.

# Указатель

#### Μ

MagicRotation 83 MultiScreen 80

SAMSUNG MAGIC Bright 48

**Т** Таймер выкл <u>68</u>

# Α

Авторское право 7

### В

Вопросы и ответы 89 Вр Отобр 64 Время отклика 53 Время повт клав 72 Выключить через 69

# Г

Гамма 61 Грубо 55

**3** Зел 58

### И

ИНФОРМАЦИЯ 75

# Κ

Контраст 46 Кр 57

# Μ

Меры предосторожности 10

# 0

Обнар источника 73 Общие характеристики 91 Ответственность за платные услуги стоимость услуг для клиентов 111 Оттенок 60

# П

Перед подключением 32

Подключение и использование компьютера 33

Правильная утилизация 113

Правильное положение тела при использовании устройства 18

Приложение 104

Проверка содержимого 19

Прогр кнопка 74

Прозрачность 65

Ρ

Режим ПК/AV 70

# С

Связывайтесь с SAMSUNG по всему миру 104 Син 59

# Т

Таблица сигналов посылаемых в стандартном режиме 96

Точно <mark>56</mark>

Требования которые необходимо выполнить перед обращением в центр по обслуживанию клиентов Samsung 86

# Указатель

## У

Ур черного HDMI 52 Установка 27

### Φ

Фабр настройки 66 Формат изобр-я 50

## Ч

Четкость 47 Чистка <mark>8</mark>

# Э

Экосохранение 67 Элементы 22

# Я

Язык <mark>62</mark> Яркость 45